## **BENUTZERHANDBUCH** DNS-323

VERSION 1.2

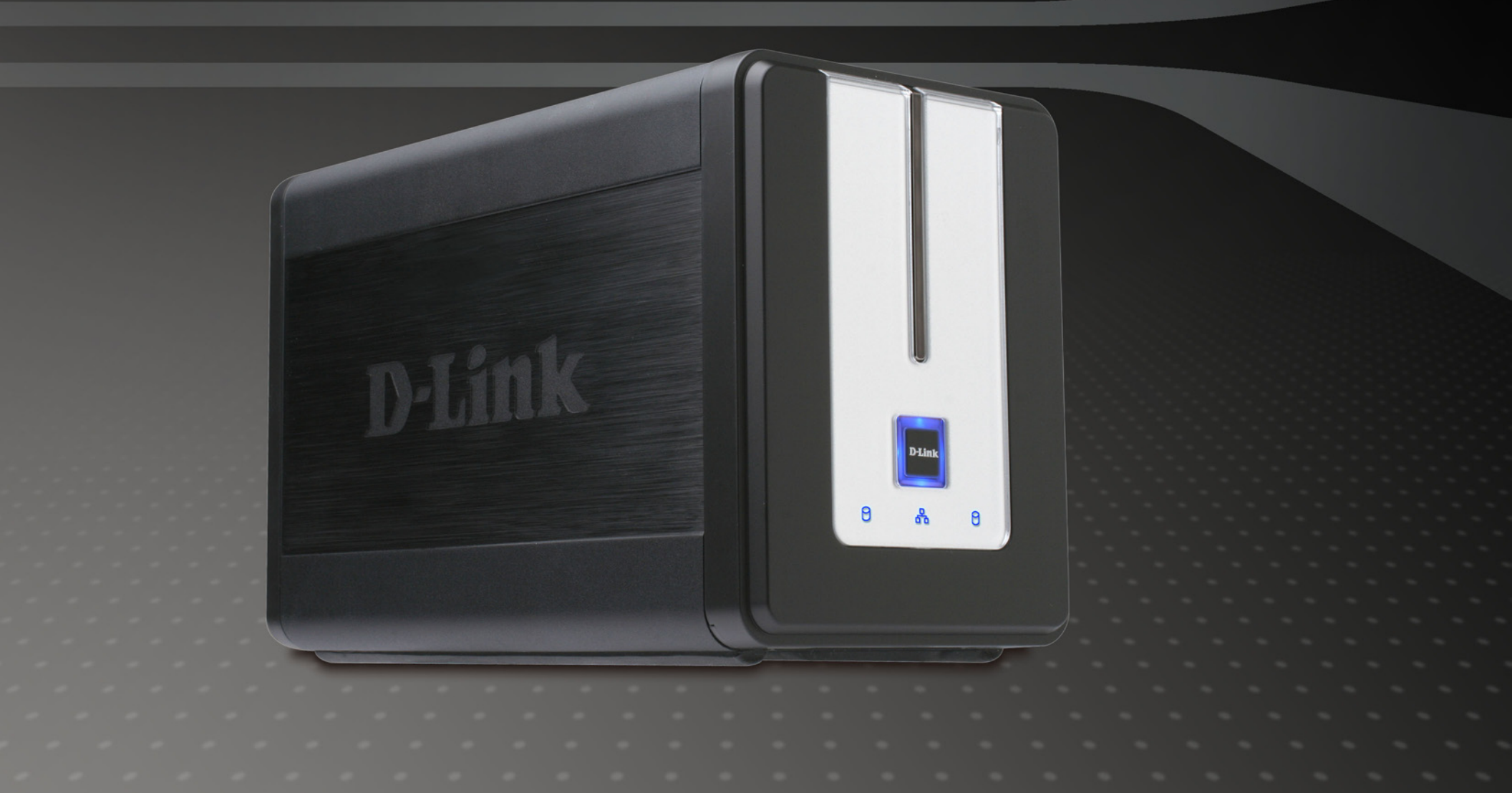

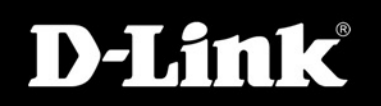

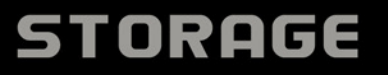

# Inhaltsverzeichnis

| Lieferumfang<br>Systemanforderungen<br>Einführung | 3<br>3 |
|---------------------------------------------------|--------|
| Systemanforderungen                               | 3      |
| Einführung                                        |        |
|                                                   | 4      |
| Leistungsmerkmale                                 | 5      |
| Hardware-Übersicht                                | 6      |
| Vorderansicht                                     | 6      |
| Rückseite (Anschlüsse)                            | 7      |
| Installation                                      | 8      |
| Hardware-Einrichtung                              | 8      |
| Konfiguration1                                    | 1      |
| Easy Search-Dienstprogramm1                       | 1      |
| Erste Schritte1                                   | 2      |
| Webbasierte Benutzeroberfläche1                   | 7      |
| Einrichtung1                                      | 8      |
| Einrichtungsassistent1                            | 8      |
| LAN2                                              | 2      |
| Geräteeinstellungen2                              | 23     |
| Erweitert2                                        | 24     |
| Benutzer und Gruppen2                             | 24     |
| Kontingente2                                      | 25     |
| Netzwerkzugriff2                                  | 28     |
| FTP-Server3                                       | 80     |
| UPnP AV-Server3                                   | 33     |
| iTunes-Server3                                    | 34     |

| DHCP-Server                                               |
|-----------------------------------------------------------|
| Extras                                                    |
| Administrator37                                           |
| Zeit                                                      |
| System                                                    |
| Firmware40                                                |
| E-Mail-Benachrichtigungen41                               |
| Energieverwaltung44                                       |
| RAID45                                                    |
| DDNS47                                                    |
| Status                                                    |
| Geräteinformationen48                                     |
| Support49                                                 |
| Laufwerke zuordnen50                                      |
| Download-Zeitpläne53                                      |
| Downloads planen55                                        |
| Zeitplan-Einstellungen56                                  |
| USB Print Server57                                        |
| Speichern von Dateien mit nicht-englischem Zeichensatz 65 |
| Festplatte ersetzen oder neue hinzufügen67                |
| Technische Unterstützung68                                |
| Garantie69                                                |
| Registrierung74                                           |

# Produktübersicht Lieferumfang

- D-Link DNS-323 Netzwerk-Speichergehäuse mit 2 Laufwerksschächten
- CD-ROM mit Handbuch und Software
- Kurzanleitung f
  ür die Installation
- Netzteil (12 V; 3 A , 5 V; 3 A)
- Halterung f
  ür Netzkabel
- Cat5 Ethernetkabel

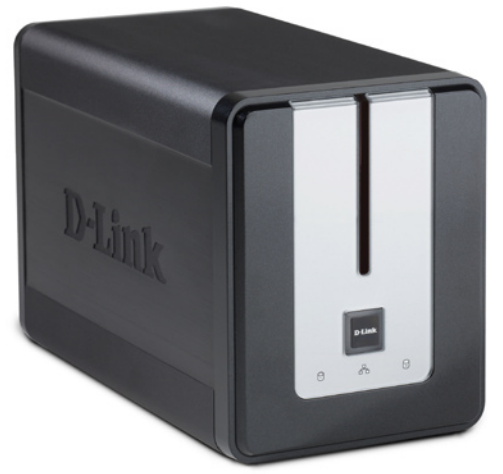

Hinweis: Die Verwendung eines Netzteils mit abweichender Spannung führt zur Beschädigung des DNS-323 und zum Erlöschen der Garantie.

Sollte eines der oben genannten Teile fehlen, wenden Sie sich an Ihren Fachhändler.

## Systemanforderungen

Um beste Ergebnisse zu erzielen, sollten folgende Systemanforderungen beachtet werden:

- Computer mit: 1 GHz-Prozessor / 256 MB RAM / 200 MB freiem Festplattenplatz / CD-ROM-Laufwerk
- Mindestens Internet Explorer Version 6.0 oder Mozilla Firefox 1.0
- 3,5" SATA-Festplatte(n)
- Windows<sup>®</sup> XP (mit Service Pack 2) oder Vista<sup>™</sup>

## Einführung

Das D-Link DNS-323 Netzwerk-Speichergehäuse mit 2 Laufwerksschächten ermöglicht die Freigabe Ihrer Dokumente, Fotos, Musik und Videos im Netzwerk und im Internet (mittels FTP-Server), damit Familienmitglieder, Freunde oder Angestellte darauf Zugriff erhalten. Das Gehäuse, das zwei 3,5" SATA-Festplatten beliebiger Kapazität1 aufnehmen kann, stellt einen zentralen Speicherort im Netzwerk zum Sichern wertvoller Dateien dar. Durch die eingebaute RAID 12 Mirroring-Technologie werden diese Dateien vor Laufwerksausfällen geschützt. Als weitere Optionen stehen Standard, JBOD und RAID 0 zur Verfügung.

Das DNS-323 macht Dateien über den eingebauten FTP-Server3 im Internet verfügbar. Sie können Benutzer und Gruppen anlegen, denen Sie für bestimmte Ordner entweder nur Leserechte oder Lese-/Schreibrechte zuweisen. Außerdem können Sie Benutzern oder Gruppen Kontingente zuweisen, um die Verwendung des Festplattenplatzes einzuschränken. Zusätzlich können Sie das DNS-323 zum Streaming von Fotos, Musik oder Videos an UPnP AV-kompatible Netzwerk-Media Player4 einsetzen.

Die beiliegende CD enthält das Easy Search-Dienstprogramm von D-Link. Mit diesem Dienstprogramm können Sie das DNS-323 im Netzwerk finden und ihm Laufwerksbuchstaben auf Ihrem Computer zuweisen. Die CD enthält auch Backup-Software. Mit dieser Software können Sie Ihre Dateien von einem Computer manuell, zeitgeplant oder in Echtzeit auf dem DNS-323 sichern. Backups in Echtzeit sind eine gute Methode, sich vor unliebsamen Zwischenfällen zu schützen, die zum Verlust wichtiger Dateien führen können.

Da das DNS-323 Benutzerfreundlichkeit mit praktischen Hochleistungsfunktionen kombiniert, ist es gut geeignete Lösung für jedes Netzwerk. Sparen Sie Festplattenplatz auf einzelnen Computern, und machen Sie mit dem DNS-323 Netzwerk-Speichergehäuse mit 2 Laufwerksschächten Ihre Daten zentral im Netzwerk verfügbar!

<sup>2</sup> Für RAID 1 Mirroring ist die Verwendung von 2 internen SATA-Laufwerken erforderlich.

<sup>3</sup> Beachten Sie, dass durch die Verwendung eines FTP-Servers zum Dateizugriff über das Internet keine sichere oder verschlüsselte Übertragung möglich ist.

<sup>4</sup> D-Link kann keine vollständige Kompatibilität oder korrekte Wiedergabe mit allen Codecs garantieren. Die Wiedergabefähigkeit hängt von der Codec-Unterstützung des jeweiligen UPnP™ AV Media Players ab.

## Leistungsmerkmale

Das DNS-323 ermöglicht eine einfache Installation und erlaubt den entfernten Zugriff auf wichtige Daten über LAN oder WAN:

- Zwei Laufwerksschächte für 3,5" SATA-Festplatten beliebiger Kapazität<sup>1</sup>
- Vereinfachter Festplatteneinbau Kein Werkzeug erforderlich
- Vier Laufwerkskonfigurationen: Standard, JBOD (Linear), RAID 0 und RAID <sup>12</sup>
- Hochleistungsanschluss über Gigabit (bis zu 23/15 MB/s oder 184/120 Mbit/s Lesen/Schreiben)<sup>3</sup>
- Eingebauter FTP-Server zum Dateizugriff über das Internet<sup>4</sup>
- Zeitgeplante Downloads vom Web oder von FTP-Sites
- Vollständige oder inkrementelle Backups
- Echtzeit-Backups mit der beiliegenden Backup-Software
- Benutzern und Gruppen können Ordner mit Lese- oder Lese-/Schreibrechten zugewiesen werden
- Kontingente f
  ür Benutzer und Gruppen
- Automatische E-Mail-Benachrichtigungen
- Energieverwaltung zum Energiesparen und Verlängern der Lebensdauer der Laufwerke
- UPnP AV-Server zum Streaming von Musik, Fotos und Video an kompatible Media Player<sup>5</sup>
- iTunes<sup>®</sup> Software kann automatisch Musik auf dem DNS-323 finden und direkt wiedergeben
- Eingebauter USB-Printserver zum Drucken von jedem PC im Netzwerk
- D-Link Easy Search-Dienstprogramm
- Konfiguration über Webbrowser

- 1 Festplatte(n) nicht im Lieferumfang enthalten.
- 2 Für RAID 1 Mirroring ist die Verwendung von 2 internen SATA-Laufwerken erforderlich.
- 3 Die Ergebnisse von Geschwindigkeitsmessungen sind vom jeweils verwendeten Benchmark-Programm, der Festplattenkonfiguration und der Netzwerkumgebung abhängig.
- 4 Beachten Sie, dass durch die Verwendung eines FTP-Servers zum Dateizugriff über das Internet keine sichere oder verschlüsselte Übertragung möglich ist.
- 5 D-Link kann keine vollständige Kompatibilität oder korrekte Wiedergabe mit allen Codecs garantieren. Die Wiedergabefähigkeit hängt von der Codec-Unterstützung des jeweiligen UPnP™ AV Media Players ab.

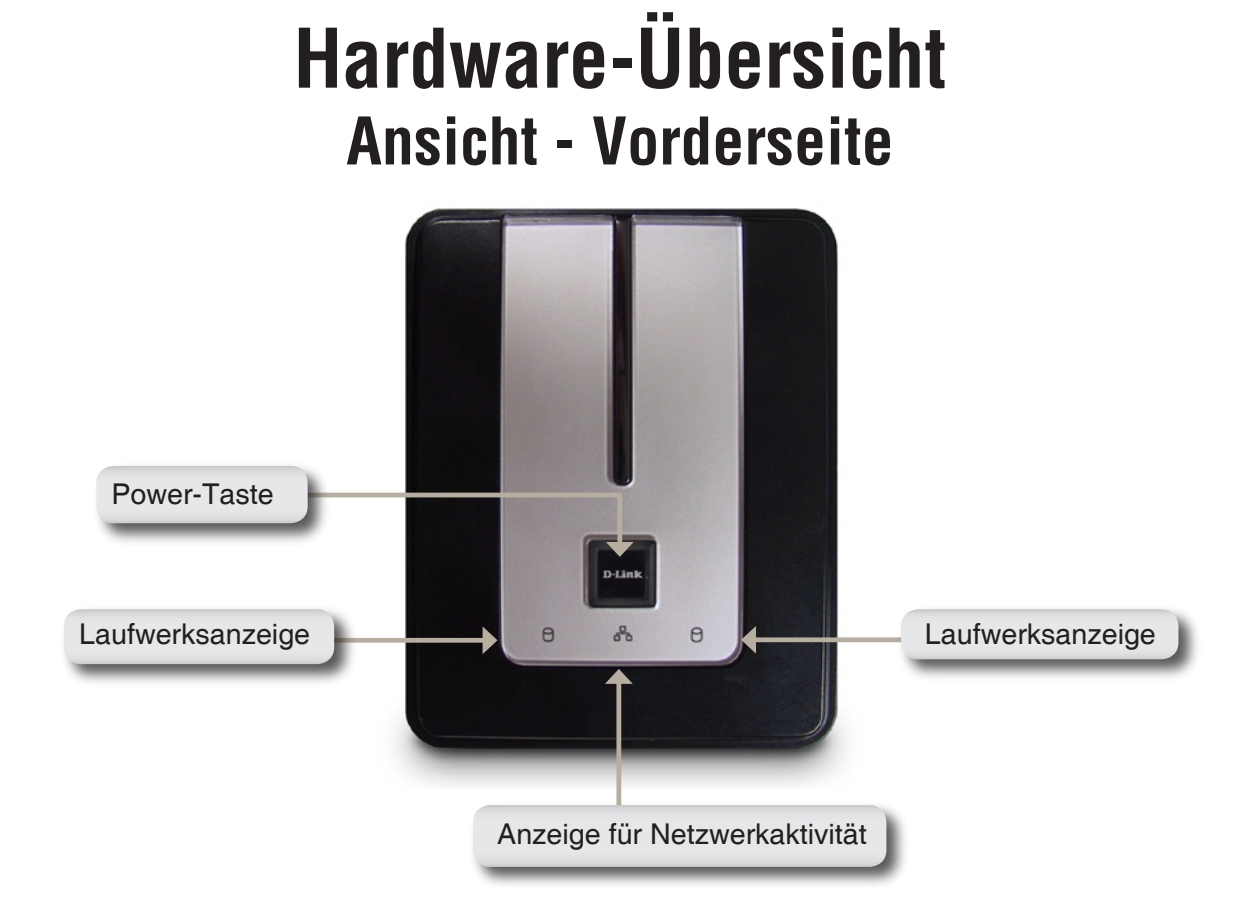

#### **Power-Taste:**

Durch einen Druck wird das DNS-323 eingeschaltet. Um das DNS-323 auszuschalten, drücken Sie die Taste und halten Sie diese gedrückt, bis sie zu blinken beginnt.

#### Laufwerksanzeigen:

Diese Anzeigen leuchten konstant BLAU, wenn Laufwerke angeschlossen, aber inaktiv sind. Die Anzeigen blinken, wenn Zugriffe auf die Laufwerke erfolgen oder diese formatiert oder synchronisiert werden. Bei Laufwerksausfällen leuchten sie GELB.

#### Anzeige für Netzwerkaktivität:

Die Aktivitätsanzeige leuchtet konstant BLAU bei vorhandener Ethernet-Verbindung. Durch Blinken wird Netzwerkverkehr im LAN angezeigt.

### Rückseite (Anschlüsse)

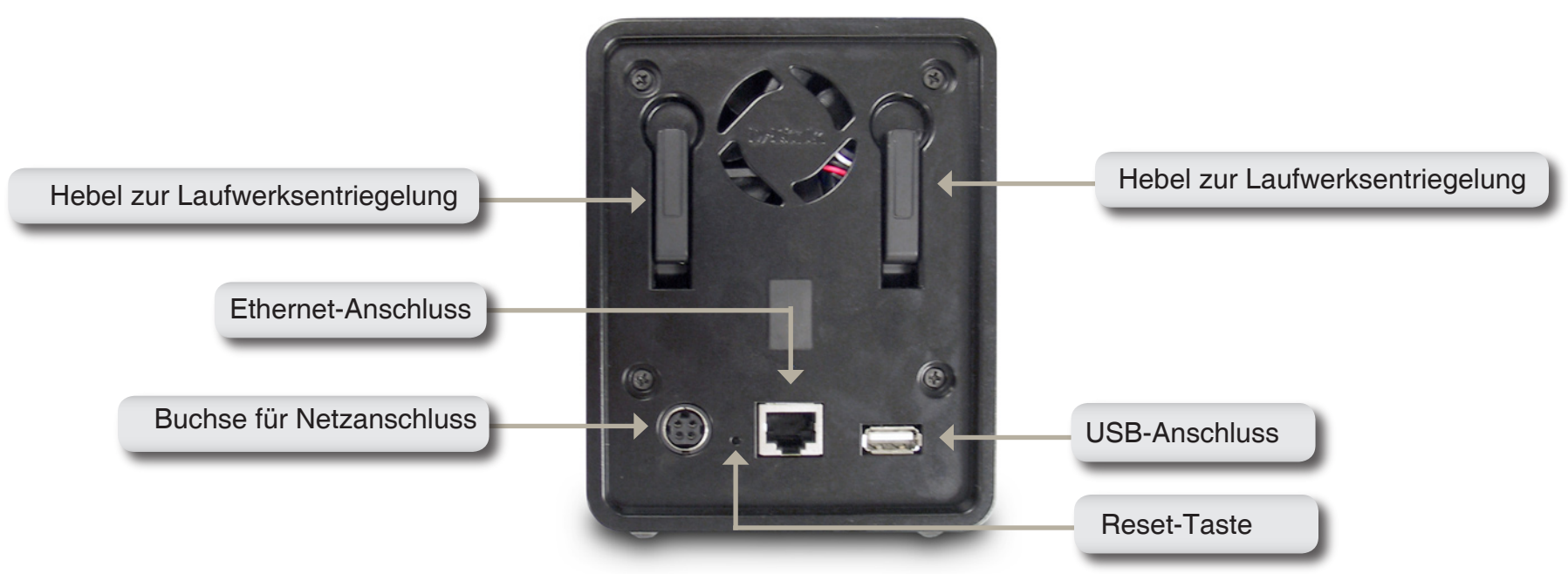

#### Buchse für Netzanschluss:

Zum Anschluss des Netzteils mit 12 V; 3 A bzw. 5 V; 3 A.

#### **Ethernet-Anschluss:**

Ein Gigabit-Ethernet-Anschluss zur Netzwerkanbindung des DNS-323.

#### **USB-Anschluss:**

USB-Printserver zum Anschluss eines USB-Druckers.

#### Hebel zur Laufwerksentriegelung:

Verwenden Sie die Hebel zum Auswurf der Festplatten. Die Frontplatte muss vor dem Auswerfen der Festplatten entfernt werden.

#### **Reset-Taste:**

Mit Hilfe der neben dem Ethernetanschluss befindlichen versenkten Reset-Taste kann das System zurückgesetzt oder die Werkseinstellungen können wiederhergestellt werden.

Hinweis: Auch nach dem Zurücksetzen der Gerätekonfiguration haben Sie Zugriff auf die auf Ihren Festplatten gespeicherten Daten.

## Installation Hardware-Einrichtung

In diesem Abschnitt finden Sie Hinweise zum Auspacken und zur Installation des DNS-323. Öffnen Sie den Verpackungskarton des DNS-323 und nehmen Sie die einzelnen Komponenten vorsichtig heraus. Führen Sie die folgenden Schritte aus, um das DNS-323 in Ihrem lokalen Netzwerk zu installieren:

1. Machen Sie die Laufwerksschächte frei, indem Sie die Frontplatte nach oben schieben, bis diese sich vom Gerät abnehmen lässt.

2. Sobald die Frontplatte entfernt ist, legen Sie diese beiseite, um die Laufwerksschächte freizugeben.

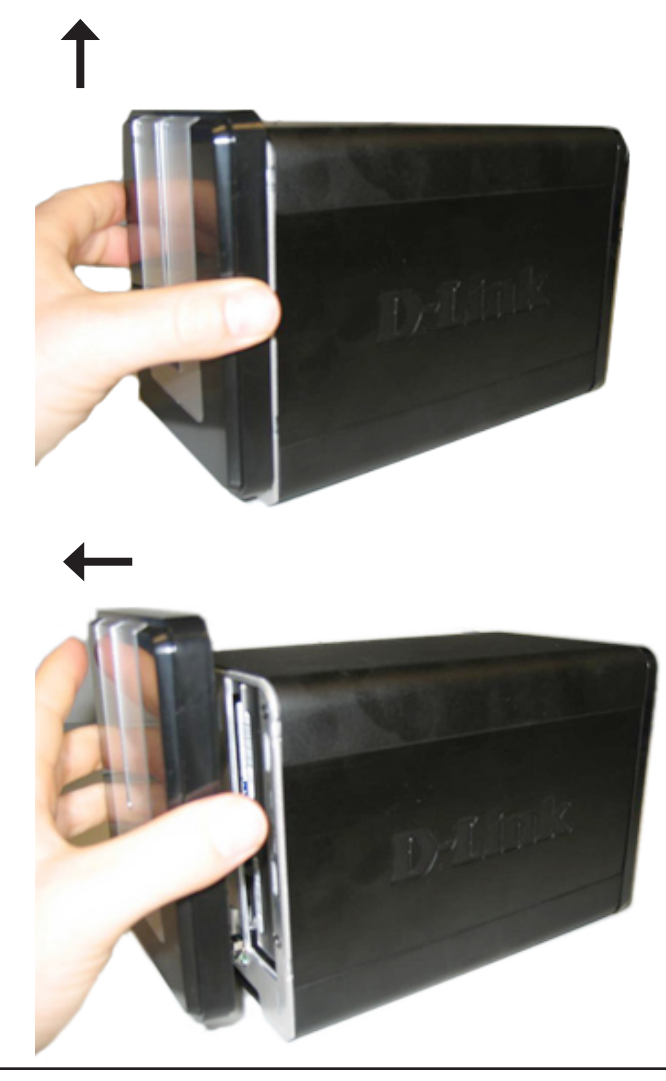

3. Führen Sie eine 3,5" SATA-Festplatte in jeden freien Laufwerksschacht ein. Achten Sie darauf, die Laufwerksanschlüsse an den SATA-Anschlüssen an der Unterkante des Laufwerksschachts im DNS-323 auszurichten. Schieben Sie das Laufwerk vorsichtig hinein, bis die Anschlüsse einrasten. Beim korrekten Einsetzen eines Laufwerks können Sie das Einrasten der Anschlüsse spüren. Manche Laufwerke mit geringer Bauhöhe oder abweichender Bauform müssen eventuell sorgfältig in Position gebracht werden. Bei nicht korrekt eingesetzten Laufwerken leuchtet die Laufwerksanzeige nach dem Einschalten des Geräts nicht auf.

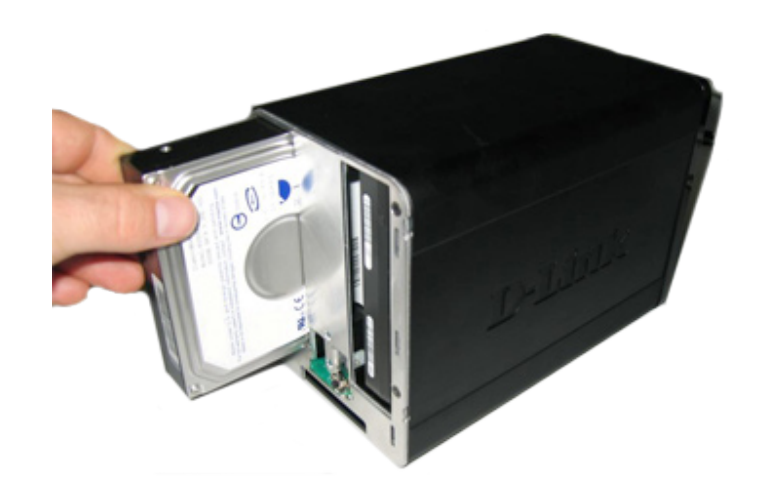

4. Bringen Sie die Frontplatte wieder an der Vorderseite des Geräts an.

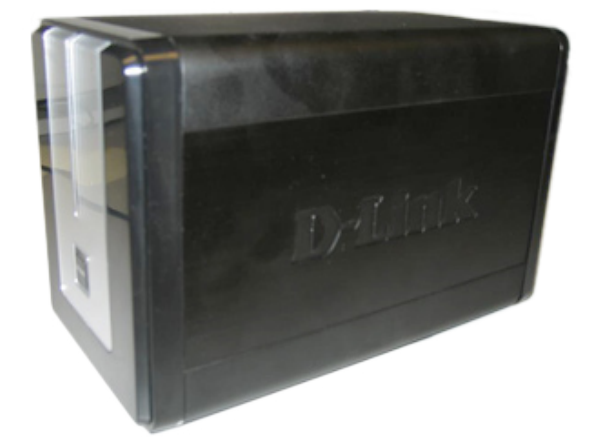

5. Verbinden Sie das Ethernet-Kabel mit dem freien Ethernet-Anschluss. Mit diesem Kabel sollte das DNS-323 über einen Router oder Switch mit Ihrem lokalen Netzwerk verbunden werden. Für Konfigurationszwecke können Sie auch direkt eine Verbindung zu einem Computer herstellen.

6. Verbinden Sie das Netzteil mit der Netzanschlussbuchse.

7. Schließen Sie einen USB-Drucker an. (Optional)

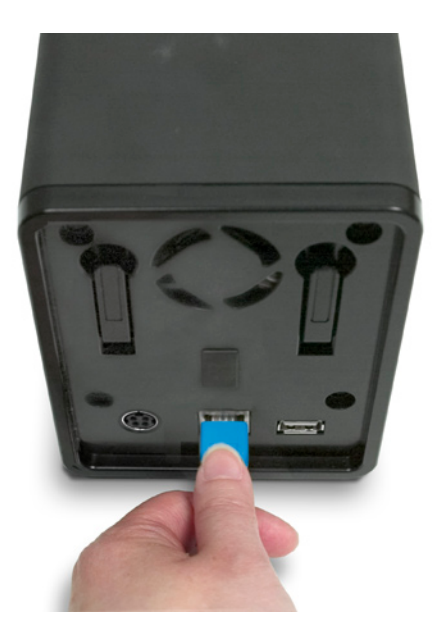

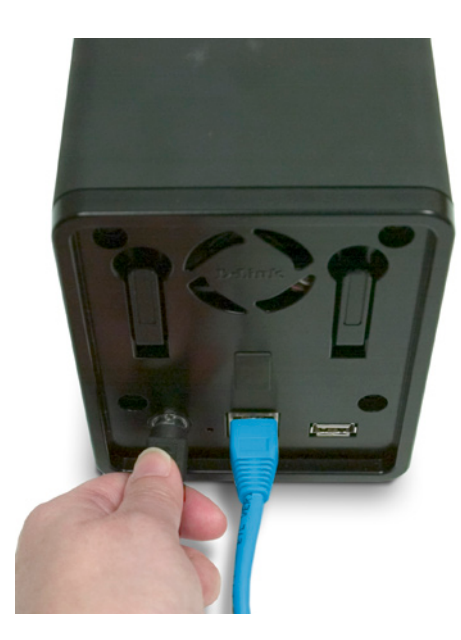

# Konfiguration **Easy Search-Dienstprogramm**

Nach dem ersten Einschalten wartet das DNS-323 beim anfänglichen Bootvorgang darauf, über DHCP eine IP-Adresse zugewiesen zu bekommen. Wenn es keine IP-Adresse über DHCP zugewiesen bekommt, verwendet es in der Voreinstellung die selbst zugewiesene IP-Adresse 192.168.0.32. Es wird empfohlen, beim ersten Zugriff zur Konfiguration des DNS-323 das im Lieferumfang enthaltene D-Link Easy Search-Dienstprogramm zu verwenden. Wenn Sie die IP-Adresse vor der Anmeldung ändern möchten oder keine Verbindung zur IP-Adresse des DNS-323 erhalten, können Sie das Easy Search-Dienstprogramm auf der Produkt-CD verwenden, das Gerät im Netzwerk zu finden und eventuell erforderliche Änderungen vorzunehmen.

| Network Storage Device<br>(Netzwerkspeichergerät)              | Das Easy Search-Dienstprogramm zeigt hier alle DNS-<br>323-Geräte an, die im Netzwerk gefunden wurde                                                                                                    | D D-Link                   |
|----------------------------------------------------------------|----------------------------------------------------------------------------------------------------|----------------------------|
| Refresh (Aktualisieren)                                        | Aktualisiert die Geräteliste.                                                                                                    | Name                       |
| Configuration<br>(Konfiguration)                               | Klicken Sie auf Configuration (Konfiguration), um<br>die web-basierte Konfiguration für das DNS-323 zu<br>verwenden.                                                                                                    | DNS-323                    |
| LAN                                                            | Hier konfigurieren Sie die LAN-Einstellungen des<br>DNS-323.                                                                                                    |                            |
| Apply(Übernehmen)                                              | Klicken Sie auf Apply (Übernehmen), um die LAN-<br>Einstellungen zu speichern.                                                                                                    | Netmask                    |
| Drive Mapping<br>(Laufwerkszuordnung)                          | Hier werden zur Zuweisung verfügbare Datenträger angezeigt.                                                                                                    | Gateway                    |
| Available Drive<br>Letters (Verfügbare<br>Laufwerksbuchstaben) | Wählen Sie einen verfügbaren Laufwerksbuchstaben.<br>Klicken Sie auf Connect (Verbinden), um den gewählten<br>Datenträger zuzuweisen. Klicken Sie auf Disconnect<br>(Trennen), um die Zuweisung für den gewählten<br>Datenträger aufzuheben. | Volume N<br>HDD_1<br>HDD_2 |
| Exit (Beenden)                                                 | Klicken Sie auf Exit (Beenden), um das Dienstprogramm                                                                                                    | About                      |

Configuration Language 117 Receive DHCP : Enable Ŧ etmask Apply ateway /e Mapping Available Drive Letters olume Name/ Location DD\_1 DD\_2 Connect Disconnect About Exit 11

Netmask

192,168,0,117 255,255,255,0

Link Easy Search Utility

IP.

vork Storage Device –

zu beenden.

-

Refresh

Gateway

192,168.0.1

## **Erste Schritte**

Um das Easy Search-Dienstprogramm auszuführen, legen Sie die DNS-323-CD in das CD-ROM-Laufwerk ein:

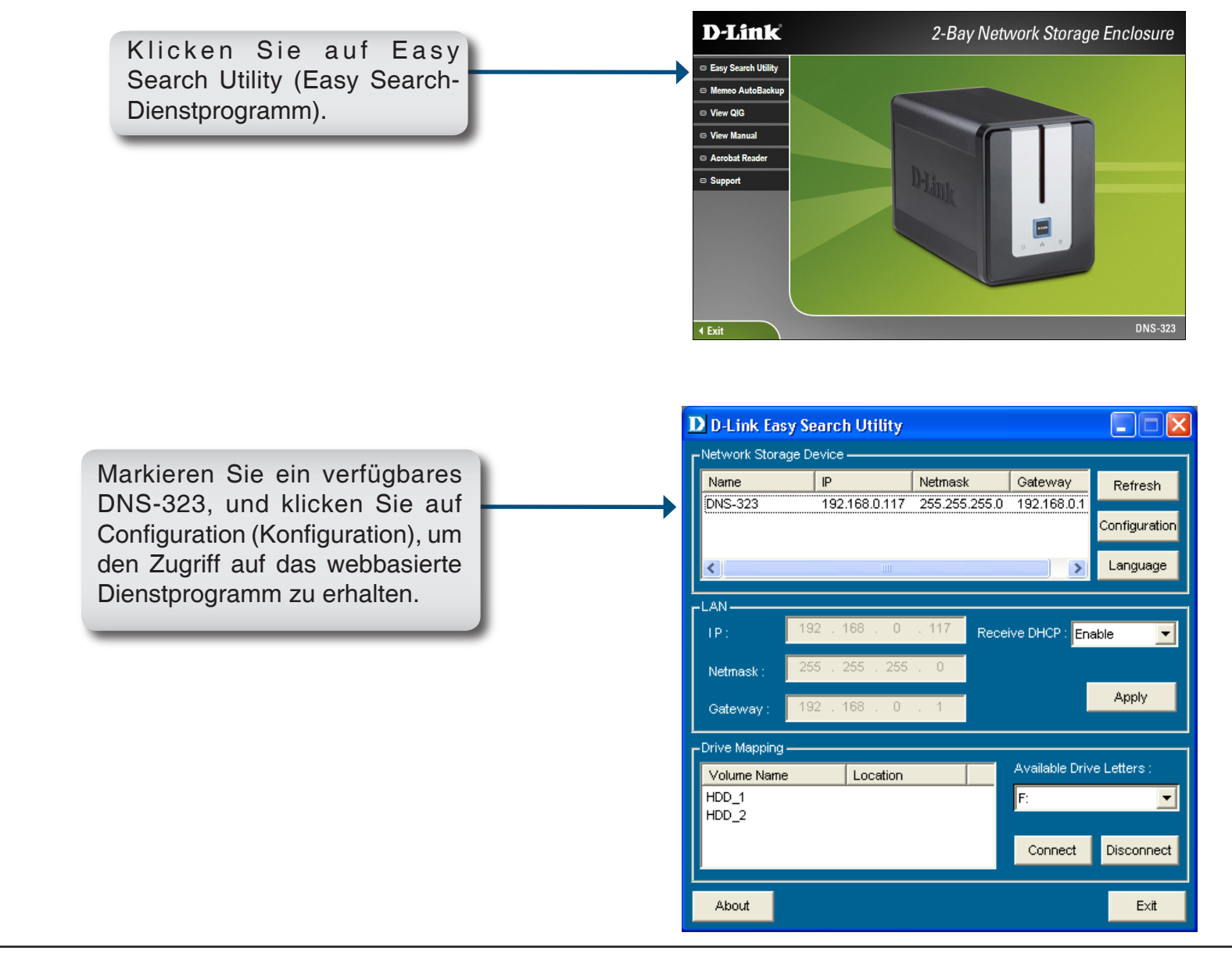

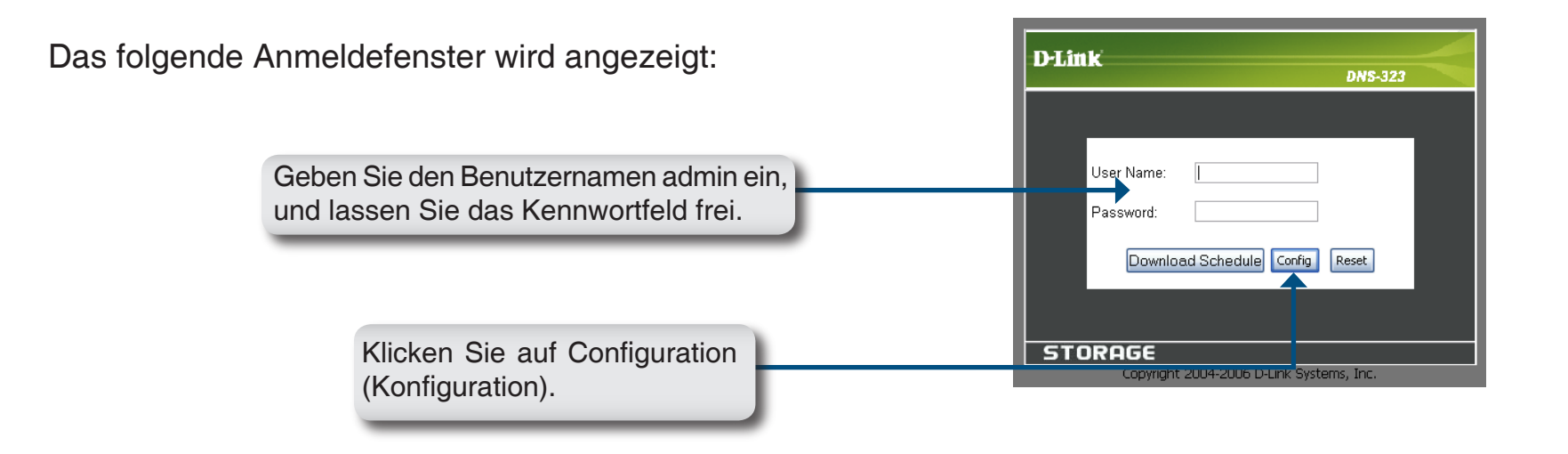

Beim ersten Anmelden am DNS-323 werden Sie aufgefordert, eine Laufwerkskonfiguration zu wählen und die Laufwerke zu formatieren. Es sind vier Optionen möglich: Standard, JBOD, RAID 0 und RAID 1. Bei der Einstellung Standard wird jede Festplatte als separatere Datenträger konfiguriert, bei JBOD werden beide Festplatten zu einem Datenträger kombiniert. Auf Seite 46 finden Sie weitere Hinweise zur Verwendung der RAID-Konfigurationen.

Hinweis: Bei der Formatierung werden alle Daten gelöscht.

Wenn Sie zur Konfiguration der Festplatteneinstellungen aufgefordert werden:

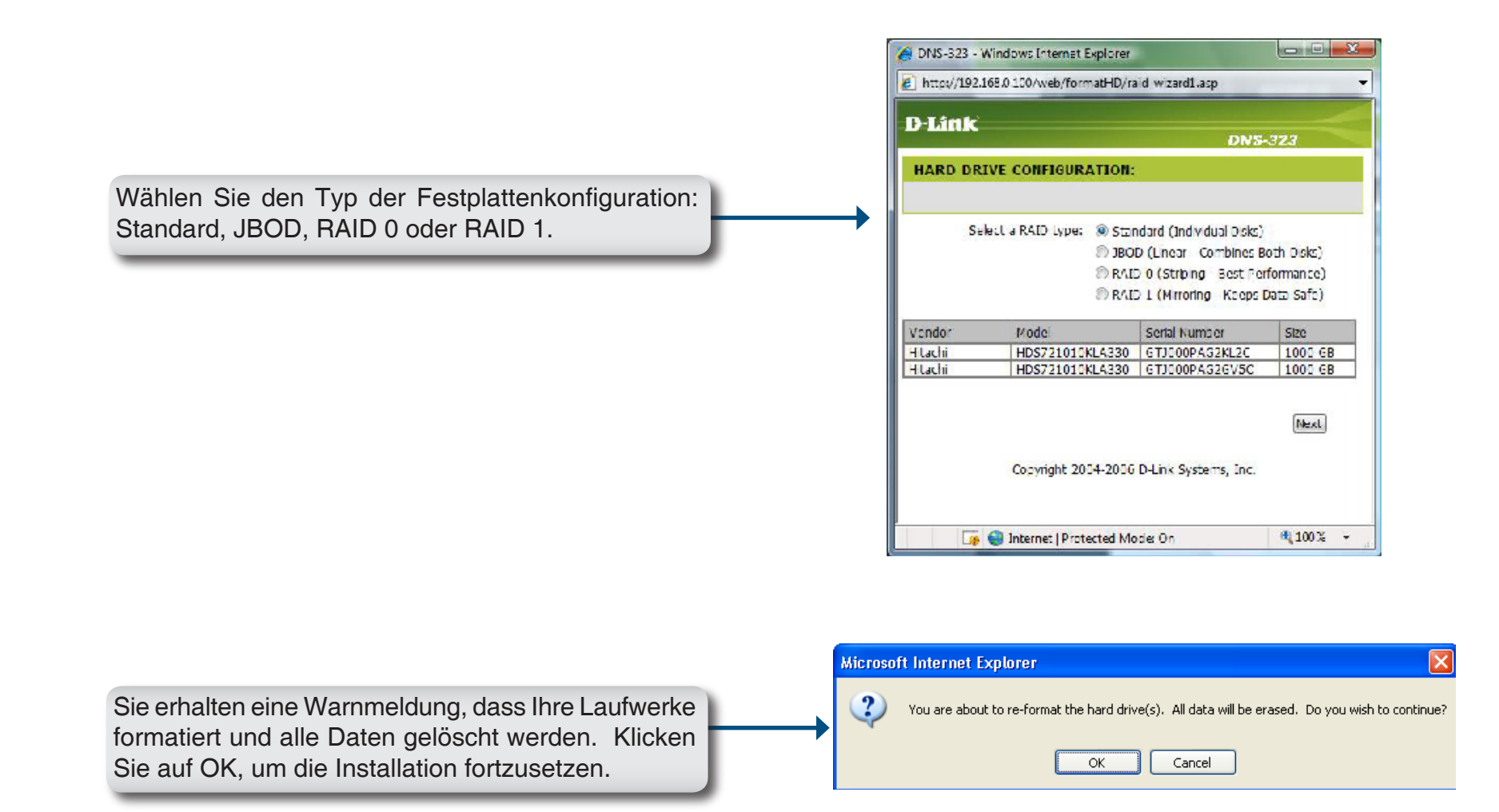

Nachdem die Formatierung der Laufwerke abgeschlossen ist, werden Sie zum Neustart des DNS-323 aufgefordert. Ein Countdown-Bildschirm für den Neustart wird angezeigt und nach dem Abschluss des Neustarts erscheint der folgende Anmeldebildschirm:

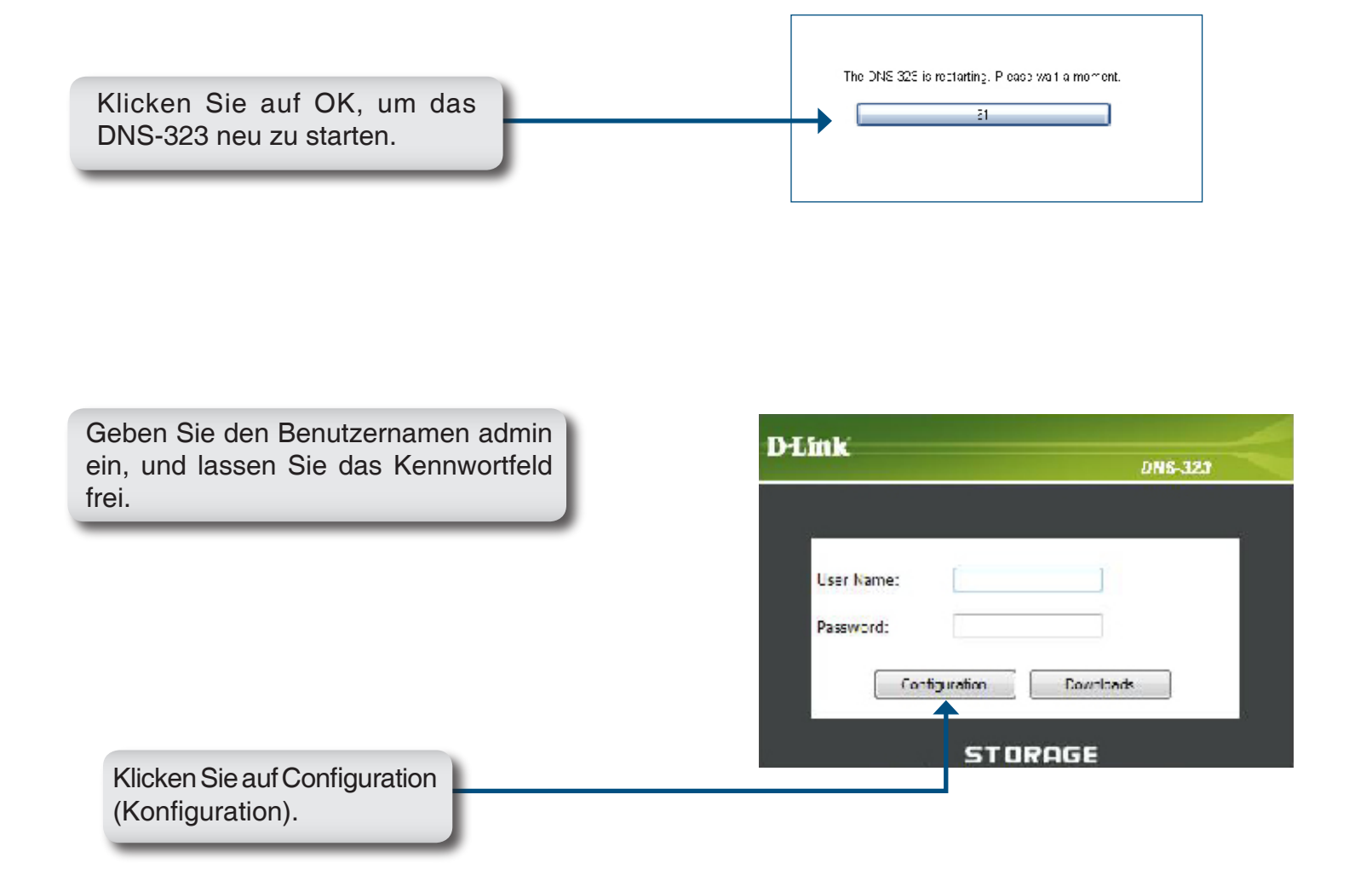

**Hinweis:** Nachdem Sie sich zum ersten Mal am DNS-323 angemeldet haben, sollten Sie dem Benutzerkonto admin unbedingt ein Kennwort zuweisen. (Einzelheiten hierzu finden Sie auf S. 37.)

Nach der Anmeldung werden Sie zum Web-UI des DNS-323 weitergeleitet:

| D-Lin   | K                                             |                                                   |                                                |                                                 |                                    |                                              |  |
|---------|-----------------------------------------------|---------------------------------------------------|------------------------------------------------|-------------------------------------------------|------------------------------------|----------------------------------------------|--|
| DNS-323 | SETUP                                         | ADVANCED                                          | TOOLS                                          | STATUS                                          | SUPPORT                            | LOGOUT                                       |  |
| WIZARD  | WIZARD SET                                    | TINGS :                                           |                                                |                                                 |                                    | Helpful Hints<br>These base settings can be  |  |
|         | The DNS-323 2-<br>network for stor<br>device. | Bay Network Storag∈ Er<br>Ing data and media. The | nclosure provides a d<br>e Sotup Wizard wil i: | convenient and safe k<br>ot you adjust basic se | ocation on the<br>attings for your | configured individually in<br>other sections |  |

## Webbasierte Benutzeroberfläche

Das Web-UI des DNS-323 zeigt in der Voreinstellung die Seite Setup. Die Hauptkategorien zur Konfiguration befinden sich in den Menü-Registerkarten entlang des oberen Seitenrandes. Dazu gehören:

- Setup(Einrichtung) Enthält den Setup-Assistenten f
  ür das DNS-323, sowie die LAN-Konfigurationseinstellungen und die Ger
  äteeinstellungen.
- Advanced (Erweitert) Hier kann der Administrator des DNS-323 Benutzer, Benutzergruppen und deren Speicherkontingente einrichten. Außerdem befinden sich hier die Einstellungen für UPnP AV-Server, iTunes-Server, FTP-Server und DHCP-Server.
- Tools(Extras) Enthält Konfigurationsoptionen für das Benutzerkonto admin, sowie Zeit- und Systemeinstellungen und E-Mail-Benachrichtigungen. Auf der Seite Tools befinden sich außerdem Optionen für Energieverwaltung und RAID-Konfiguration.
- **Status** Enthält eine Zusammenfassung der Informationen zum DNS-323
- **Support** Enthält die Hilfedateien zum DNS-323
- Logout (Abmelden) Durch Klicken auf diese Schaltfläche wird der Administrator abgemeldet und die Konfigurationssitzung für das DNS-323 beendet.

Diese Seiten und die zugehörigen Konfigurationsoptionen werden auf den folgenden Seiten dieses Handbuchs genauer vorgestellt.

## Einrichtung Einrichtungsassistent

Das DNS-323 verfügt über einen Setup-Assistenten, mit dem Sie einige der Grundeinstellungen für das Gerät schnell vornehmen können.

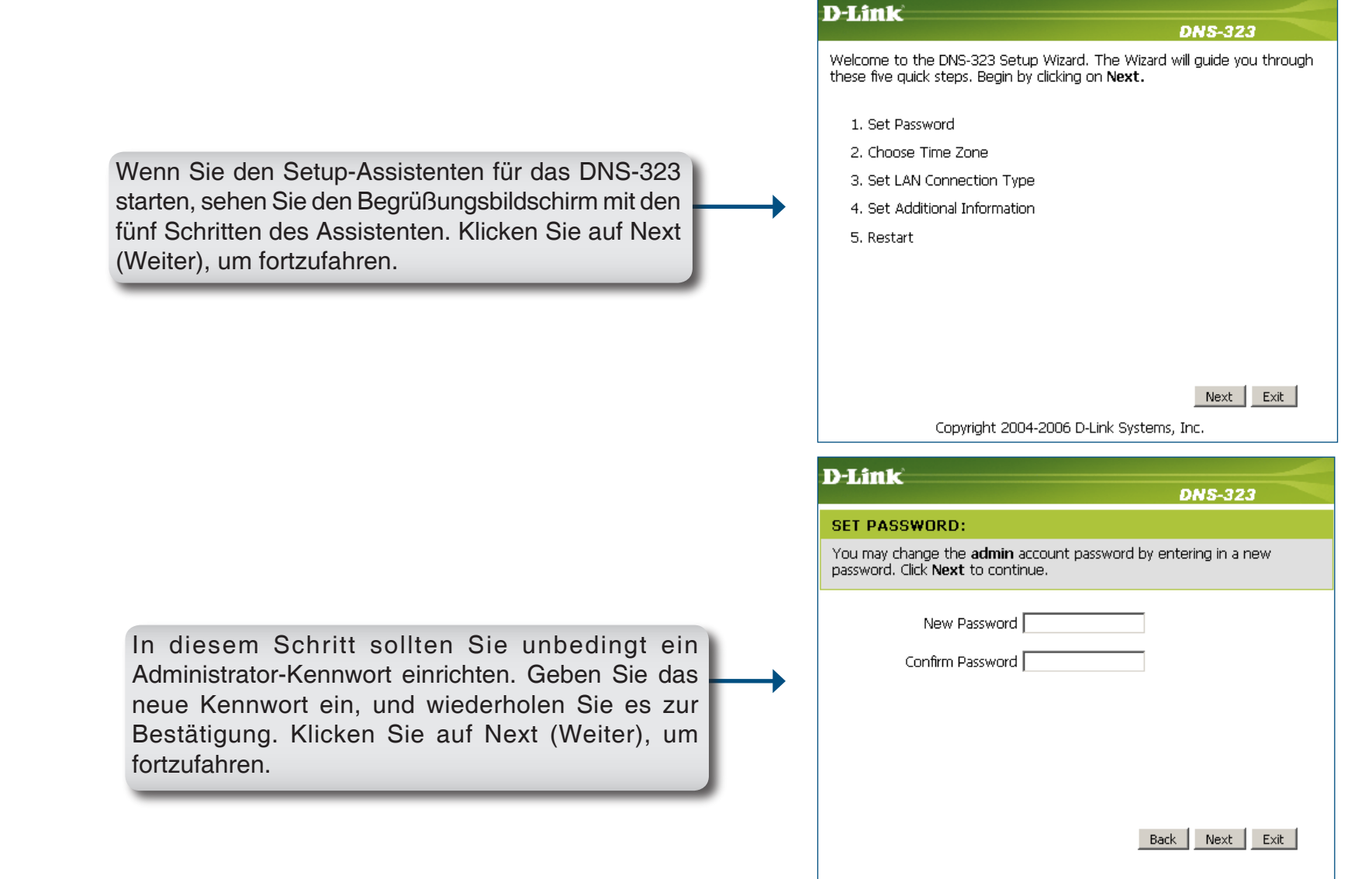

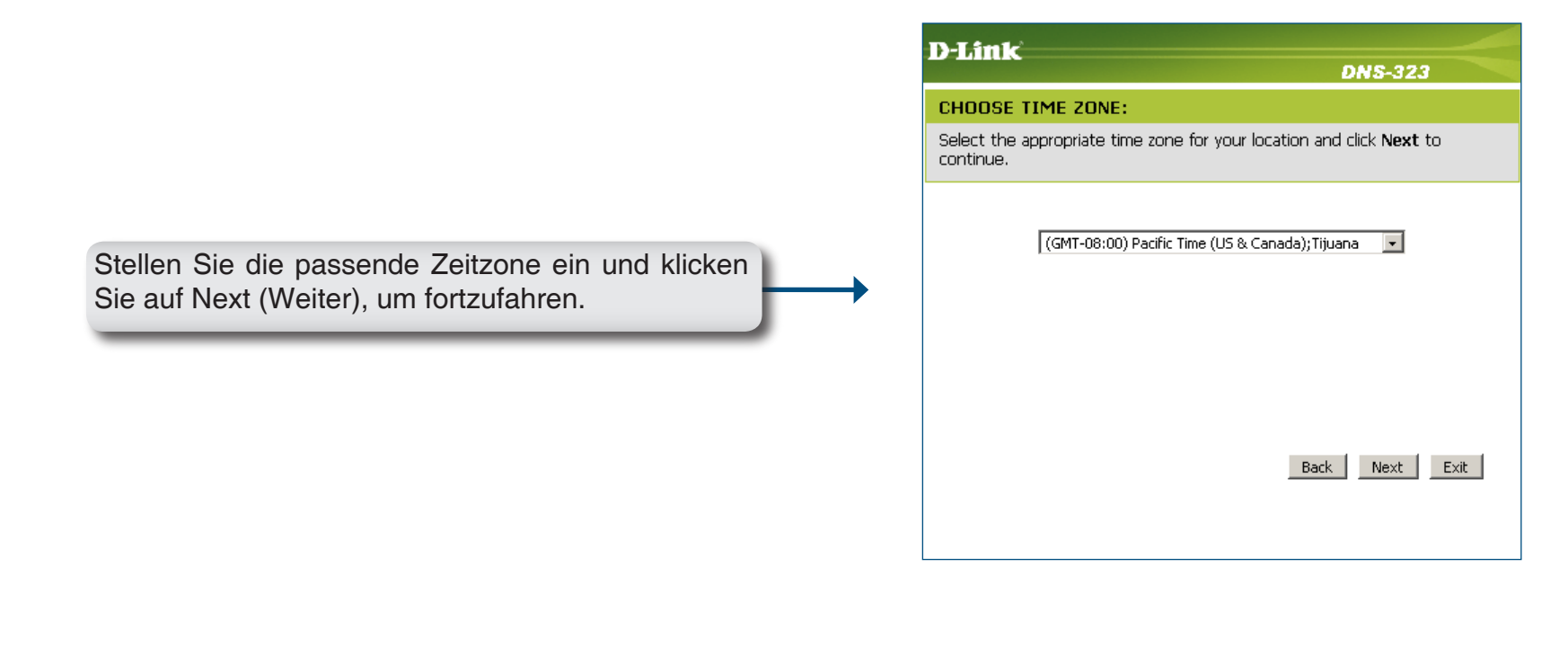

Bearbeiten oder ändern Sie die LAN-Informationen für das DNS-323 oder klicken Sie auf Next (Weiter), um mit den aktuellen Einstellungen fortzufahren.

| D-Link                                                                                                    |
|----------------------------------------------------------------------------------------------------|
| DNS-323                                                                                                    |
| SELECT LAN CONNECTION TYPE:                                                                                             |
| Select your connection type and fill out the IP information if necessary. Click $\ensuremath{\text{Next}}$ to continue. |
| © DHCP Client<br>⊙ Static IP                                                                                            |
| IP Address 192.168.0.32                                                                                                 |
| Subnet Mask 255.255.255.0                                                                                               |
| Gateway IP Address 192.168.0.1                                                                                          |
| DNS1                                                                                                    |
| DNS2                                                                                                    |
| Back Next Exit                                                                                                    |
|                                                                                                    |
|                                                                                                    |

Geben Sie eine Arbeitsgruppe, einen Namen und eine Beschreibung für das DNS-323 ein oder übernehmen Sie die Voreinstellungen und klicken Sie auf Next (Weiter), um fortzufahren.

| D-Link                                                                                     | DNS-323                                                             |
|--------------------------------------------------------------------------------------------|---------------------------------------------------------------------|
| Set Additional Information:                                                                |                                                                     |
| Enter your Workgroup, Name, and Description<br>Otherwise you may accept the default values | for the DNS-323 if necessary.<br>and click <b>Next</b> to continue. |
| Workgroup workgroup<br>Name dlink-AD04C1<br>Description DN5-323                            | Dark March Frit                                                     |
|                                                                                            |                                                                     |

Wenn alle Schritte des Assistenten abgeschlossen sind, können Sie auf Back (Zurück) klicken, um weitere Änderungen vorzunehmen, oder auf Restart (Neustart) klicken, um das DNS-323 neu zu starten und die Konfiguration zu speichern.

| D-Link<br>DNS-323                                                                                                    |   |
|----------------------------------------------------------------------------------------------------|---|
| SETUP COMPLETED:                                                                                                    |   |
| The Setup Wizard is complete. Click <b>Back</b> to make any changes. Click <b>Restart</b> to save the current settings and restart the DNS-323. | < |
|                                                                                                    |   |
|                                                                                                    |   |
|                                                                                                    |   |
|                                                                                                    |   |
|                                                                                                    |   |
| Back Restart Exi                                                                                                    | t |
| Copyright 2004-2006 D-Link Systems, Inc.                                                                                                    |   |

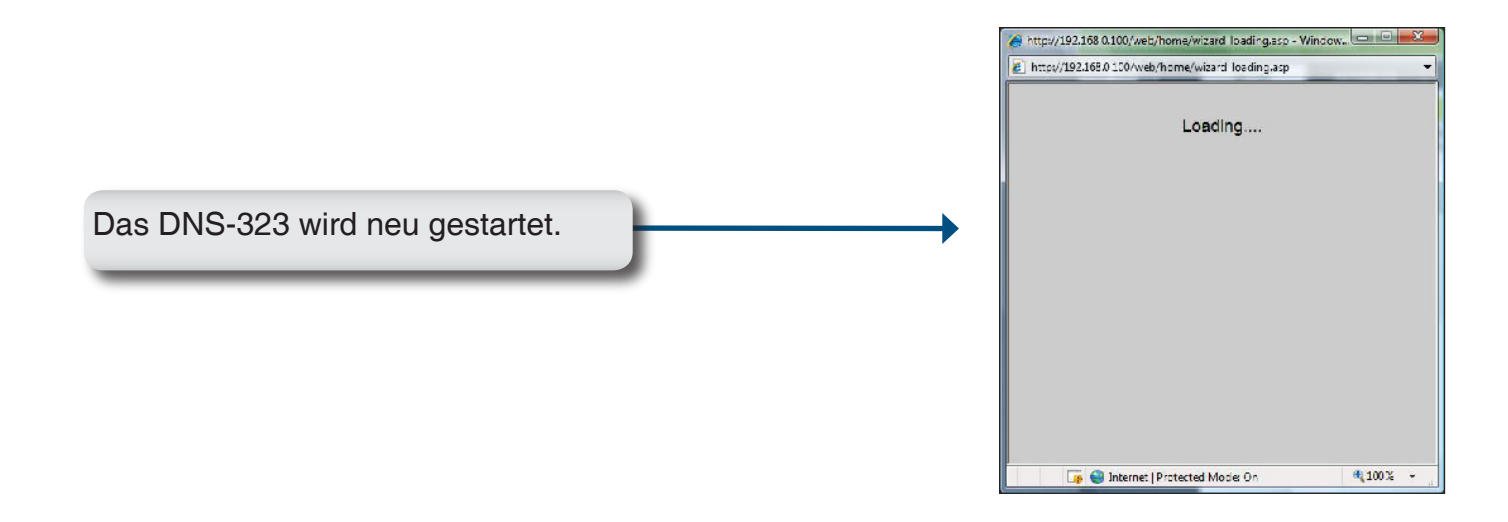

|                                                                                               | D-Link DNS-323                                                |
|-----------------------------------------------------------------------------------------------|---------------------------------------------------------------|
| obald das Anmeldefenster erscheint, melden Sie<br>ch mit dem neuen Administrator-Kennwort an. | User Name: Password: Configuration Schedule Downloads STORAGE |
|                                                                                               | Copyright 2004-2006 D-Link Systems, Inc.                      |

### LAN

Auf der Seite LAN können Sie die Einstellungen für das lokale Netzwerk des DNS-323 konfigurieren.

Die LAN-**Link Speed** Product Page: DNS-323 Firmware Version: 1.02 (Verbindungsgeschwindigkeit) Verbindungsgeschwindigkeit **D-Link** ist in der Voreinstellung auf Auto eingestellt, Sie können aber manuell 100 Mbit/s DNS-323 ADVANCED SETUP TOOLS STATUS SUPPORT LOGOUT oder 1000 Mbit/s einstellen. Helpful Hints.. WIZARD LAN SETTINGS : A Static IP is recommended LAN if you will be using the FTP Select your connection type and fill out the IP information if necessary. server. DEVICE Save Settings | Don't Save Settings | **DHCP Client** Die Auswahl von DHCP Client (DHCP-Client) bewirkt, dass das DNS-323 LAN SETTINGS : beim lokalen DHCP-Server Speed 100 Mbps eine IP-Adresse anfordert. Link Speed 
Auto C 100 C 1000 Apply O DHCP Client • Static IP Static IP Bei Auswahl von Static 192.168.0.32 IP Address : (Statische IP-IP müssen Sie die IP-255.255.255.0 Subnet Mask : Adresse) Informationen für das DNS-192.168.0.1 Gateway IP Address : 323 manuell zuweisen. DNS1: DNS2:

### Geräteeinstellungen

Auf der Seite **Device Settings** (Geräteeinstellungen) können Sie dem DNS-323 eine Arbeitsgruppe, einen Namen und eine Beschreibung zuweisen.

Workgroup Weist dem DNS-323 einen (Arbeitsgruppe) Arbeitsgruppennamen zu.

Name Weist dem DNS-323 einen eindeutigen Namen zu. Dieser Name dient dazu, beim Zugriff auf das Gerät über einen Webbrowser den Namen anstelle der IP-Adresse zu verwenden, z. B. http://dlinkxxxxxx.

> Dies ist nützlich, wenn im Netzwerk mehr als ein DNS-323 vorhanden ist. In der Voreinstellung lautet der Name dlink-xxxxx, wobei xxxxx für die letzten sechs Stellen der MAC-Adresse steht.

**Description** Weist dem DNS-323 eine (Beschreibung) Gerätebeschreibung zu.

| DNS-323       | SETUP                                           | ADVANCED                                                    | T00L5            | STATUS | SUPPORT | госонт                                                                                                  |
|---------------|-------------------------------------------------|-------------------------------------------------------------|------------------|--------|---------|----------------------------------------------------------------------------------------------------|
| LAN<br>DEVICE | DEVICE SELL<br>Enter a workgro<br>Save Settings | INGS :<br>oup, name, and description<br>Oon't Save Settings | n <sup>4</sup> . |        |         | DeVICE: You can access<br>this device by using the<br>name in your web-browser<br>For exemple: DNS-323. |
|               | DEVICE SETT                                     | INGS :                                                      |                  |        |         |                                                                                                    |
|               | Workgroup                                       | workgro.p                                                   |                  |        |         |                                                                                                    |
|               | Name                                            | DNS-323                                                     |                  |        |         |                                                                                                    |
|               | Description                                     | T                                                           |                  |        |         |                                                                                                    |

Heavend Overup Overtien

## **Erweitert Benutzer und Gruppen**

Das DNS-323 unterstützt bis zu 64 verschiedene Benutzer. Die Benutzer können zu einer Gruppe hinzugefügt oder einzeln verwendet werden. Die Benutzer und Gruppen werden erzeugt, um den Zugriff auf bestimmte Ordner auf dem DNS-323 über FTP oder das lokale Netzwerk zu ermöglichen.

| (Erstellen von Benutzern<br>(Erstellen von Benutzern | Attribute für neue Benutzer, einschließlich<br>Gruppe Benutzername und Kennwort                                                                              | D-Link                                 |                                                                            |                                                                      |
|------------------------------------------------------|----------------------------------------------------------------------------------------------------|----------------------------------------|----------------------------------------------------------------------------|----------------------------------------------------------------------|
|                                                      | drappo, Bonaczomanie and Kommon.                                                                                                    | DNS-323                                | SETUP AD                                                                   | VANCED TOOLS                                                         |
|                                                      | Wählen Sie User (Benutzer) oder Group<br>(Gruppe), und geben Sie einen Benutzer- bzw.                                                                        | QUOTAS<br>NETWORK ACCESS<br>FTP SERVER | Ocate users and their das<br>Create new groups that u                      | swords. Assion users to groups if desred<br>sers can be assigned to. |
|                                                      | Kennwort ein. Klicken Sie anschließend auf Add<br>(Hinzufügen).                                                                                              | DHCP SERVER                            | USER AND GROUP CR                                                          | EATION :                                                             |
| Select Group (Gruppe<br>auswählen)                   | Wählen Sie im Dropdown-Menü eine Gruppe<br>aus.                                                                                                    |                                        | Password<br>Confirm Password<br>GROUP SETTINGS:                            | <u>adz</u>                                                           |
| Users in Group (Benutzer<br>in Gruppe)               | Hier werden die Benutzer aufgelistet, die der gewählten Gruppe zugeordnet worden sind.                                                                       |                                        | List of all users                                                          | Salett Grou                                                          |
| List of All Users (Liste<br>aller Benutzer)          | Hier werden alle Benutzer aufgelistet, die Sie der<br>gewählten Gruppe zuordnen können.                                                                      |                                        |                                                                            | Add >>>                                                              |
|                                                      | Um der gewählten Gruppe einen weiteren<br>Benutzer hinzuzufügen, klicken Sie auf den<br>entsprechenden Benutzer und anschließend auf<br>Add >> (Hinzufügen). |                                        |                                                                            | All accounts                                                         |
|                                                      | Um einen Benutzer aus der Gruppe zu entfernen,<br>klicken Sie auf den entsprechenden Benutzer und<br>anschließend auf<br><< Remove (Entfernen).              |                                        | USER LIST :<br>No. User Name<br>1 VISTR<br>CROUPS 1151 :<br>No. Group Name | Group Name<br>User Name                                              |

والمنابع المسطور وللمطالخ والمسمح المناصر والمصارك والم

STATUS

Select Group Please select a group 👻

🗟: Change Password 📋: Delete

Users in group

SUPPORT

106001

ot se the same as a

## Kontingente

Das DNS-323 unterstützt Speicherplatz-Kontingente sowohl für Gruppen als auch für einzelne Benutzer. Durch Zuweisen eines Kontingents zu einer Gruppe oder einem Benutzer wird der jeweils zugewiesene Speicherplatz eingeschränkt. In der Voreinstellung sind keine Kontingente für Benutzer und Gruppen eingerichtet.

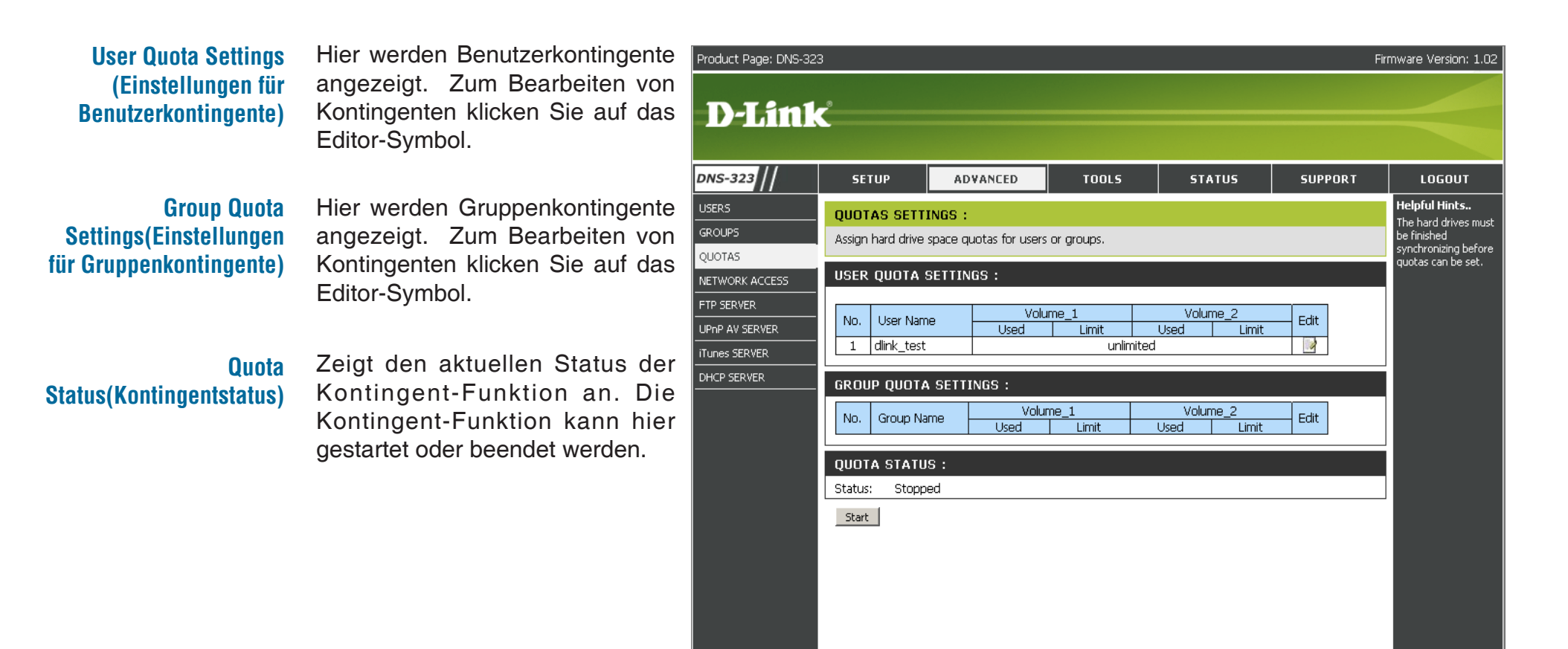

### Kontingente konfigurieren

In der Voreinstellung werden alle Benutzer und Gruppe auf der Seite **Quota Settings** (Einstellungen für Kontingente) angezeigt. Benutzer und Gruppen werden automatisch auf dieser Seite aufgeführt und können nicht gelöscht werden. Die Standardeinstellung für Kontingente ist **Unlimited** (Unbegrenzt).

So fügen Sie ein Kontingent hinzu:

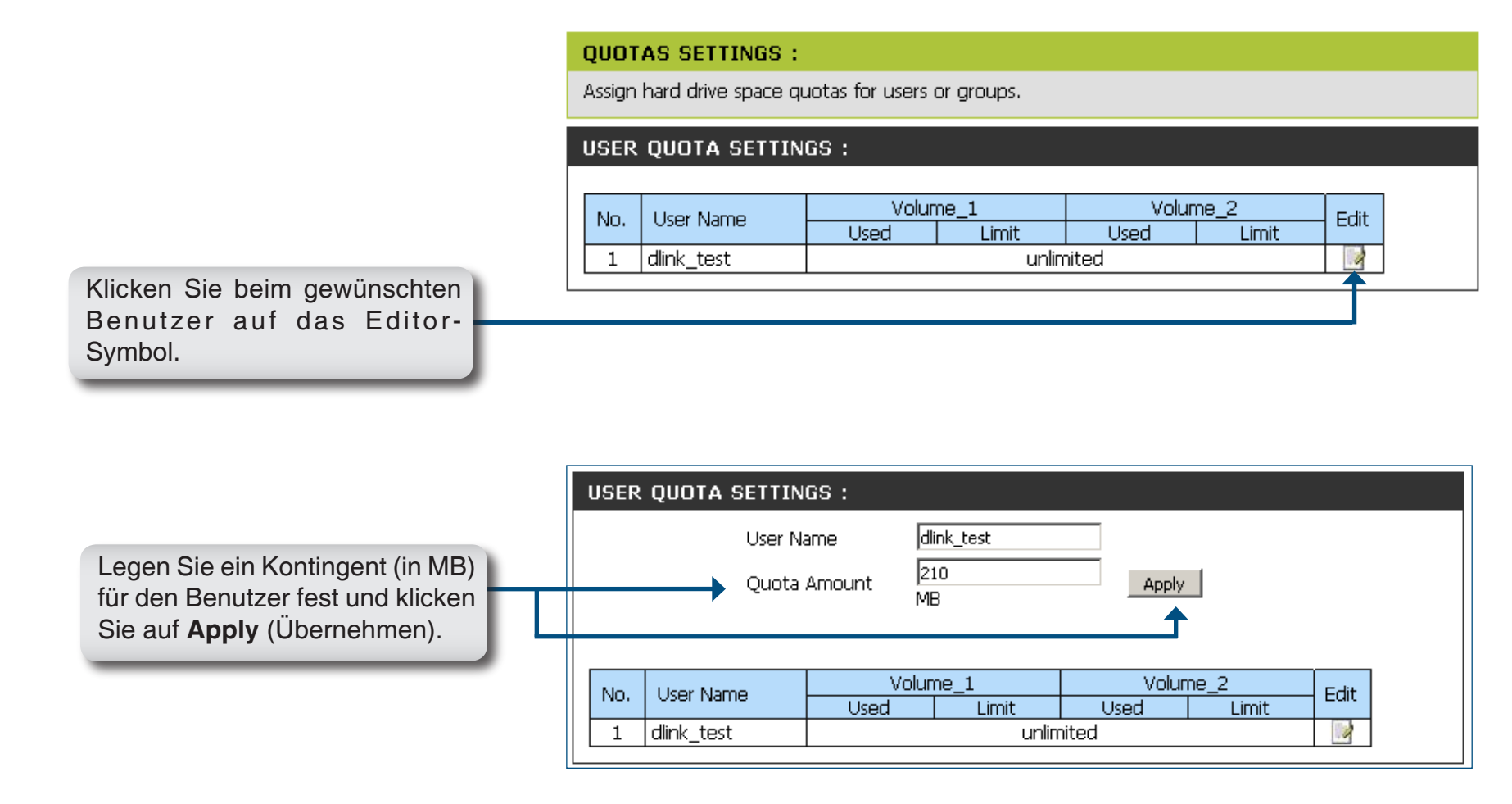

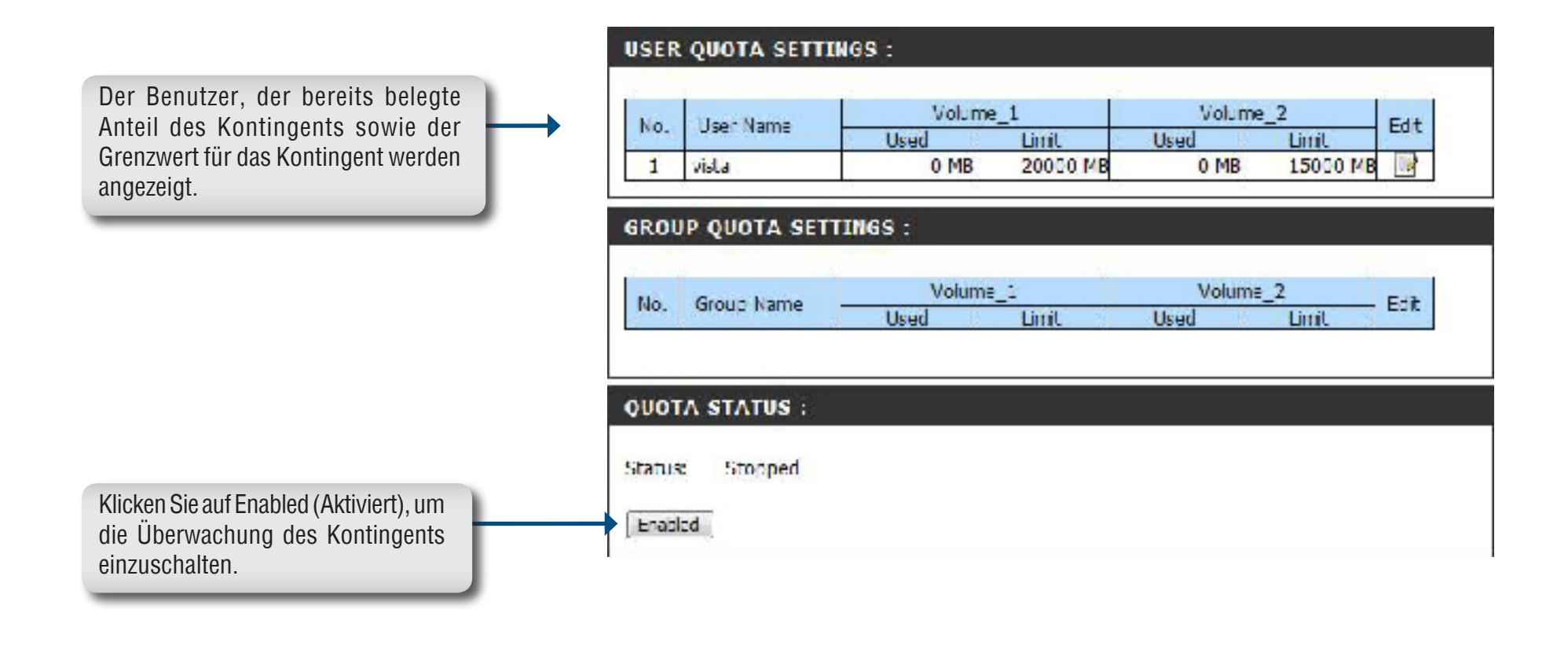

|                                                                                            | QUOTA STATUS :           |
|--------------------------------------------------------------------------------------------|--------------------------|
| Sobald die Aktivierung erfolgt ist,<br>wird der Status in Started (Gestartet)<br>geändert. | Status: Started Disabled |

## Netzwerkzugriff

Auf der Seite **Network Access** (Netzwerkzugriff) können Sie bestimmten Ordnern oder Datenträgern Benutzer und Gruppen zuordnen. In der Voreinstellung sind alle Datenträger für jeden im lokalen Netzwerk mit Lese-/Schreibzugriff freigegeben. Bevor Sie bestimmte Benutzer- und Gruppenregeln erzeugen können, müssen Sie die Standardregeln löschen.

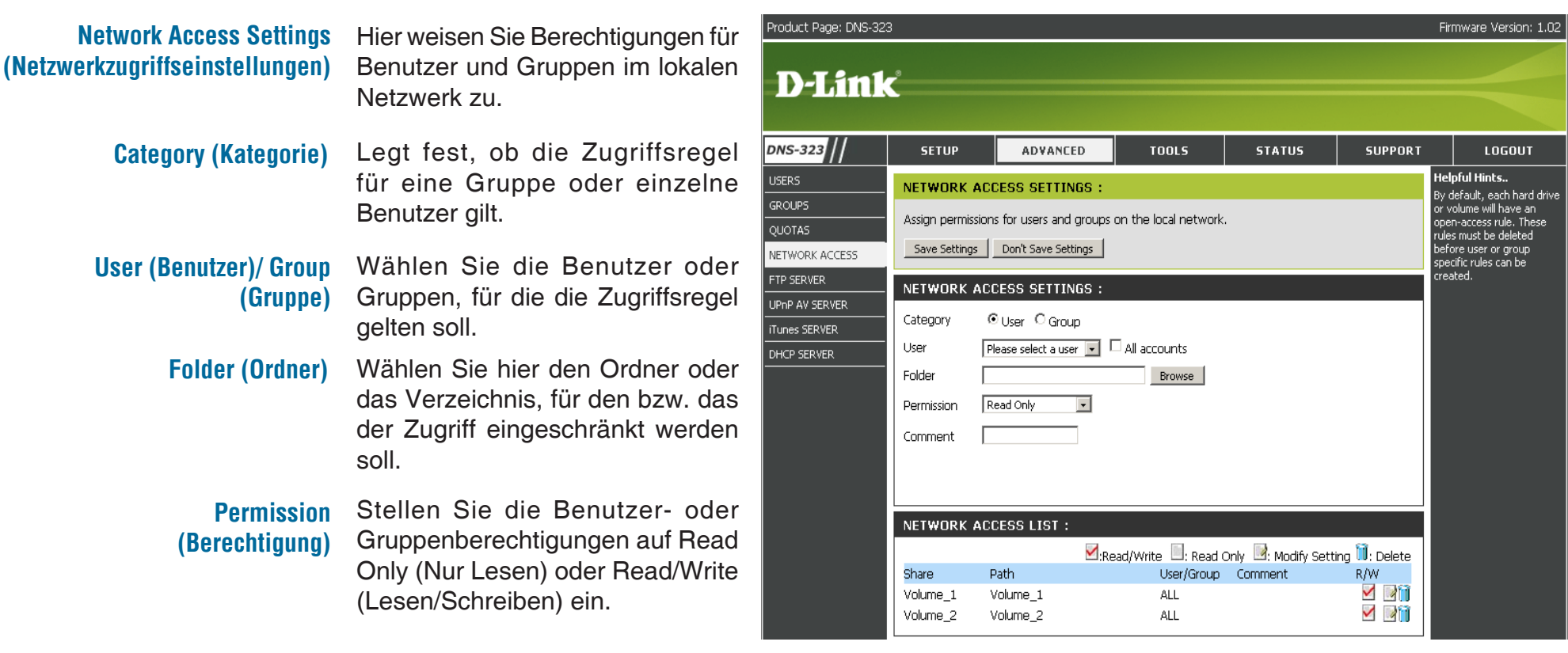

#### Oplocks (Opportunistische Sperren)

 Opportunistische Sperren (Oplocks) sind charakteristisch f
ür das LAN Manager-Netzwerkprotokoll, das unter
 32 Bit-Windows-Betriebssystemen ausgef
ührt wird. Oplocks sind Garantien, die ein Server seinen Clients gegen
über f
ür einen gemeinsamen logischen Datentr
ägerbereich 
übernimmt. Durch diese Garantien wird der Client dar
über informiert, dass der Server keine 
Änderung des Dateiinhalts zulassen wird. Oder aber der Client wird bei unmittelbar bevorstehenden 
Änderungen benachrichtigt, bevor deren Umsetzung zugelassen wird.

|                                                | Oplocks sind entwickelt worden, um die Netzwerkleistung zu erhöhen, wenn über das Netzwerk ein gemeinsamer<br>Zugriff auf Dateien erfolgt. Jedoch wird bei Verwendung von dateibasierten Datenbankanwendungen empfohlen,<br>die gemeinsamen Oplocks auf No (off) (Nein (Aus)) zu setzen.<br>Bei Vista sind Oplocks standardmäßig aktiviert und können nicht deaktiviert werden. Wenn bei Anwendungen<br>mit einem gemeinsamen Zugriff auf Dateien des DNS 323 Probleme mit der Netzwerkleistung auftreten, können<br>Sie versuchen, die Leistung dadurch zu verbessern, dass Sie die Oplocks auf No (off) (Nein (Aus)) setzen. |
|------------------------------------------------|----------------------------------------------------------------------------------------------------|
| Map Archive (Archiv<br>zuordnen)               | Wenn diese Funktion aktiviert ist, wird bei der Speicherung einer Datei auf dem DNS 323 das Dateiattribut<br>"Archive" ("Archiv") kopiert. Bestimmte Arten von Backup Software weisen dieses Attribut Dateien zu, die als<br>Sicherungsdateien gespeichert werden.                                                                                                    |
| Comment(Kommentar)                             | Geben Sie einen Kommentar als Referenz oder Beschreibung der Regel ein.                                                                                                    |
| Network Access List<br>(Netzwerkzugriffsliste) | Listet alle definierten Zugriffsregeln auf.                                                                                                    |

### **FTP-Server**

Das DNS-323 verfügt über einen eingebauten FTP-Server. Der Server ist einfach zu konfigurieren und ermöglicht den Benutzern den Zugriff auf wichtige Daten sowohl im lokalen Netzwerk als auch von entfernten Standorten. Der FTP-Server kann so konfiguriert werden, dass Benutzer Zugriff auf bestimmte Verzeichnisse erhalten und ermöglicht den gleichzeitigen Zugriff auf das DNS-323 durch bis zu 10 Benutzer.

| FTP Server<br>Settings(FTP-              | D-Link                                                                                                    |              |                                                        |                                                                                                    |                                                                           |                                            |                              |        |
|------------------------------------------|----------------------------------------------------------------------------------------------------|--------------|--------------------------------------------------------|----------------------------------------------------------------------------------------------------|---------------------------------------------------------------------------|--------------------------------------------|------------------------------|--------|
|                                          | Server des DNS-323.                                                                                                    | DN5-323      | SETUP                                                  | ADVANCED                                                                                                    | TOOLS                                                                     | STATUS                                     | SUPPORT                      | LOGOUT |
| FTP Access List (FTP-<br>Zugriffsliste)  | (FTP- Der FTP-Zugriff für Benutzer und Gruppen<br>sliste) kann hier hinzugefügt und bearbeitet<br>werden                                                                                 |              | FTP SERVER :<br>Assign permission<br>Internat.         | Helpful Hints.<br>If your DNS-121 is<br>connected to anouter, you<br>will need to forward port 21<br>(in the routor<br>configuration) to the TP<br>address of Use DNS-323.<br>From the outpde world. |                                                                           |                                            |                              |        |
|                                          |                                                                                                    | Munes SERVER | TTP ACCOUNT                                            |                                                                                                    | remember to access this<br>FTP server by using the<br>WAN address of your |                                            |                              |        |
| FTP Server Status<br>(FTP-Zugriffsliste) | Hier werden die aktuellen Einstellungen und der Status des FTP-Servers im DNS-323 angezeigt.                                                                                             | DHCP SERVER  | Catagory<br>User<br>Lolder<br>Permission               | User      Group     Floase Select user     root     Feed Only                                                                                                    | Al accounts     Browse     Jad                                            | )                                          |                              | router |
| Category (Kategorie)                     | Legt fest, ob die FTP-Serverregel für<br>einzelne Benutzer oder eine Gruppe gilt.                                                                                                    |              | FTP SERVER 3<br>Max User<br>Idle Time                  | SETTINGS :<br>10 -<br>2 (1~10 Minutes)                                                                                                    | )                                                                         |                                            |                              |        |
| User (Benutzer)/<br>Group (Gruppe)       | Wählen Sie die Gruppen oder Benutzer, für<br>die die FTP-Serverregel gelten soll.                                                                                                    |              | Fow Control<br>Client Language                         | Unimited C     Western Burgean +                                                                                                    | x 10 KBs                                                                  | pply) Cancel                               |                              |        |
| Folder (Ordner)                          | Wählen Sie hier den Ordner oder das<br>Verzeichnis, für den bzw. das der FTP-<br>Zugriff ermöglicht werden soll. Wählen Sie<br>root, um den Zugriff auf alle Datenträger<br>freizugeben. |              | Palli<br>DNS-323_5HA<br>FTP SERVER (<br>Port           |                                                                                                    | ad/Write ERead C<br>Us<br>an                                              | nly 🖳:Modify settin<br>er/Group<br>onympus | ngs∭i:Delete<br>R/W<br>☑ ☑ Ⅲ |        |
| Permission<br>(Berechtigung)             | Setzen Sie die Benutzer- oder<br>Gruppenberechtigung auf Read/Write<br>(Lesen/Schreiben).                                                                                                |              | Max. User<br>Row Control<br>Idle Time<br>Clent Langua; | 10<br>Unimited<br>2<br>Western Europea                                                                                                    | a<br>•                                                                    |                                            |                              |        |

### FTP Server Settings (FTP-Server-Einstellungen)

| Max User (Max.                                    | Hier stellen Sie die maximale<br>Anzahl von Benutzern ein, die<br>gleichzeitig auf den FTP-Server                                                                                                    | FTP SERVER SETTINGS : |                         |                      |          |         |  |  |  |
|---------------------------------------------------|----------------------------------------------------------------------------------------------------|-----------------------|-------------------------|----------------------|----------|---------|--|--|--|
| Denatzeranzann)                                   |                                                                                                    | Max User              | 10 👻                    |                      |          |         |  |  |  |
|                                                   | zugreifen können.                                                                                                    | Idla Time             | ? (1~10 Minutes)        |                      |          |         |  |  |  |
| Idle Time                                         | Hier stellen Sie die Zeitspanne ein,                                                                                                    | Port                  | 21 (1~65535,Detault:21) |                      |          |         |  |  |  |
| (Leerlauizeit)                                    | die ein Benutzer untätig bleiben                                                                                                    | How Control           | 🖲 Unimted 🔘 🛛 🗴 10 Kils |                      |          |         |  |  |  |
|                                                   | beendet wird.                                                                                                    | Clent Language        | Western European 👻      | Apply Cancel         |          |         |  |  |  |
| Port                                              | Stellt den FTP-Port ein.<br>Voreinstellung:21                                                                                                    | FTP ACCESS L          | IST :                   |                      |          |         |  |  |  |
| Flow                                              | Hier können Sie die für jeden<br>Benutzer verfügbare Bandbreite<br>begrenzen.                                                                                                    |                       | R/W : Read/Write :Re    | ad Crily 📑:Modify se | ltings 🗊 | :Delete |  |  |  |
| Control(Flusskontrolle)                           |                                                                                                    | Path                  |                         | User/Group           | R/W      |         |  |  |  |
|                                                   |                                                                                                    | DNS-323_SHAP          | RE                      | anonymous            | 4        | 🖻 📋     |  |  |  |
| Client Language<br>(Client-<br>Spracheinstellung) | Die Mehrzahl der gängigen<br>FTP Clients, wie z. B. Windows<br>FTP, unterstützen bei der<br>Übertragung von Dateien<br>ausschließlich westeuropäische<br>Zeichensatztabellen. Der Support<br>für nord- und mitteleuropäische,<br>traditionelle und vereinfachte<br>chinesische ebenso wie kyrillische<br>Zeichensatztabellen ist für weniger<br>gängige FTP Clients hinzugefügt<br>worden, die in der Lage sind, diese<br>Zeichensätze zu unterstützen. |                       |                         |                      |          |         |  |  |  |
| FTP Access<br>List                                | Listet alle definierten FTP-Regeln auf.                                                                                                    |                       |                         |                      |          |         |  |  |  |

Wenn Sie sich hinter einem Router befinden, müssen Sie den FTP-Port vom Router zum DNS-323 weiterleiten. Eventuell müssen Sie auf Ihrem Router zusätzliche Filter- und Firewall-Einstellungen anpassen, um den FTP-Zugriff auf das DNS-323 vom Internet zu ermöglichen. Sobald der Port auf dem Router weitergeleitet wurde, können Benutzer im Internet den FTP-Server über die WAN-IP-Adresse des Routers erreichen.

Wenn Sie einen D-Link-Router verwenden, z. B. den im folgenden Beispiel genannten DIR-655, sollte Ihre Port-Weiterleitungsregel ähnlich aussehen wie folgt:

| Name         | Name der FTP-Server-Regel für                                          | Product Page: DIR-65                                                                                             | 5                                                                                                  |                                                                             |                                                                                                    |                                                                             | Hardware Version: A1                                                                                                    | Firmware Version: 1.02                                                                                                    |
|--------------|------------------------------------------------------------------------|----------------------------------------------------------------------------------------------------|----------------------------------------------------------------------------------------------------|-----------------------------------------------------------------------------|----------------------------------------------------------------------------------------------------|-----------------------------------------------------------------------------|----------------------------------------------------------------------------------------------------|----------------------------------------------------------------------------------------------------|
|              | das DNS-323.                                                           | D-T imi                                                                                                    | <b>1</b> _ <sup>0</sup>                                                                            |                                                                             |                                                                                                    |                                                                             |                                                                                                    |                                                                                                    |
| IP Address   | Geben Sie die IP-Adresse<br>des DNS-323 ein.                           |                                                                                                    |                                                                                                    |                                                                             |                                                                                                    |                                                                             |                                                                                                    |                                                                                                    |
|              |                                                                        | DIR-655                                                                                                    | SI                                                                                                 | ЕТИР                                                                        | ADVANCED                                                                                                    | TOOLS                                                                       | STATUS                                                                                                    | SUPPORT                                                                                                    |
| Public Port  | Geben Sie den öffentlichen FTP-                                        | VIRTUAL SERVER                                                                                                   | VIRTU                                                                                              | AL SERVER                                                                   |                                                                                                    |                                                                             |                                                                                                    | Helpful Hints                                                                                                    |
|              | Port ein. In der Voreinstellung ist dies Port 21.                      | PORT FORWARDING<br>APPLICATION RULES<br>QOS ENGINE                                                               | The Vir<br>to an ir<br>online s<br>Save                                                            | rtual Server optic<br>nternal LAN IP Ac<br>services such as F<br>e Settings | on allows you to define a singl<br>ddress and Private LAN port if<br>TP or Web Servers.<br>Don't Save Settings | e public port (<br>required, Thi:                                           | on your router for redirection<br>s feature is useful for hosting                                                                                                    | Check the <b>Application</b><br>Name drop down<br>menu for a list of<br>predefined server<br>types. If you select one                                                                                                    |
| Private Port | Geben Sie den privaten FTP-Port<br>ein. In der Voreinstellung ist dies | NETWORK FILTER                                                                                                   | of the predefined<br>server types, click the<br>arrow button next to<br>the drop down me <u>nu</u> |                                                                             |                                                                                                    |                                                                             |                                                                                                    |                                                                                                    |
|              |                                                                        | WEBSITE FILTER                                                                                                   |                                                                                                    |                                                                             |                                                                                                    | Port                                                                        | Traffic Type                                                                                                    | to fill out the corresponding field.                                                                                                    |
| Traffic Type | Stellen Sie als Datenverkehrstyp<br>TCP ein.                           | INBOUND FILTER<br>FIREWALL SETTINGS<br>ADVANCED WIRELESS<br>WISH<br>WI-FI PROTECTED<br>SETUP<br>ADVANCED NETWORK | Nai<br>IP<br>19<br>Nai<br>IP<br>19<br>0.0                                                          | me<br>IS-323_FTP<br>Address<br>2.168.0.32<br>me<br>Address<br>0.0.0         | <                                                                                                    | Public<br>21<br>Private<br>21<br>Public<br>0<br>Public<br>0<br>Private<br>0 | Protocol     Schedule       TCP     Always       Inbound Filter       Allow All       Protocol       TCP       Schedule       Always       Inbound Filter       Allow All       Inbound Filter       Allow All | You can select a<br>computer from the list<br>of DHCP clients in the<br><b>Computer Name</b> drop<br>down menu, or you<br>can manually enter the<br>IP address of the<br>computer at which you<br>would like to open the<br>specified port. |

Wenn Sie einen anderen FTP-Port als 21 verwenden, müssen Benutzer beim Zugriff auf den FTP-Server in ihrem FTP-Clientprogramm diesen vom Standard abweichenden Port angeben, und Benutzer, die einen Browser verwenden, müssen den Port in der URL angeben (z. B. ftp://ftp.dns323.com:3000, wobei 3000 für den FTP-Port steht).

## **UPnP AV-Server**

Das DNS-323 verfügt über einen UPnP AV-Server. Dieser Server ermöglicht das Streaming von Fotos, Musik oder Videos an UPnP AV-kompatible Netzwerk-Media Player. Wenn der Server aktiviert ist, wird das DNS-323 automatisch von UPnP AV-kompatiblen Media Player in Ihrem lokalen Netzwerk erkannt.

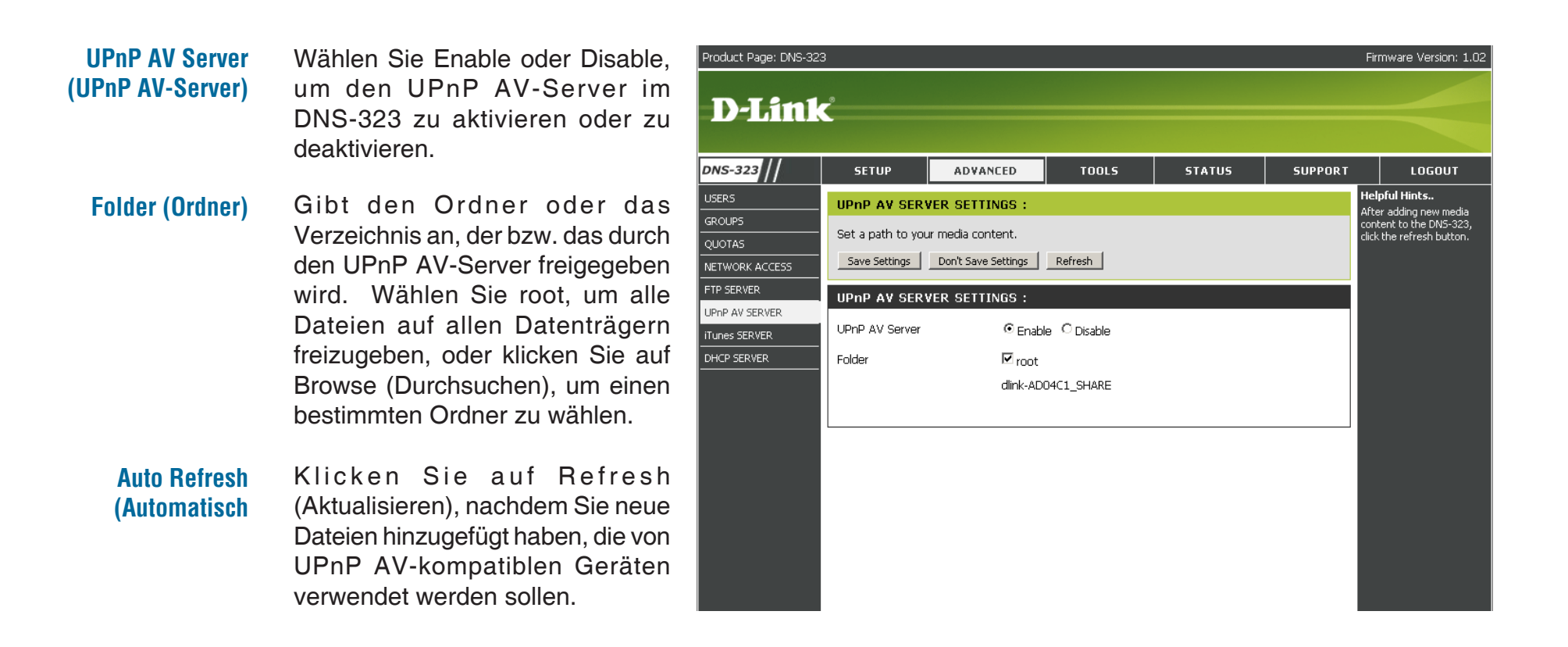

### **iTunes-Server**

Das DNS-323 verfügt über einen iTunes-Server. Dieser Server ermöglicht die Freigabe von Musik und Videos für Computer im lokalen Netzwerk, auf denen iTunes ausgeführt wird. Bei aktiviertem Server wird das DNS-323 automatisch vom iTunes-Programm erkannt und die im angegebenen Verzeichnis vorhandenen Musik- und Videodateien sind mittels Streaming im Netzwerk verfügbar.

| iTunes Server<br>(iTunes-<br>Server)           | Wählen Sie Enable (Aktivieren)<br>oder Disable (Deaktivieren), um<br>den iTunes-Server des DNS 323 zu<br>aktivieren bzw. zu deaktivieren.                                                                                                    | Product Page: DNS-32                                                                                        | <sup>23</sup>                                                                                                    |                                                                                                    |                                  |                       |         | Firmware Version: 1.02                                                                                                    |
|------------------------------------------------|----------------------------------------------------------------------------------------------------|----------------------------------------------------------------------------------------------------|----------------------------------------------------------------------------------------------------|----------------------------------------------------------------------------------------------------|----------------------------------|-----------------------|---------|----------------------------------------------------------------------------------------------------|
| Folder                                         | Gibt den Ordner oder das                                                                                                    | DNS-323 //                                                                                                  | SETUP                                                                                                    | ADVANCED                                                                                            | TOOLS                            | STATUS                | SUPPORT | LOGOUT                                                                                                    |
| (Ordner)                                       | Verzeichnis an, der bzw. das durch<br>den iTunes-Server freigegeben<br>wird. Wählen Sie root, um alle<br>Dateien auf allen Datenträgern<br>freizugeben, oder klicken Sie auf<br>Browse (Durchsuchen), um einen<br>bestimmten Ordner zu wählen. | USERS<br>GROUPS<br>QUOTAS<br>NETWORK ACCESS<br>FTP SERVER<br>UPnP AV SERVER<br>ITunes SERVER<br>DHCP SERVER | iTunes SERVE       Configure iTunes       Save Settings       iTunes SERVE       iTunes Server       Folder       Password | R SETTINGS :<br>server settings for stra<br>Don't Save Settings<br>R SETTINGS :<br>© Enab<br>I root | eaming music directly<br>Refresh | r to iTunes software. |         | Helpful Hints<br>iTunes will automatically<br>detect the DNS-323 on the<br>network. It will be listed on<br>the left side of the<br>program, below Library. |
| Password<br>(Kennwort)                         | Legen Sie das Kennwort für den<br>iTunes-Server fest. (Optional)                                                                                                    |                                                                                                    |                                                                                                    | dlink-Al                                                                                            | D04C1_SHARE                      |                       |         |                                                                                                    |
| Auto Refresh<br>(Automatisch<br>aktualisieren) | Sie können das Gerät so einstellen,<br>dass Ihre Medien in regelmäßigen<br>Abständen (alle 5 Minuten bis hin<br>zu alle 24 Stunden) automatisch<br>aktualisiert werden.                                                                        |                                                                                                    |                                                                                                    |                                                                                                    |                                  |                       |         |                                                                                                    |
|                                                |                                                                                                    |                                                                                                    |                                                                                                    |                                                                                                    |                                  |                       |         |                                                                                                    |

Nachdem Sie auf dem DNS-323 den iTunes-Server aktiviert haben, starten Sie iTunes. Wenn das DNS-323 von iTunes erkannt wurde, wählen Sie es aus und Sie werden zur Eingabe des Kennworts für den iTunes-Server aufgefordert,

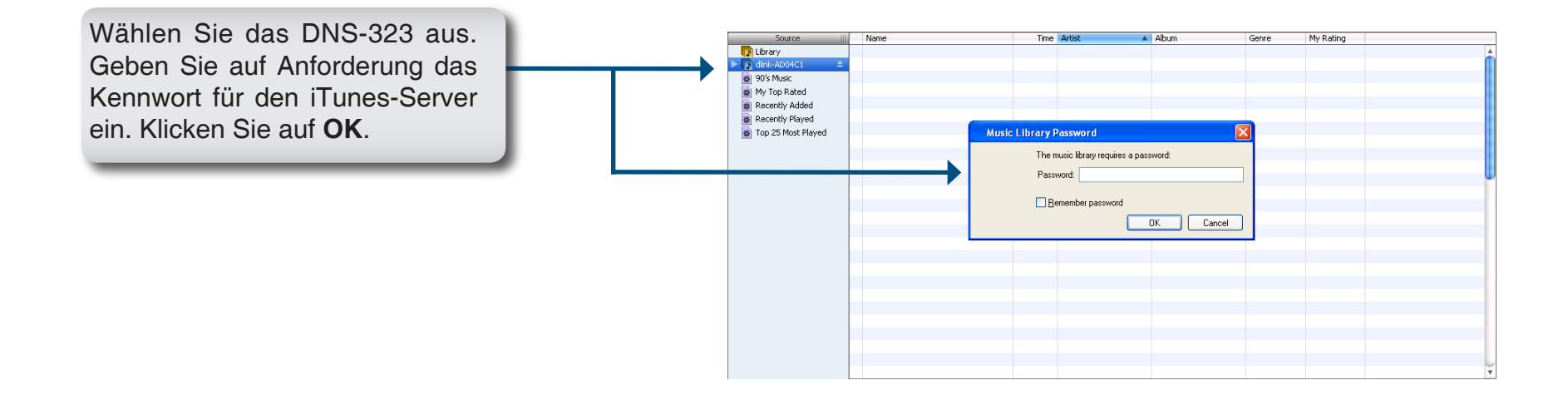

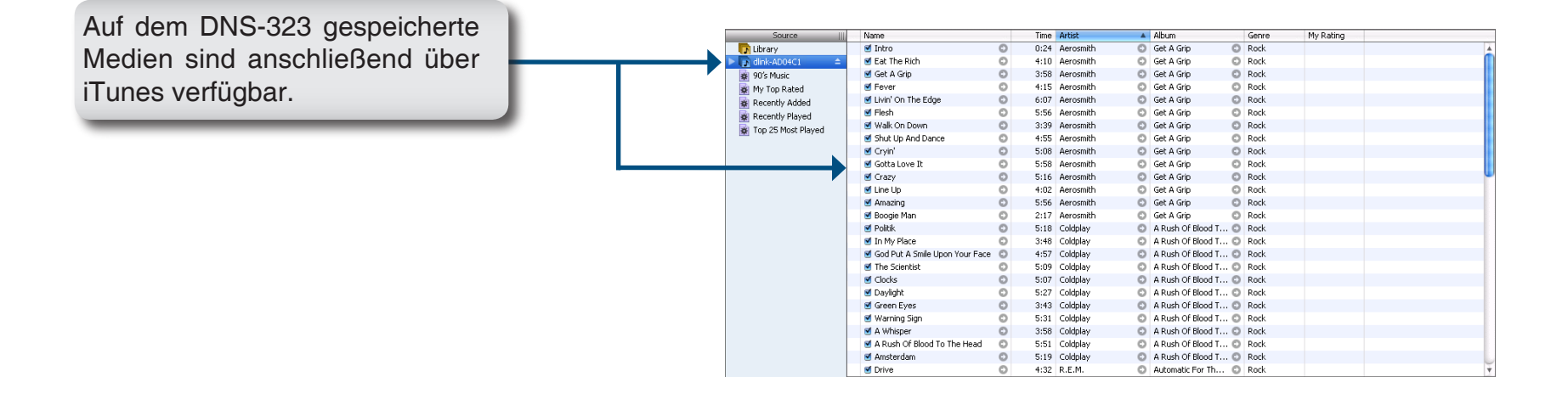

### **DHCP-Server**

Das DNS-323 kann als DHCP-Server genutzt werden. Als DHCP-Server kann es IP-Adressen an Geräte in Ihrem lokalen Netzwerk zuweisen. Diese Funktion sollten Sie jedoch nicht aktivieren, wenn in Ihrem lokalen Netzwerk bereits ein DHCP-Server vorhanden ist, z. B. in einem Router.

| DHCP Server         | Aktiviert oder deaktiviert den DHCP-                                                                                                    | Product Page: DNS-323 F |                  |                                                |                                             |        |         |                         |
|---------------------|----------------------------------------------------------------------------------------------------|-------------------------|------------------|------------------------------------------------|---------------------------------------------|--------|---------|-------------------------|
| (DHCP-Server)       | Server im DNS-323.                                                                                                    | D-Link                  | Č                |                                                |                                             |        |         |                         |
| Starting IP Address | Geben Sie die Anfangs-IP-                                                                                                    |                         |                  |                                                |                                             |        |         |                         |
| (Erste IP-Adresse)  | Adresse für den vom DHCP-Server<br>bereitgestellten Adressbereich<br>ein.<br>Geben Sie die End-IP-Adresse<br>für den vom DHCP-Server<br>bereitgestellten Adressbereich<br>ein. |                         | SETUP            | ADVANCED                                       | TUULS                                       | STATUS | SUPPORT | LUGUUT<br>Helpful Hipts |
|                     |                                                                                                    | GROUPS                  | DHCP SERVER      |                                                | If you already have a router assigning DHCP |        |         |                         |
|                     |                                                                                                    | QUOTAS                  | Save Settings    | to the network, do not<br>enable this feature. |                                             |        |         |                         |
| Fnding IP Address   |                                                                                                    |                         |                  |                                                | should be used when<br>no other DHCP server |        |         |                         |
| (Letzte IP-Adresse) |                                                                                                    | UPnP AV SERVER          | DHCP SERVER      | is available.                                  |                                             |        |         |                         |
| (,                  |                                                                                                    | iTunes SERVER           | DHCP Server :    |                                                |                                             |        |         |                         |
|                     |                                                                                                    | DHCP SERVER             | Ending IP Addres |                                                |                                             |        |         |                         |
| Longo Timo          | Geben Sie die Zeitdauer ein die                                                                                                    |                         | Lease Time :     | 1 Week 💌                                       |                                             |        |         |                         |
| Lease Time          | eine IP-Adresse einem Gerät fest<br>zugeordnet bleibt.                                                                                                    |                         | DHCP CLIENT      |                                                |                                             |        |         |                         |
| (Lauizeit)          |                                                                                                    |                         | Host name II     |                                                |                                             |        |         |                         |
|                     | -                                                                                                    |                         |                  |                                                |                                             |        |         |                         |
|                     |                                                                                                    |                         |                  |                                                |                                             |        |         |                         |
|                     |                                                                                                    |                         |                  |                                                |                                             |        |         |                         |
|                     |                                                                                                    |                         |                  |                                                |                                             |        |         |                         |
## **Extras** Administrator

Im Menü Admin können Sie ein Kennwort für das Administratorkonto festlegen. Es wird empfohlen, bei der ersten Konfiguration des DNS-323 ein Kennwort für das Administratorkonto zu vergeben.

| User Name        | Der Benutzername für das                                                  | Product Page: DNS-323 |                  |                                          |       |        | Firmware Version: 1.02 |                                                                                                    |
|------------------|---------------------------------------------------------------------------|-----------------------|------------------|------------------------------------------|-------|--------|------------------------|----------------------------------------------------------------------------------------------------|
| (Benutzername)   | Administratorkonto lautet admin.<br>Dieser kann nicht geändert<br>werden. | D-Link                | ¢                |                                          |       |        |                        |                                                                                                    |
| Password         | Geben Sie das aktuelle Kennwort                                           | DNS-323               | SETUP            | ADVANCED                                 | TOOLS | STATUS | SUPPORT                | LOGOUT                                                                                                    |
| (Kennwort)       | ein. (Lassen Sie dieses Feld leer,                                        | ADMIN PASSWORD        | ADMINISTRA       | TOR SETTINGS :                           | •     | •<br>• |                        | Helpful Hints                                                                                                 |
| W                | wenn Sie noch kein Kennwort eingerichtet haben.)                          | SYSTEM                | Set the administ | rator's password.<br>Don't Save Settings |       |        |                        | For security reasons, it is<br>recommended that you<br>change the Password for<br>the Administrator . Be sure |
| New Password     | Geben Sie ein neues Kennwort                                              |                       | ADMINISTRA       | TOR :                                    |       |        |                        | to write down the new<br>Passwords to avoid having<br>to reset the DNS-323 in<br>the event that they are      |
| (Neues Kennwort) | ein.                                                                      |                       | Use              | er Name : admin                          |       |        |                        | forgotten.                                                                                                    |
| Confirm Password | Geben Sie das neue Kennwortwort                                           |                       | P                | assword :                                |       |        |                        |                                                                                                    |
| (Kennwort        | zur Bestätigung erneut ein.                                               |                       | New P            | assword :                                |       |        |                        |                                                                                                    |
| bestätigen)      |                                                                           |                       | Confirm P        | assword :                                |       |        |                        |                                                                                                    |
|                  |                                                                           |                       |                  |                                          |       |        |                        |                                                                                                    |
|                  |                                                                           |                       |                  |                                          |       |        |                        |                                                                                                    |
|                  |                                                                           |                       |                  |                                          |       |        |                        |                                                                                                    |

Klicken Sie auf Save Settings (Einstellungen speichern).

### Zeit

Die Seite **Time** im DNS-323 enthält mehrere verschiedene Optionen zum Einstellen der internen Uhr des Geräts. Es ist wichtig, dass die genaue Uhrzeit eingestellt wird, damit zeitgeplante Backups und Downloads zum richtigen Zeitpunkt durchgeführt werden.

| NTP Server (NTP<br>Server)              | Das Network Time Protocol (NTP) dient<br>zur Synchronisation des DNS-323 mit<br>einem Zeitserver im Internet.<br>D-Link stellt zwei Zeitserver für Sie bereit | Product Page: DNS-32                                     | 3<br><b>C</b>                              |                                    |                                |                      |                | Firmware Version                                                                                                    |
|-----------------------------------------|----------------------------------------------------------------------------------------------------|----------------------------------------------------------|--------------------------------------------|------------------------------------|--------------------------------|----------------------|----------------|----------------------------------------------------------------------------------------------------|
|                                         | Wählen Sie den Zeitserver aus, der Ihrem<br>Standort am nächsten gelegen ist.                                                                                 | DNS-323                                                  | SETUP                                      |                                    | TOOLS                          | STATUS               | SUPPORT        | LOGOU<br>Helpful Hints                                                                                                    |
| Time Zone<br>(Zeitzone)                 | Wählen Sie im Dropdown-Menü Ihre<br>Zeitzone aus.                                                                                                    | TIME<br>SYSTEM<br>FIRMWARE                               | Set the system ti<br>it.<br>Time: 21:04:12 | me by synching with N<br>Date: 12/ | ITP, synching with yo<br>18/06 | our computer, or man | ually entering | Using the NTP option<br>guarantee the time<br>accurate provided the<br>DNS-323 is connected<br>the Internet and yo<br>values (in SETUP > 1<br>are valid. |
| From My Computer<br>(Von eigenem        | Diese Option synchronisiert die Uhr im DNS-323 mit Ihrem Computer.                                                                                            | POWER MANAGEMENT                                         | NTP SERVER :                               | SMT-08:00) Pacific Time (L         | Select NTP Server              | • Set Time           |                |                                                                                                    |
| computer)                               | Klicken Sie auf Set Time (Zeit einstellen),<br>um die Synchronisation mit dem lokalen<br>Computer zu starten.                                                 |                                                          | FROM MY COM                                | <b>1PUTER :</b>                    |                                | Set Time             |                |                                                                                                    |
| Set Time<br>Manually(Zeit<br>manuell    | Set Time Mit dieser Option können Sie Uhrzeit und Datum manuell einstellen.                                                                                   | AND TIME MANUA<br>y 18 • Year 2006<br>ite 03 • Second 35 | ALLY :                                     | Set Time                           |                                |                      |                |                                                                                                    |
| einstellen)                             | Geben Sie die richtigen Werte für Uhrzeit<br>und Datum ein, und klicken Sie auf Set<br>Time (Zeit einstellen).                                                |                                                          | DAYLIGHT SA                                | VING TIME :                        |                                | Set Time             |                |                                                                                                    |
| Daylight<br>Saving Time<br>(Sommerzeit) | Verfügbare Sommerzeit-Optionen sind<br>None (Keine), USA oder EU (Europa).                                                                                    |                                                          |                                            |                                    |                                |                      |                |                                                                                                    |
| (00000000000)                           | Wählen Sie die passende Option,<br>und klicken Sie auf Set Time (Zeit<br>einstellen).                                                                         |                                                          |                                            |                                    |                                |                      |                |                                                                                                    |

to be hat the d to ur DNS

### System

Im Menü **System** des DNS-323 befinden sich Optionen zum Neustart des Systems, zum Speichern und Laden von Konfigurationseinstellungen sowie zum Einstellen von Leerlaufzeiten.

#### Restart (Neustart)

Restore Defaults (Standardeinstellungen wiederherstellen)

das DNS-323 neu zu starten Klicken Sie auf Restore (Wiederherstellen), um das DNS-323 auf die Werkseinstellungen zurückzusetzen. Dadurch werden alle vorherigen Konfigurationsänderungen gelöscht.

Klicken Sie auf Restart (Neu starten), um

Shutdown (Herunterfahren)

Klicken Sie auf Shutdown (Herunterfahren), um das DNS 323 auszuschalten.

Configuration Settings( Konfigurationseinstellu ngen) Klicken Sie auf Save (Speichern), um die aktuellen Konfigurationseinstellungen für das DNS-323 in einer Datei auf dem lokalen Computer zu speichern. Wenn Sie diese Konfiguration nach einem Rücksetzen des Systems später erneut laden müssen, wählen Sie diese Datei aus und klicken Sie auf Load (Load).

#### Idle Time (Leerlaufzeit)

Geben Sie die Zeitspanne (in Minuten) ein, die der Administrator beim Zugriff auf die Konfigurationseinstellungen des DNS-323 untätig bleiben kann, oder die Benutzer beim Zugriff auf die Download-Zeitplaneinstellungen untätig bleiben können.

Klicken Sie auf Apply (Übernehmen), um die Einstellungen zu speichern.

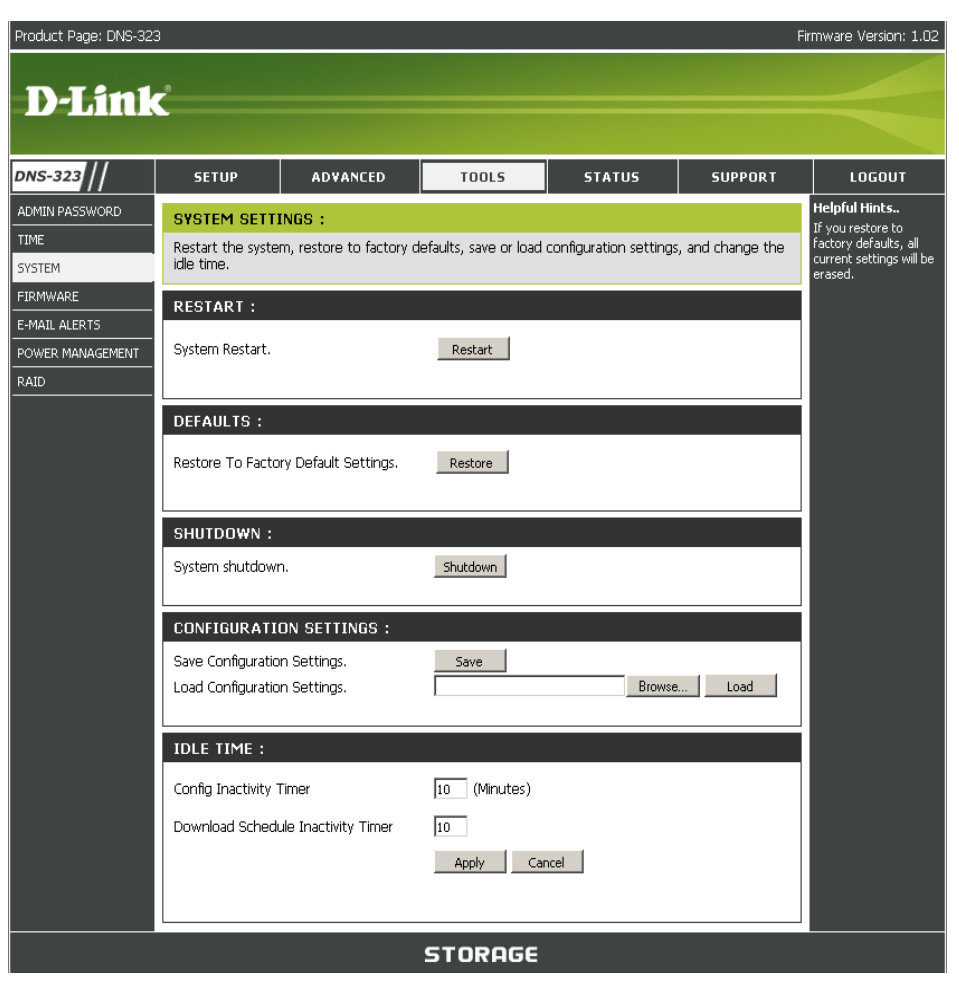

### **Firmware**

Das Menü Firmware im DNS-323 erleichtert die Suche nach neuen Firmware-Versionen sowie deren Upload in das Gerät.

#### Firmware Upgrade (Firmware-Aktualisierung)

This section provides a link to check for new firmware on the D-Link support website.

Wenn eine neue Firmware verfügbar ist, laden Sie diese Datei auf Ihren lokalen Computer herunter.

Current Firmware Info (Aktuelle Firmware-Informationen) Dieser Abschnitt zeigt Informationen zur aktuellen Firmware des DNS-323.

Zum Aktualisieren der Firmware klicken Sie auf **Browse** (Durchsuchen), um die neue Firmware-Datei auf Ihrem lokalen Computer auszuwählen.

Klicken Sie auf **Apply** (Übernehmen), um die Firmware-Aktualisierung zu starten.

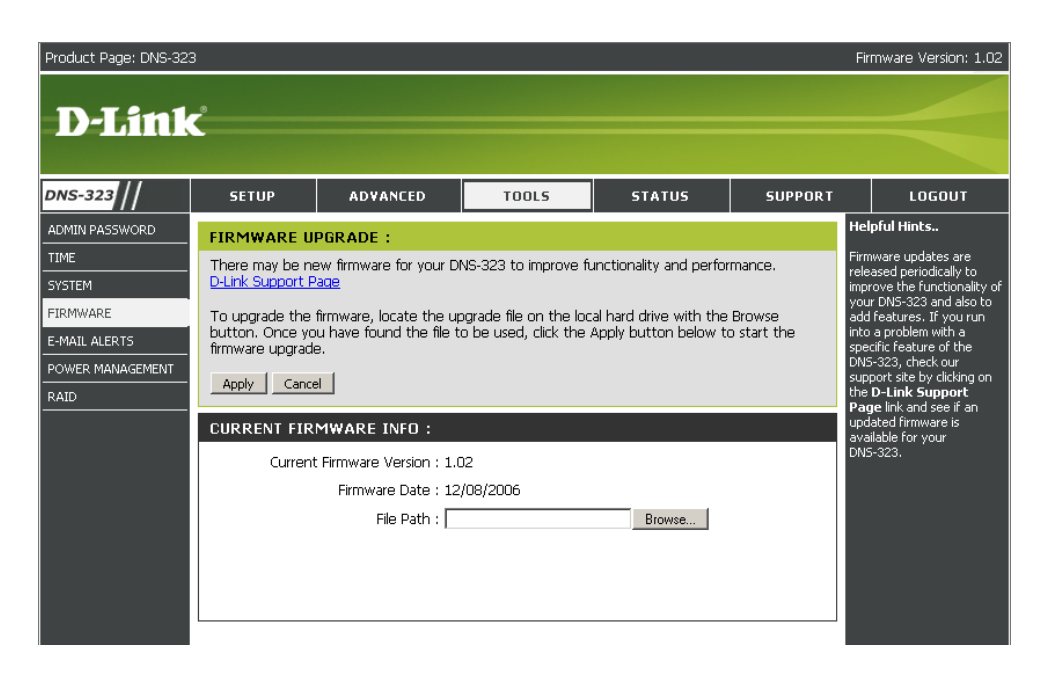

### E-Mail-Benachrichtigungen

Im Abschnitt E-Mail Alerts des DNS-323 können Sie konfigurieren, dass E-Mails versandt werden, um Sie über bestimmte Betriebszustände oder Laufwerkszustände zu informieren. Diese Benachrichtigungen können zur Verwaltung und zum Schutz wichtiger Daten wertvolle Unterstützung bieten.

Product Page: DNS-323 Firmware Version: 1.02 **Alert Settings** In diesem Abschnitt finden Sie die Konfigurationseinstellungen für (Benachrichtigungseinstellungen) **D-Link** Ihr E-Mail-Konto und die Kriterien für die Benachrichtigungen. DNS-323 ADVANCED SETUP TOOLS SUPPORT LOGOUT STATUS Helpful Hints.. ADMIN PASSWORD E-MAIL ALERTS : Klicken Sie nach Abschluss The SMTP server is you TIME outgoing mail server. If you aren't sure what this is, E-mail yourself alerts for certain conditions or for drive space status updates. der Konfiguration auf die SYSTEM contact the company that provides e-mail services fo Save Settings | Don't Save Settings | Clear Saved Settings | Schaltfläche Test E-Mail, um Ihre FIRMWARE E-MAIL ALERTS Einstellungen zu überprüfen. E-MAIL ALERT SETTINGS : POWER MANAGEMENT Login Method : 💿 Account 🗢 Anonymous RAID User Name : Password : Dieser Abschnitt enthält **Alert Types** SMTP Server : (Benachrichtigungstypen) die Warnoptionen Sender E-mail : und die zugehörigen Receiver E-mail : Konfigurationseinstellungen. Test E-Mail ALERT TYPES : Space Status Interval: 0 - (Hours) 0 - (Minutes) A Volume Is Full A Hard Drive Has Failed The Administrator's Password Has Been Changed □ Firmware Has Been Upgraded System Temperature Has Exceeded Fahrenheit 💽 140 °F Enabling this feature will cause the DNS-323 to shut down after the selected temperature is exceeded and an e-mail is sent.

### Einstellungen für E-Mail-Benachrichtigungen

| Lawin Mathead                                         |                                                                                                    |                                                                                                    |
|-------------------------------------------------------|----------------------------------------------------------------------------------------------------|----------------------------------------------------------------------------------------------------|
| Login Method<br>(Anmeldemethode)                      | wanien Sie entweder Account<br>(Benutzerkonto) oder Anonymous<br>(Anonym). Bei der Einstellung<br>Anonymous ist weder Benutzername                                                                                                    | E-MAIL ALERT SETTINGS:<br>Login Method :  Account  Anonymous User Name : Password :                          |
| User Name<br>(Benutzername)<br>Password<br>(Kennwort) | Geben Sie den Benutzernamen für<br>Ihr E-Mail-Konto ein.<br>Geben Sie das passende Kennwort<br>für Ihr E-Mail-Konto ein                                                                                                    | SMTP Server :<br>Sender E-mail :<br>Receiver E-mail :<br>Test E-Mail                                         |
| SMTP Server<br>(SMTP-Server)                          | Geben Sie die IP-Adresse oder den<br>Domänennamen Ihres ausgehenden<br>Mailservers ein. Wenn Sie diesen<br>Wert nicht genau kennen, wenden Sie<br>sich an Ihren E-Mail-Provider.                                                                                                    | E-MAIL ALERT SETTINGS:                                                                                       |
| Sender E-Mail<br>(E-Mail des Absenders)               | Geben Sie die Absender-E-Mail-<br>Adresse ein, die im Feld "From"<br>erscheint (z. B. alerts@dns323.com).<br>In diesem Feld ist keine gültige E-<br>Mail-Adresse erforderlich. Wenn<br>Ihr E-Mail-Programm jedoch Spam<br>ausfiltert, sollten Sie darauf achten,<br>dass der Empfang von dieser Adresse<br>zugelassen wird. | Login Method : O Account O Anonymous<br>SMTP Server :<br>Sender E-mail :<br>Receiver E-mail :<br>Test E-Mail |
| Receiver<br>E-Mail<br>(E-Mail des Empfängers)         | Geben Sie die E-Mail-Adresse an, an<br>die die Benachrichtigungen gesendet<br>werden sollen. Diese Adresse muss<br>zu dem weiter oben konfigurierten<br>SMTP-Server passen.                                                                                                    |                                                                                                    |
| Test E-Mail<br>(E-Mail prüfen)                        | Klicken Sie auf die Schaltfläche <b>Test</b><br>E-Mail, um Ihre Einstellungen zu<br>überprüfen.                                                                                                    |                                                                                                    |

### Typen von E-Mail-Benachrichtigungen

| Space Status Wählen Sie ein Zeitintervall in                                 | ALERT TYPES :                                                                                                    |                                                                                                    |
|------------------------------------------------------------------------------|----------------------------------------------------------------------------------------------------|----------------------------------------------------------------------------------------------------|
| (Speicherstatus)                                                             | Stunden und Minuten, nach dessen<br>Ablauf ein Statusbericht über den<br>freien Speicherplatz der Laufwerke<br>per E-Mail versandt werden soll.                                                                                          | <ul> <li>Space Status Interval: 0 • (Hours) 0 • (Minutes)</li> <li>A Volume Is Full</li> <li>A Hard Drive Has Failed</li> </ul>                                                                                                    |
| A Volume Is Full<br>(Ein Datenträger ist voll)<br>A Hard Drive Has Failed    | Eine Benachrichtigung wird<br>versandt, wenn die Festplatte voll<br>ist.<br>Eine Benachrichtigung wird                                                                                                    | <ul> <li>The Administrator's Password Has Been Changed</li> <li>Firmware Has Been Upgraded</li> <li>System Temperature Has Exceeded Fahrenheit </li> <li>Ital "F</li> <li>Enabling this feature will cause the DNS-323 to shut down after the selected temperature is exceeded and an e-mail is sent</li> </ul> |
| (Ein Festplattenfehler ist<br>aufgetreten)                                   | versandt, wenn bei einem der<br>Laufwerke ein kritischer Fehler<br>auftritt.                                                                                                    |                                                                                                    |
| Administrator Password<br>Change<br>(Änderung des<br>Administratorkennworts) | Eine Benachrichtigung<br>wird versandt, wenn das<br>Administratorkennwort geändert<br>wird.                                                                                                    |                                                                                                    |
| Firmware Upgraded<br>(Firmware aktualisiert)                                 | Eine Benachrichtigung wird<br>versandt, wenn die Firmware<br>aktualisiert wird.                                                                                                    |                                                                                                    |
| System Temperature<br>Exceeded<br>(Systemtemperatur zu<br>hoch)              | Eine Benachrichtigung<br>wird versandt, wenn die<br>Gerätetemperatur des DNS-323<br>den angegebenen Schwellenwert<br>übersteigt. Nach dem Versenden<br>der Benachrichtigung wird das<br>DNS-323 aus Sicherheitsgründen<br>ausgeschaltet. |                                                                                                    |
|                                                                              |                                                                                                    |                                                                                                    |

### Energieverwaltung

Mit der Funktion Power Management des DNS-323 können Sie einstellen, dass die Laufwerke abgeschaltet werden, während das Gerät weiter mit Strom versorgt wird. Die Laufwerke werden wieder eingeschaltet, wenn ein Datenzugriff erfolgt.

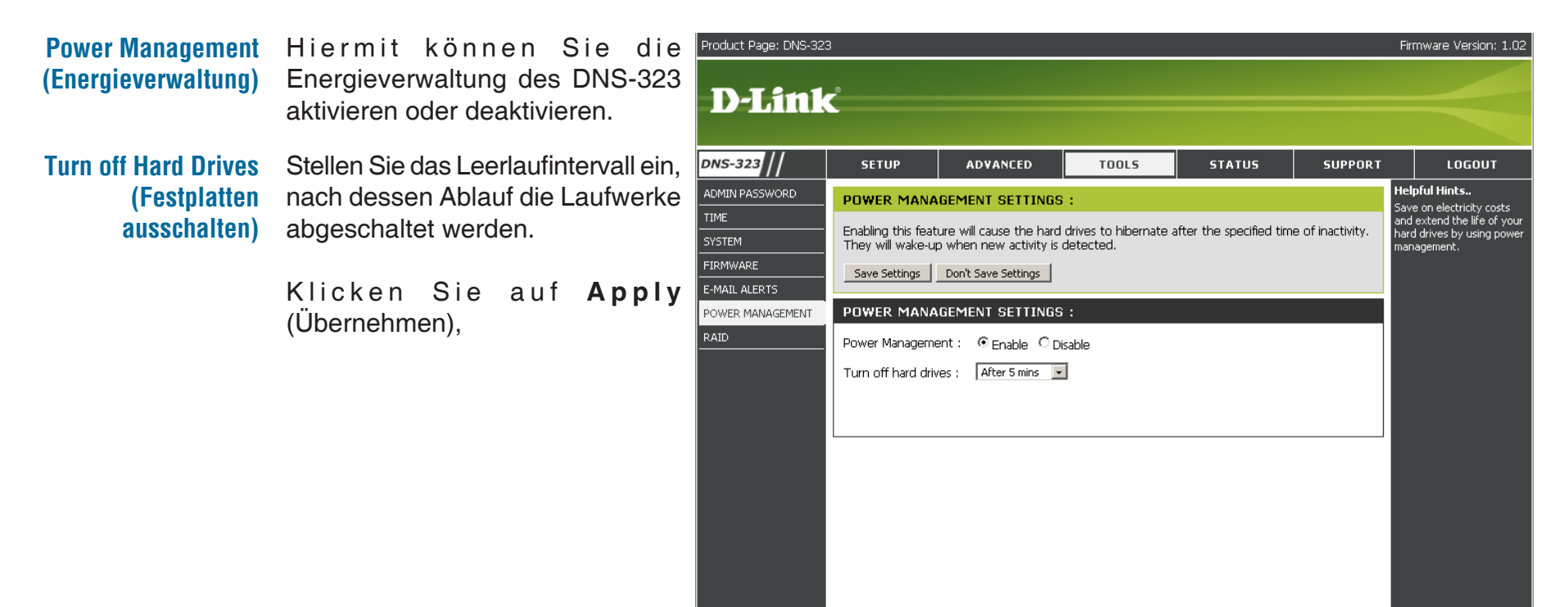

### RAID

Das DNS-323 unterstützt vier verschiedene Konfigurationstypen für die Festplatten: Standard: jedes Laufwerk ist ein eigener Datenträger. **JBOD**: beide Laufwerke werden linear zu einem Datenträger zusammengefasst. Außerdem sind noch **RAID 0** und **RAID 1** möglich.

RAID Settings (RAID-Einstellungen) Klicken Sie auf **Change Drive Settings** (Laufwerkseinstellungen ändern), um die aktuelle Laufwerkskonfiguration zu ändern.

Beim Ändern der Laufwerkskonfiguration gehen alle Daten verloren.

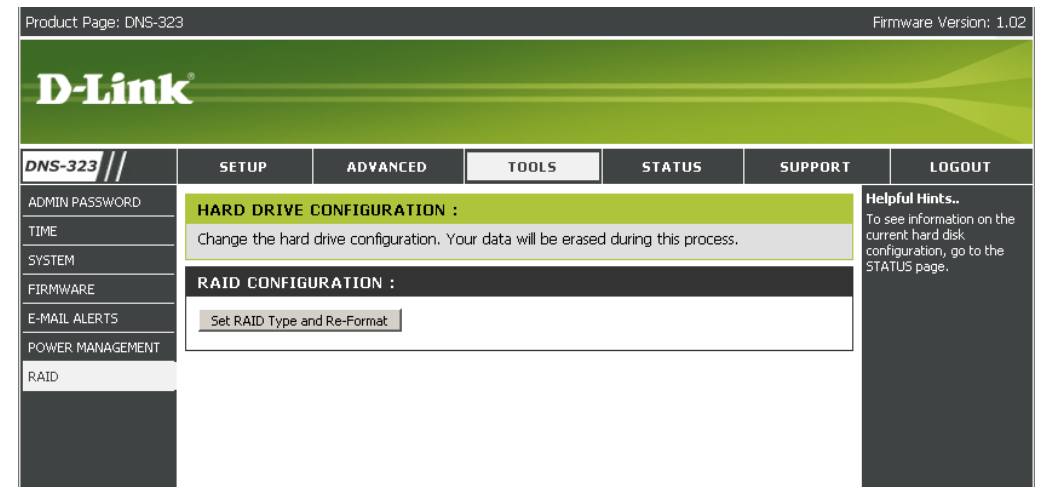

Ein Popup-Fenster mit den Optionen zur Laufwerkskonfiguration wird angezeigt:

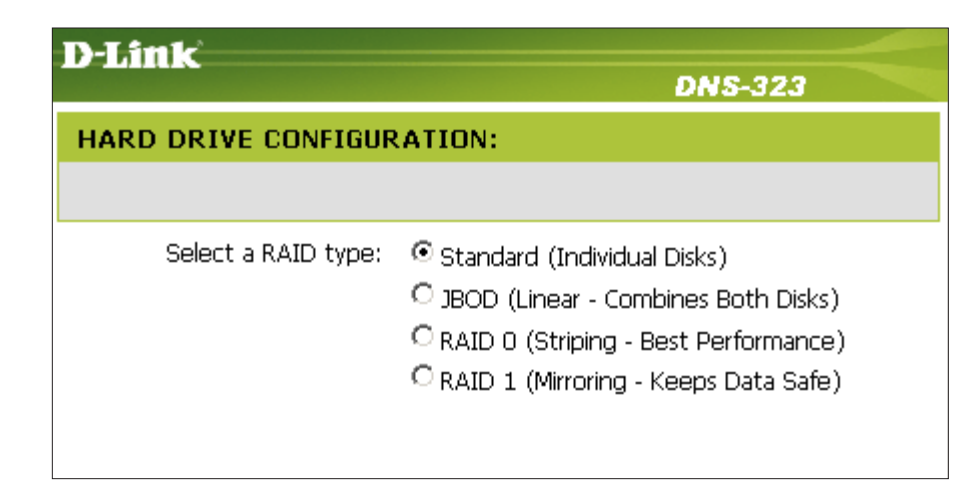

### Was ist RAID?

RAID (Redundant Array of Independent Disks, redundante Anordnung unabhängiger Festplatten) stellt eine Kombination aus zwei oder mehr Festplatten zum Zweck von Fehlertoleranz und Leistungssteigerung dar. Es gibt mehrere verschiedene sog. RAID-Level, von denen jedes eine andere Methode zum Verteilen der Daten auf die Laufwerke verwendet. Das DNS-323 unterstützt die RAID-Level 0 und 1.

RAID 0 RAID 0 verwendet das sog. Data Striping, bei dem Datenblöcke über beide Laufwerke verteilt werden, aber nicht für Datenredundanz gesorgt wird.

Obwohl die Leistung verbessert wird, verursacht durch die fehlende Fehlertoleranz der Ausfall eines Laufwerks den Verlust aller Daten im Verbund.

RAID 1 RAID 1 verwendet das sog. Mirroring (Spiegelung) über beide Festplatten mit der gleichen Schreib-/Lesegeschwindigkeit einer einzelnen Festplatte. Ein RAID 1-Verbund kann nur so groß sein wie die kleinste Festplatte im Verbund.

> Da die Daten auf beiden Festplatten gespeichert werden, bietet RAID 1 zusätzlich zu Leistungssteigerungen noch Fehlertoleranz und Ausfallsicherheit.

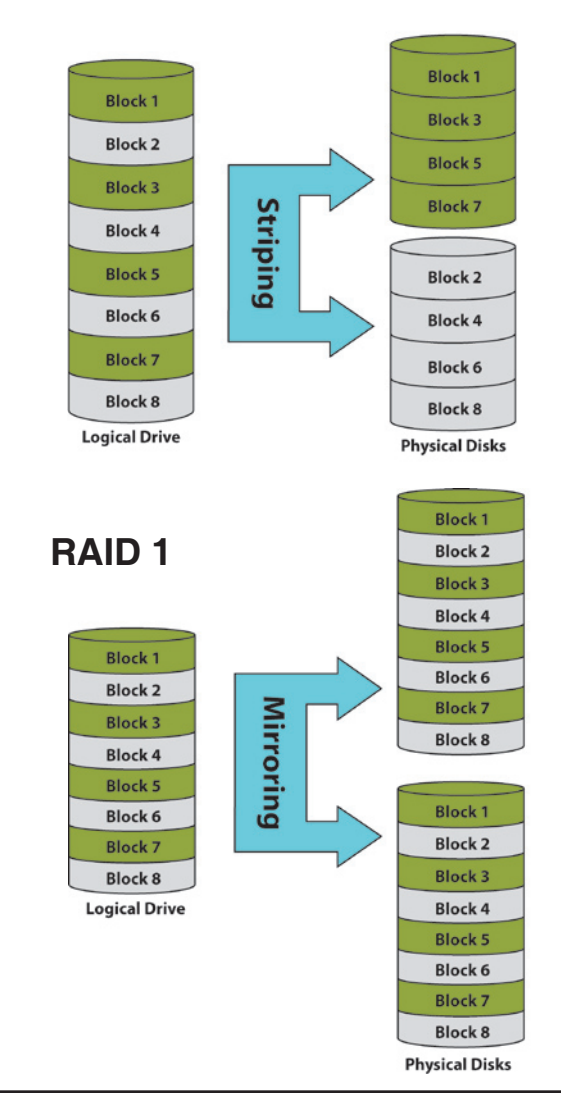

#### RAID 0

### DDNS

Mit der Funktion DDNS können Sie einen Server (Web, FTP, Spiele-Server usw.) über einen Domänennamen (www. irgendeinedomaene.com) bereitstellen, den Sie bei einem Anbieter erworben haben, und dazu Ihre dynamisch zugewiesene IP-Adresse verwenden. Die meisten Breitband-Internetdiensteanbieter weisen dynamische (wechselnde) IP-Adressen zu. Wenn Sie einen DDNS-Diensteanbieter verwenden, können Ihre Freunde Ihren Domänennamen verwenden, um sich mit Ihrem Server zu verbinden, völlig unabhängig davon, welche IP-Adresse dieser verwendet.

| DDNS                                                              | Wählen Sie Enable (Aktivieren) oder Disable (Deaktivieren). | D-Link                                      | ć                                                                                                    |                                                                                                    |                                                                                          |                                                                                               |                                                                |                                                                                                    |
|-------------------------------------------------------------------|-------------------------------------------------------------|---------------------------------------------|----------------------------------------------------------------------------------------------------|----------------------------------------------------------------------------------------------------|------------------------------------------------------------------------------------------|-----------------------------------------------------------------------------------------------|----------------------------------------------------------------|----------------------------------------------------------------------------------------------------|
|                                                                   |                                                             | DNS-323                                     | SETUP A                                                                                                    | DVANCED                                                                                                    | TOOLS                                                                                    | STATUS                                                                                        | SUPPORT                                                        | LOGOUT                                                                                                    |
| Server Address                                                    | Geben Sie die DDNS Server-Adresse ein,                      | ADMEN PASSWOPD                              | DONS SETTINGS :                                                                                                    |                                                                                                    |                                                                                          |                                                                                               |                                                                | Helpful Hints                                                                                                    |
| (Server-Adresse)                                                  | oder wählen Sie sie im Dropdown-Menü<br>aus.                | TIME<br>SYSTEM<br>FISHWARF<br>F-MAIL ALFRTS | The Dynamic DNS featur<br>domain name that you<br>assigned L4 address. Mo<br>addresses, Using a DDN<br>your game server no ma | re allows you to host<br>have purchased (www<br>st broadband Interne<br>S service provider, yo<br>otter what your IP ad | a server (Web,<br>w.whateveryour<br>it Service Provid<br>ur friends can er<br>Idrossils. | LLP, Lame Server, e<br>nameis.com) with you<br>ers assign dynamic (d<br>nter your host name t | erc) using a<br>or dynamically<br>hanging) IP<br>to connect to | To use this tenture, you<br>must first have a Dynamic<br>DNS account from one of<br>the providers in the drop<br>down monu. |
| Host Name<br>(Hostname)                                           | Geben Sie Ihren Hostnamen ein.                              | POWER MANAGEMENT<br>RAID<br>DONS            | Sign up for D-Link's ree                                                                                                    | Non't save Settings                                                                                                    | w.DEnkDDNS.c                                                                             | <u>om.</u>                                                                                    |                                                                |                                                                                                    |
| Username or Key                                                   | Cohon Sie Ibren DDNS Benutzernemen eder                     |                                             | DDNS SETTING :                                                                                                    |                                                                                                    |                                                                                          |                                                                                               |                                                                |                                                                                                    |
| (Benutzername oder                                                |                                                             |                                             | DDNS<br>Secur Arkiness                                                                                                    | C Enable C Dia                                                                                                    | .blo                                                                                     | Selact Formamic FINS                                                                          | Server -                                                       |                                                                                                    |
| (Dendizername oder<br>Schlüssel)                                  | -Schlussel ein.                                             |                                             | Host Name                                                                                                    |                                                                                                    |                                                                                          | e.g.: me.mydomain.n                                                                           | et)                                                            |                                                                                                    |
| Ochidasel)                                                        |                                                             |                                             | Username or Key                                                                                                    |                                                                                                    |                                                                                          |                                                                                               |                                                                |                                                                                                    |
| Password or Key                                                   | Geben Sie Ihr DDNS Kennwort oder Ihren                      |                                             | Password or Key                                                                                                    |                                                                                                    | _                                                                                        |                                                                                               |                                                                |                                                                                                    |
| (Kennwort oder                                                    | DDNS-Schlüssel ein.                                         |                                             | Verity Password or Key                                                                                                    |                                                                                                    |                                                                                          |                                                                                               |                                                                |                                                                                                    |
| Schlüssel)                                                        |                                                             |                                             | Status                                                                                                    | Connected                                                                                                    | (nours)                                                                                  |                                                                                               |                                                                |                                                                                                    |
| Verify Password or Key<br>(Kennwort oder Schlüssel<br>bestätigen) | Geben Sie Ihr Kennwort oder Ihren Schlüssel<br>erneut ein.  |                                             |                                                                                                    |                                                                                                    |                                                                                          |                                                                                               |                                                                |                                                                                                    |
| Timeout<br>(Zeitüberschreitung)                                   | Geben Sie die Zeitüberschreitung (in<br>Stunden) ein.       |                                             |                                                                                                    |                                                                                                    |                                                                                          |                                                                                               |                                                                |                                                                                                    |
| Status                                                            | Zeigt Ihren DDNS-Status an.                                 |                                             |                                                                                                    |                                                                                                    |                                                                                          |                                                                                               |                                                                |                                                                                                    |

## **Status** Geräteinformationen

LAN Info (LAN-Informationen) Zeigt die lokalen Netzwerkeinstellungen des DNS-323 an

Device Info (Geräteinformationen) Zeigt Arbeitsgruppe, Name, Beschreibung und aktuelle Temperatur des DNS-323 an.

Printer Info (Druckerinformationen) Zeigt Informationen über einen angeschlossenen USB-Drucker an.

Sollten beim Drucken von Dateien über das DNS 323 Probleme auftreten, können Sie auf die Schaltfläche Clear Print Queue(s) (Druckerwarteschlange(n) löschen) klicken, um sämtliche Druckaufträge zu löschen, die möglicherweise die Druckprobleme verursacht haben.

Hard Drive Info (Festplatteninformationen) Zeigt Festplatteninformationen an, einschließlich Festplattenmodus, Gesamtgröße, belegten und freien Festplattenplatz.

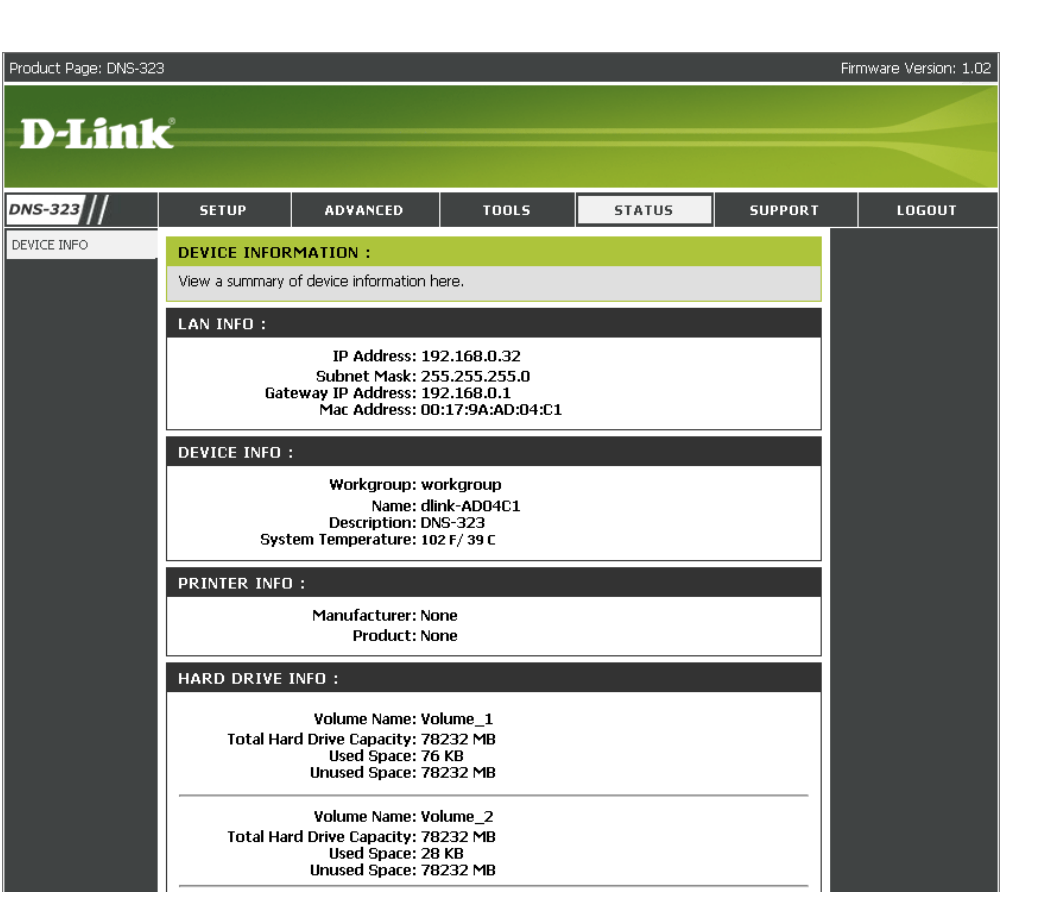

# Support

Auf der Seite **Support** des DNS-323 finden Sie ein Menü mit Support-Themen, in denen die Funktionen des Geräts erklärt werden.

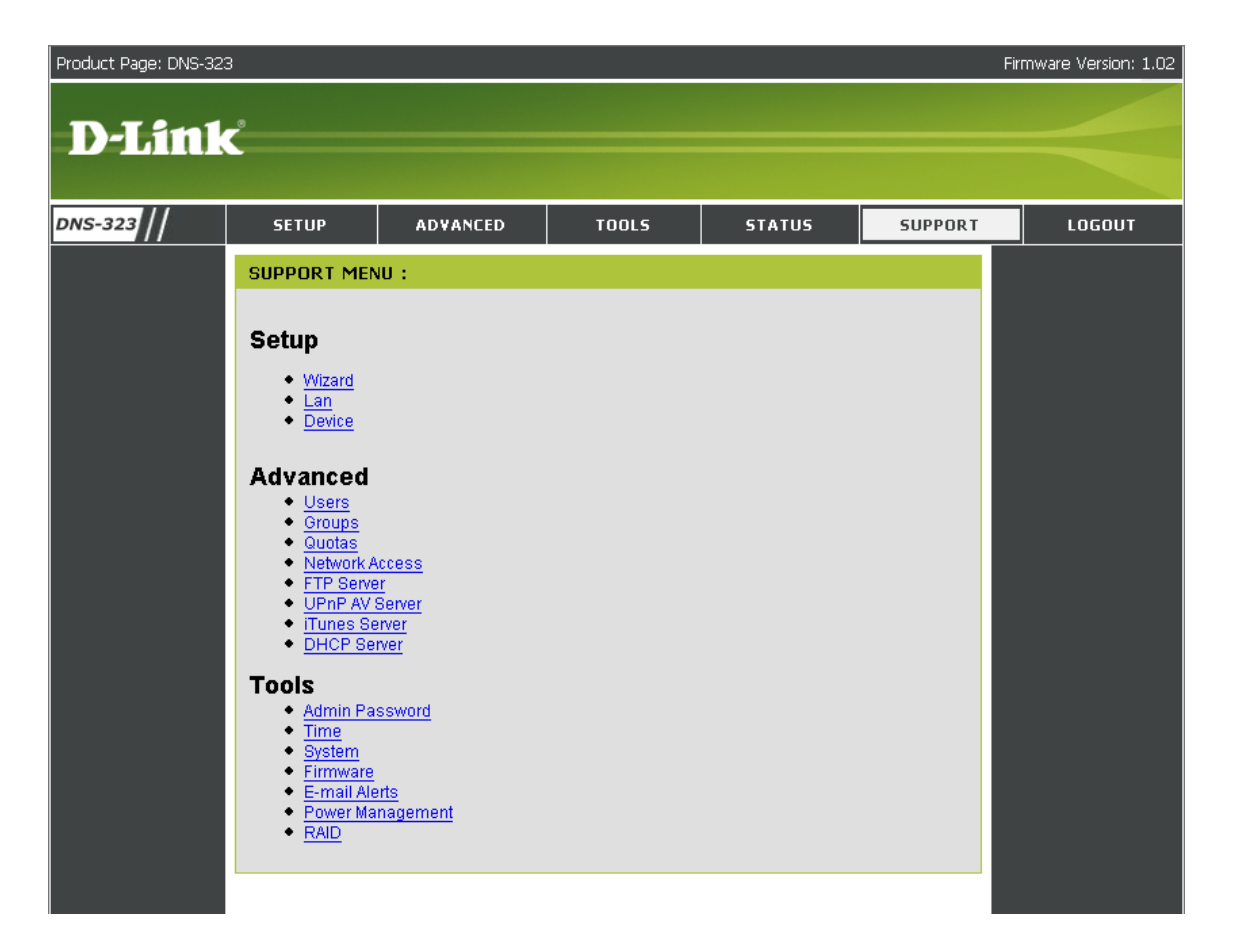

## Laufwerke zuordnen

Sie können das D-Link Easy Search-Dienstprogramm dazu verwenden, Datenträgern Laufwerksbuchstaben auf Ihrem Computer zuzuordnen. Legen Sie die DNS-323-CD in das CD-ROM-Laufwerk ein.

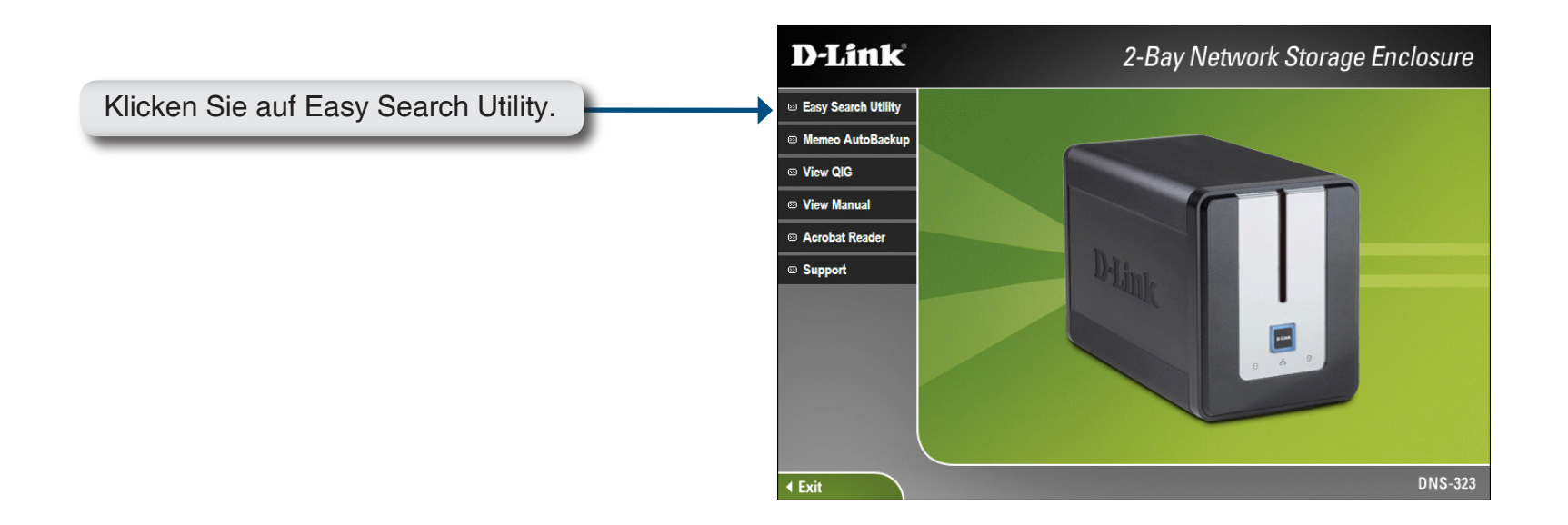

Das Easy Search-Dienstprogramm wird geladen und erkennt alle DNS-323-Geräte im lokalen Netzwerk.

Wenn das von Ihnen verwendete DNS-323 nicht in der Geräteliste erscheint, klicken Sie auf **Refresh** (Aktualisieren).

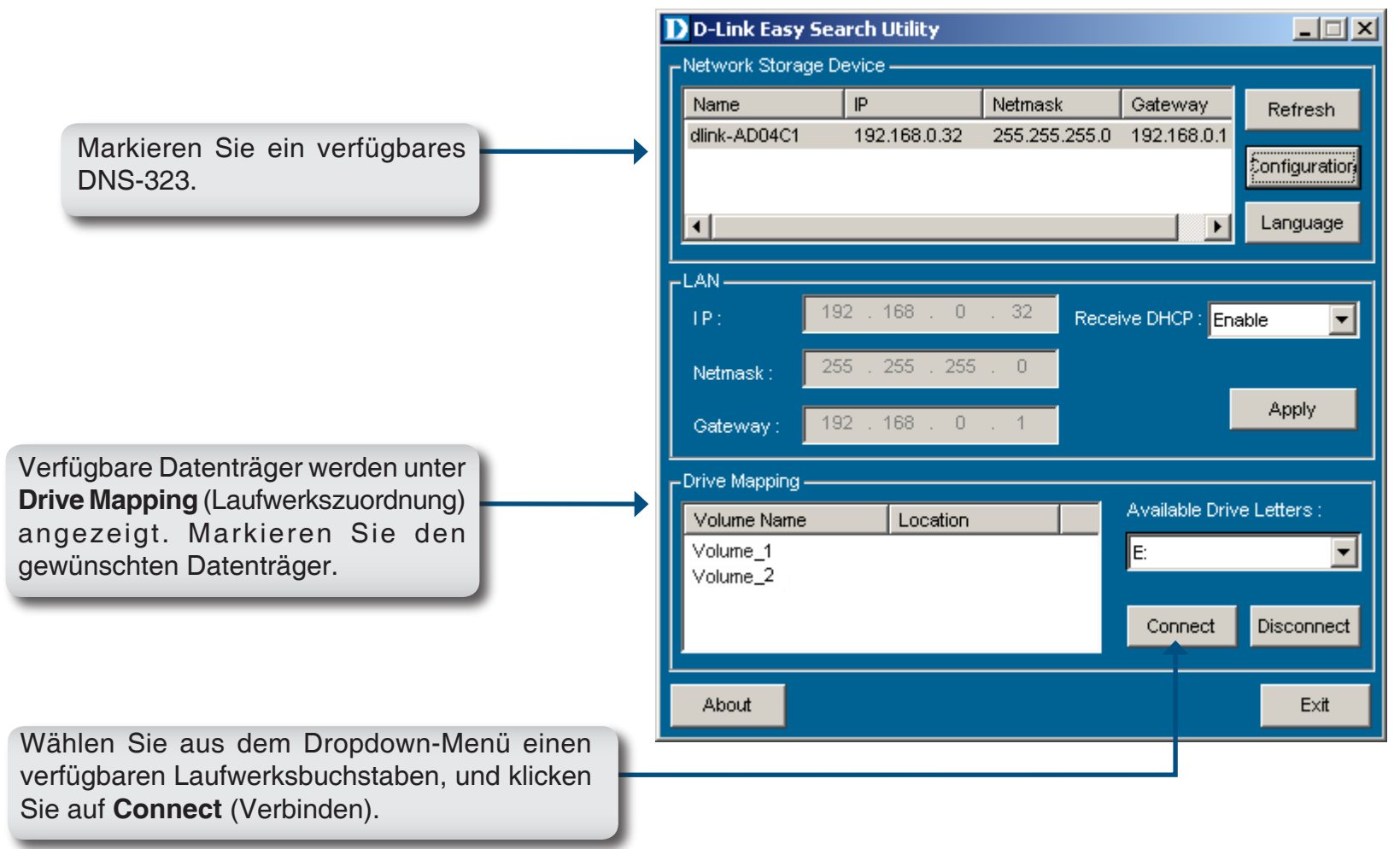

Nach dem Herstellen der Verbindung erscheinen die zugeordneten Laufwerke unter Arbeitsplatz.

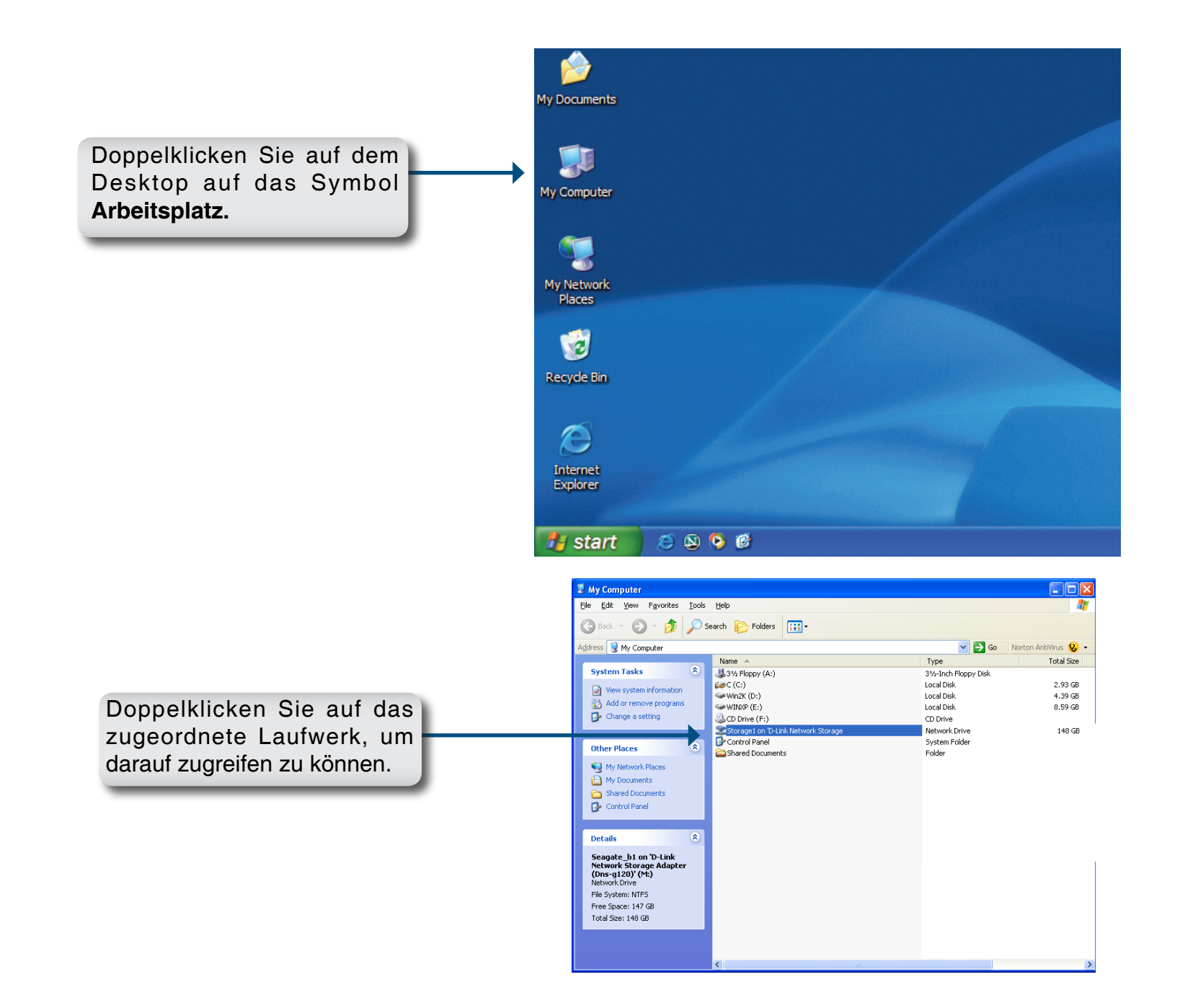

# **Download-Zeitpläne**

Die Funktion für zeitgeplante Downloads des DNS-323 ermöglicht das Einrichten von zeitgesteuerten Downloads von Ordnern oder Dateien sowie Backup-Sitzungen.

Rufen Sie zunächst das Konfigurationsprogramm für das DNS-323 auf:

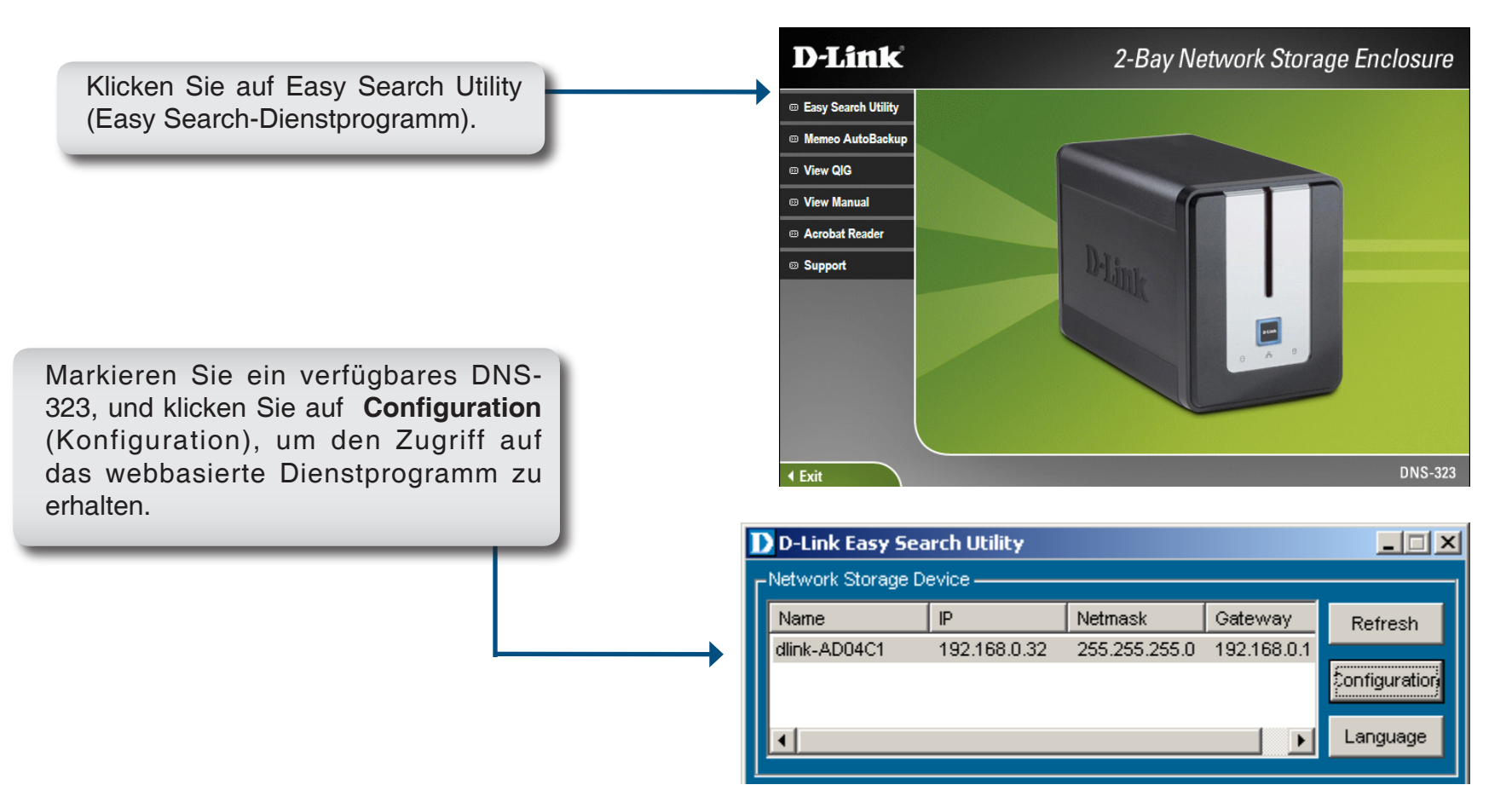

Das Anmeldefenster für das DNS-323 wird angezeigt:

|                                                                                    | D | -Link<br>DNS-323                 |
|------------------------------------------------------------------------------------|---|----------------------------------|
| Geben Sie den Benutzernamen<br>admin ein, und lassen Sie das<br>Kennwortfeld frei. |   | User Name:                       |
| Klicken Sie auf Schedule<br>Downloads (Downloads<br>planen).                       |   | Configuration Schedule Downloads |

Das folgende Konfigurationsmenü für zeitgeplante Downloads mit dem DNS-323 wird angezeigt:

### Zeitpläne für Downloads

Scheduling Settings (Zeitplan-Einstellungen) Hier können Sie Zeitpläne für Downloads und Backups konfigurieren.

Schedule List (Zeitplanliste) Unter **Schedule List** (Zeitplanliste) werden alle abgeschlossenen, aktiven und ausstehenden zeitgeplanten Downloads und Backups aufgelistet.

|           | _0                    |                                     |                           |                      |                                                            |
|-----------|-----------------------|-------------------------------------|---------------------------|----------------------|------------------------------------------------------------|
|           |                       |                                     |                           |                      |                                                            |
| IS-323 // | SCHEDULING            | STATUS                              | SUPPORT                   | LOGOUT               |                                                            |
|           | SCHEDULING SETTI      | NGS :                               |                           |                      | Helpful Hints                                              |
|           | Schedule downloads of | files and folders from an F         | TP server, web server, or | local network share. | applying changes. This will<br>help to ensure a successful |
|           | Save Settings Don't   | Save Settings                       |                           |                      | download.                                                  |
|           | SCHEDULING SETTIN     | NGS :                               |                           |                      |                                                            |
|           | Login Method          | C Account 💿 Anonyn                  | nous                      |                      |                                                            |
|           |                       | User Name Holdson                   |                           |                      |                                                            |
|           | Туре                  | File                                |                           |                      |                                                            |
|           | URL                   |                                     | Test Local                |                      |                                                            |
|           | Save To               |                                     | Browse                    |                      |                                                            |
|           | When                  | Date : 12 •/ 19<br>Time : 03 • : 08 | •/ 2006 •<br>•            |                      |                                                            |
|           | Recurring Backup      | None 💌 00 💌: 0                      | 10 🔻                      |                      |                                                            |
|           |                       | 🗆 Incremental Backup                | (Only for local backup)   |                      |                                                            |
|           |                       |                                     |                           |                      |                                                            |
|           |                       |                                     |                           |                      |                                                            |
|           | SCHEDULE LIST :       |                                     |                           |                      |                                                            |
|           | status Download Path  |                                     | Save To                   | Time Del             |                                                            |
|           |                       |                                     |                           | Rerresh              |                                                            |

### Zeitplan-Einstellungen

| Login Method<br>(Anmeldemethode)                                                                                                    | Wählen Sie die geeignete Anmeldemethode zum<br>Zugriff auf die herunterzuladenden Dateien. Wenn die<br>betreffende Site Anmeldeinformationen erfordert, wählen<br>Sie Account (Benutzerkonto) und geben Sie einen<br>gültigen Benutzernamen samt Kennwort ein. | SCHEDULING SETTINGS :<br>Login<br>Method Occount O Anonymous<br>User Name Hereit<br>Password Occount                                       |  |  |  |
|----------------------------------------------------------------------------------------------------|----------------------------------------------------------------------------------------------------|----------------------------------------------------------------------------------------------------|--|--|--|
| Туре (Тур)                                                                                                    | Wählen Sie File (Datei) oder Folder (Ordner), je nachdem, was Sie herunterladen oder sichern möchten.                                                                                                    | Type File VRL Test Local                                                                                                    |  |  |  |
| <ul> <li>URL Geben Sie die URL der Site oder des Servers ein, von dem die Übertragung erfolgen soll.</li> <li>Z. B.: ftp://123.456.789/Test ftp://123.456.789/test.txt http://www.test.com/test.txt</li> </ul> | Save To     Browse       When     Date : 05 v / 31 v / 2006 v       Time : 08 v : 27 v       Recurring<br>Backup                                                                                                    |                                                                                                    |  |  |  |
| Test                                                                                                    | Klicken Sie auf <b>Test</b> , um die URL sowie Benutzername<br>und Kennwort auf Gültigkeit zu prüfen                                                                                                    | Incremental Backup (Unly for local backup)                                                                                                 |  |  |  |
| Local (Lokal)                                                                                                    | Klicken Sie auf <b>Local</b> (Lokal), um die Quelldatei bzw. den Quellordner auf einem der internen Laufwerksdatenträger zu wählen.<br>Wählen Sie die Datei bzw. den Ordner und klicken Sie auf <b>Ok</b> , um den Netzwerkpfad zu übernehmen.                 |                                                                                                    |  |  |  |
| Save To<br>(Speichern<br>unter)                                                                                                    | Geben Sie ein gültiges Ziellaufwerk auf dem DNS-323 ein, oder klicken Sie auf <b>Browse</b> (Durchsuchen), um das gewünschte Ziel zu wählen.                                                                                                    |                                                                                                    |  |  |  |
| When<br>(Zeitpunkt)                                                                                                    | Geben Sie Datum und Uhrzeit für den Start des zeitgepla                                                                                                    | anten Backups bzw. Downloads ein.                                                                                                    |  |  |  |
| Recurring<br>Backup<br>(Periodisches<br>Backup)                                                                                                    | Geben Sie Zeitintervall und Dauer für die unbeaufsichtigte Ausführung des zeitgeplanten Backups bzw. Downloads ein                                                                                                    |                                                                                                    |  |  |  |
| Incremental Backup<br>(Inkrementelles<br>Backup)                                                                                                    | In der Voreinstellung werden alle lokalen Backups und Dow<br>h., alle identischen Dateien im Zielordner werden von den G<br>Backup<br>(Inkrementelles Backup) vergleicht das DNS-323 identi<br>überschrieben, wenn die Quelldatei neuer ist.                   | wnloads von Dateien/Ordnern im Modus "Überschreiben" ausgeführt, d.<br>Quelldateien überschrieben. Durch Aktivieren der Option Incremental |  |  |  |

# **USB-Printserver**

Das DNS-323 enthält einen eingebauten USB-Printserver, mit dem Benutzer einen Drucker im lokalen Netzwerk freigeben können. Verbinden Sie einen USB-Drucker mit dem USB-Anschluss an der Rückseite des DNS-323. Es ist darauf zu achten, dass die Treiber des Druckerherstellers auf allen Computern installiert sind, von denen gedruckt werden soll.

So fügen Sie einen Drucker hinzu:

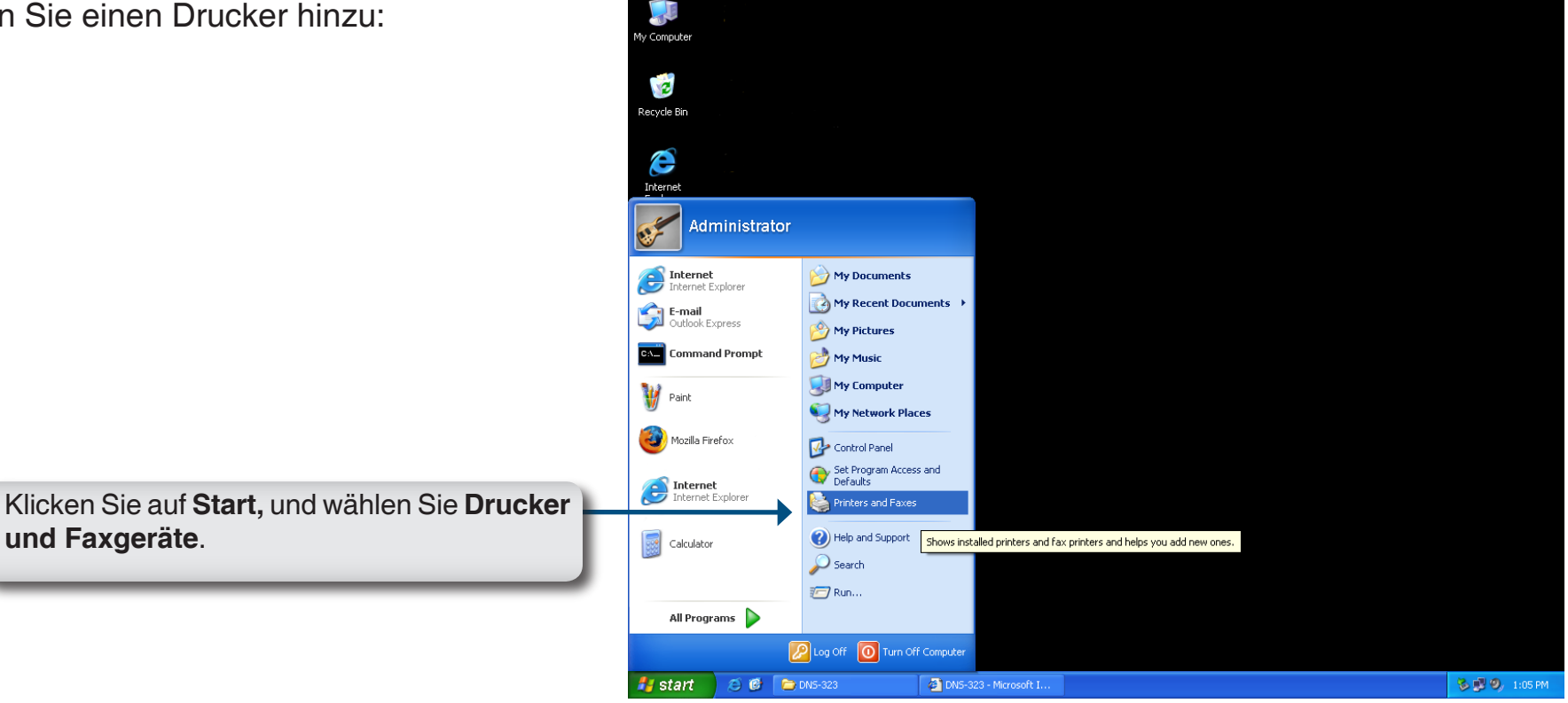

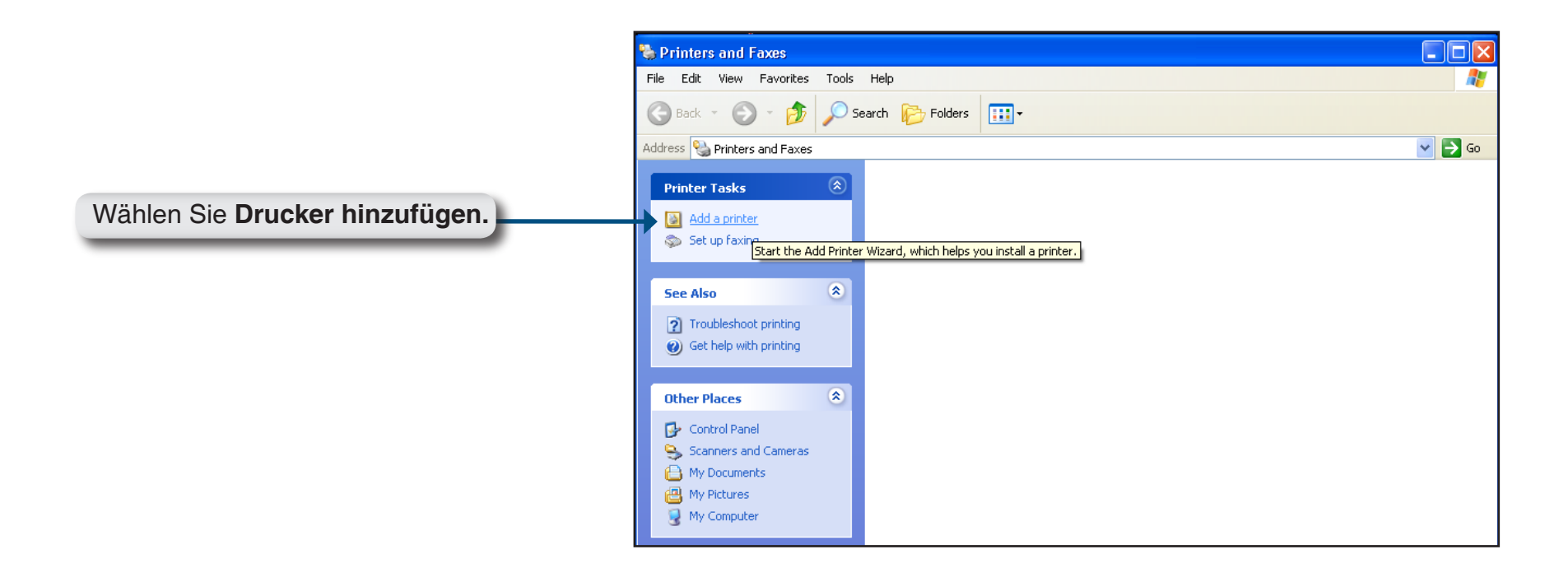

Der Druckerinstallations-Assistent wird angezeigt.

| Add Printer Wizard |                                                                                                    |
|--------------------|----------------------------------------------------------------------------------------------------|
|                    | Welcome to the Add Printer<br>Wizard                                                                                                    |
|                    | This wizard helps you install a printer or make printer<br>connections.                                                                                                    |
|                    | If you have a Plug and Play printer that uses USB<br>or a hot pluggable port such as IEEE 1394 or<br>infrared, you do not need to use this wizard. Attach<br>and turn on your printer, and Windows will install it<br>for you. |
|                    | For more information about installing this type of<br>Plug and Play printer, see <u>Printer Help</u> .                                                                                                    |
|                    | To continue, click Next.                                                                                                    |
|                    | < Back Next > Cancel                                                                                                    |
|                    |                                                                                                    |

Klicken Sie auf Weiter, um fortzufahren.

Wenn Sie zur Auswahl eines lokalen oder eines Netzwerkdruckers aufgefordert werden, wählen Sie **Netzwerkdrucker oder Drucker, der an einen anderen Computer angeschlossen ist**. Klicken Sie auf Weiter, um fortzufahren.

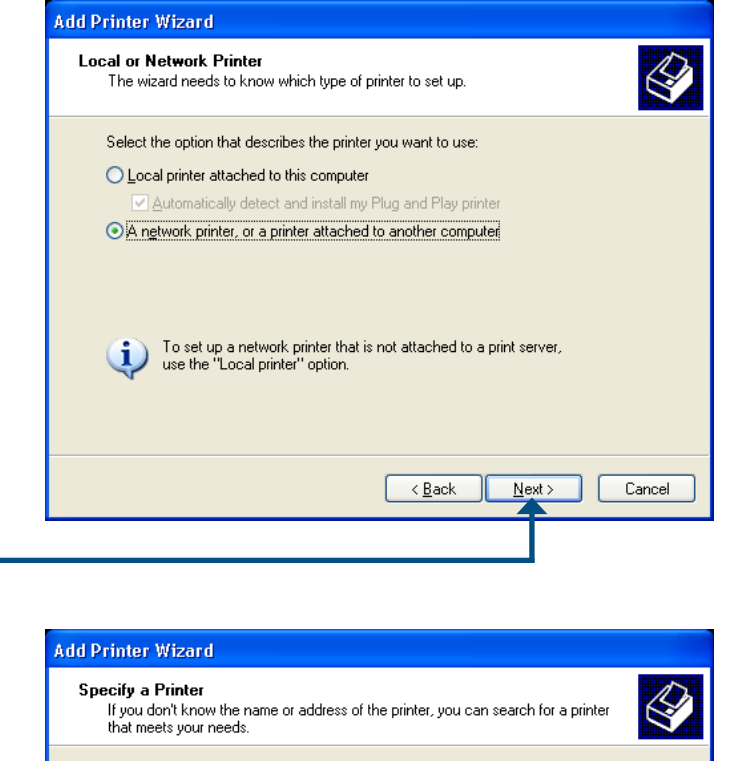

| Connect to this original for to browse for a printer select this option and click Next? |
|-----------------------------------------------------------------------------------------|
| Name:                                                                                   |
| Example: \\server\printer                                                               |
| Connect to a printer on the Internet or on a home or office network:                    |
| URL:                                                                                    |
| Example: http://server/printers/myprinter/.printer                                      |
|                                                                                         |
|                                                                                         |
| < Back Next > Cancel                                                                    |

Wählen Sie **Drucker suchen**, und klicken Sie auf **Weiter**.

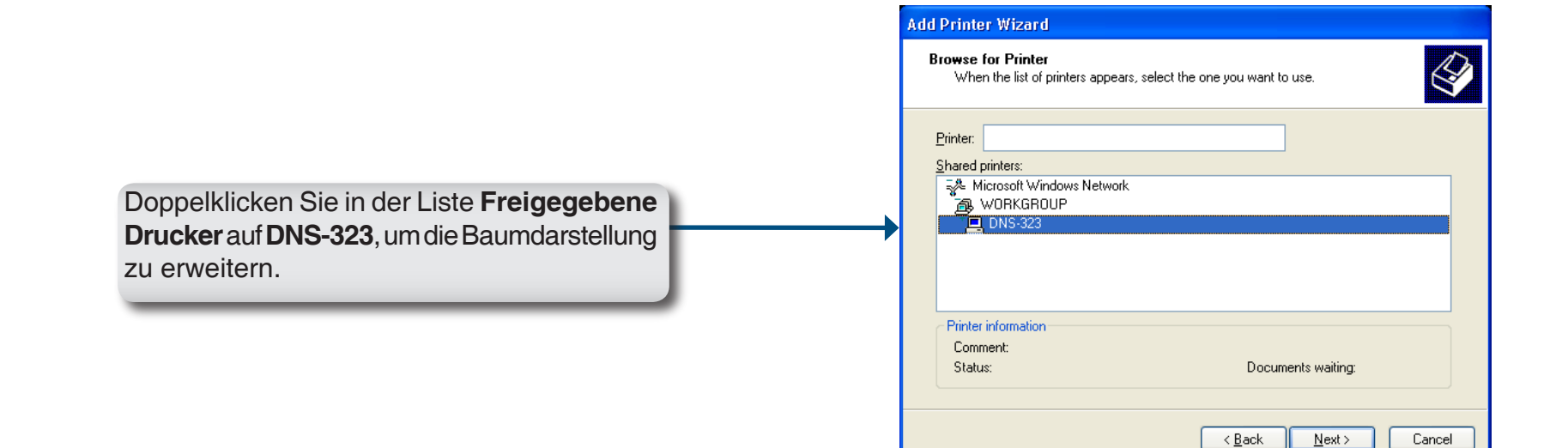

| Browse for Printer<br>When the list of printers appears,                              | select the one you want to use.  |
|---------------------------------------------------------------------------------------|----------------------------------|
| Printer: \\dns-323\\p<br>Shared printers:                                             |                                  |
| Microsoft Windows Network     Microsoft Windows Network     Microsoft Windows Network |                                  |
| LI UNS-323                                                                            | LISB Printer                     |
| Printer information<br>Comment: USB Printer<br>Status: Ready                          | Documents waiting: 0             |
|                                                                                       | ( <u>B</u> ack <u>N</u> ext) Car |

Wählen Sie den verfügbaren USB-Drucker, und klicken Sie auf **Weiter**.

Die folgenden Druckertreibermeldungen werden angezeigt:

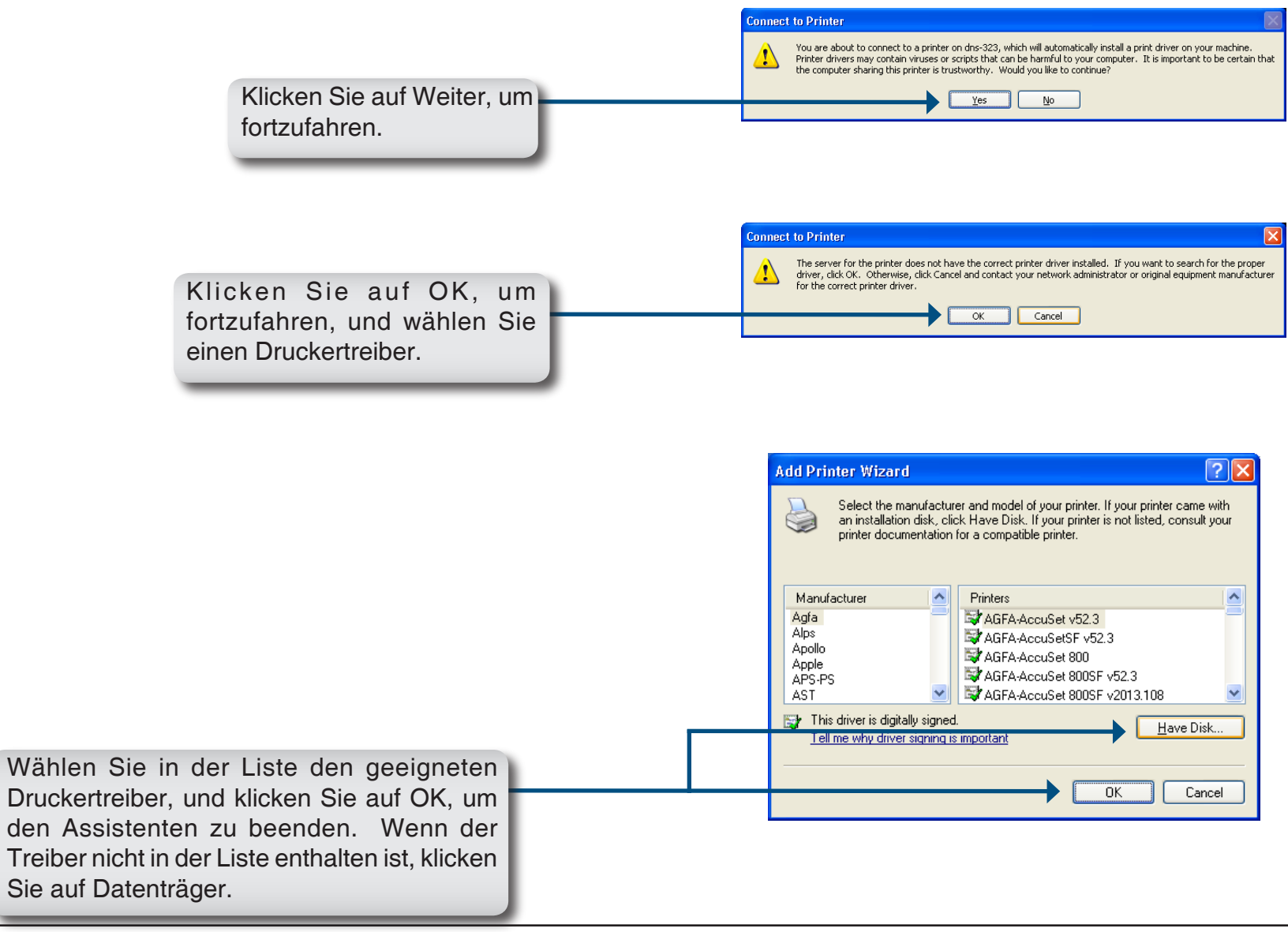

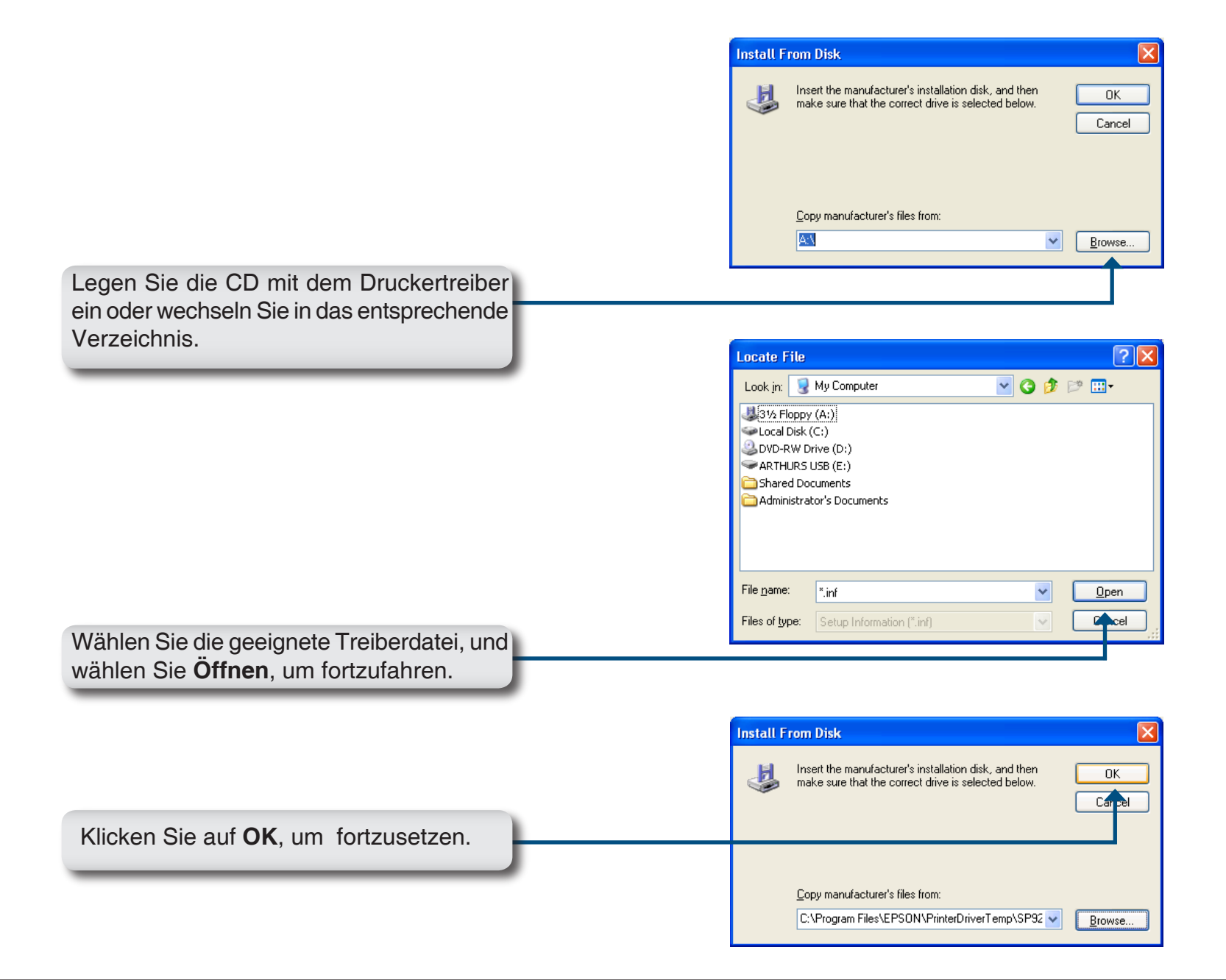

|                                                                                                    | Add Printer Wizard                                                                                                    |
|----------------------------------------------------------------------------------------------------|----------------------------------------------------------------------------------------------------|
|                                                                                                    | Select the manufacturer and model of your printer. If your printer came with<br>an installation disk, click Have Disk. If your printer is not listed, consult your<br>printer documentation for a compatible printer.                                                                                                    |
|                                                                                                    | Printers                                                                                                    |
|                                                                                                    | EPSON Stylus Photo 925                                                                                                    |
|                                                                                                    | This driver is digitally signed.<br><u>Tell me why driver signing is important</u>                                                                                                    |
|                                                                                                    | OK Cancel                                                                                                    |
| Überprüfen Sie den Treiber, und klicken Sie<br>auf <b>OK,</b> um fortzufahren.                                   |                                                                                                    |
|                                                                                                    | Add Printer Wizard                                                                                                    |
|                                                                                                    | Completing the Add Printer         Viu have successfully completed the Add Printer Wizard.         You have successfully completed the Add Printer Wizard.         You specified the following printer settings:         Name:       Ip on dns-323         Default:       Yes         Location:       Comment:         To close this wizard, click Finish. |
| Der Assistant installiget die Drugkartreiher                                                                     | < Back Finish Cancer                                                                                                    |
| und zeigt ein Meldungsfenster zur<br>abgeschlossenen Installation an. Klicken<br>Sie auf <b>Fertig stellen</b> . |                                                                                                    |

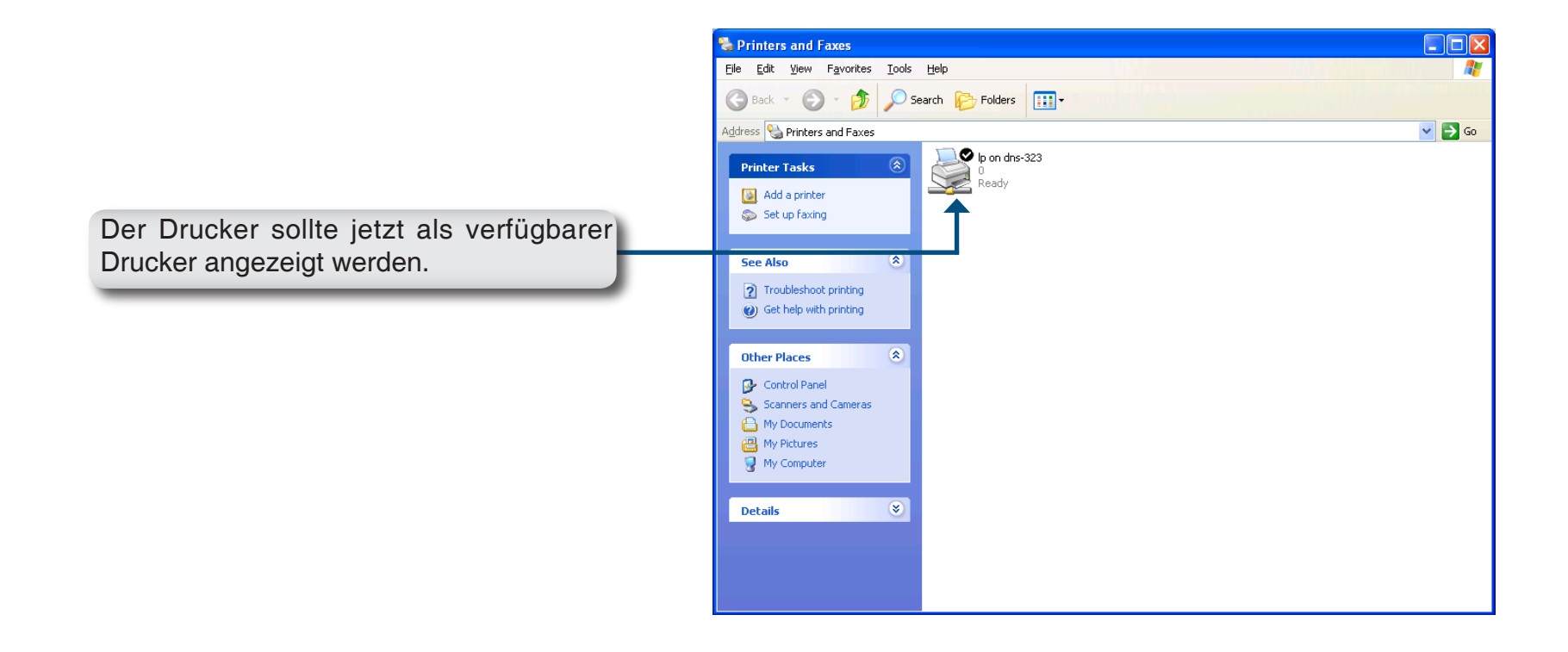

# **Speichern von Dateien mit nicht-englischem Zeichensatz**

Wenn Sie Firmware 1.04 verwenden, unterstützt das DNS 323 standardmäßig Unicode. Dies ist ein Industriestandard, der dazu dient, dass Texte, die in den verschiedensten Schreibformaten der Welt abgefasst sind, von Computern einheitlich angezeigt und bearbeitet werden können. Wenn Sie allerdings zuvor eine ältere Firmware Version (1.03 oder älter) verwendet und diese erst kürzlich auf 1.04 aktualisiert haben, wird Unicode erst dann unterstützt, wenn Sie die Festplatten Ihres DNS 323 neu formatiert haben. Wenn Sie Dateien mit nicht-englischem Zeichensatz speichern möchten, ohne eine Neuformatierung Ihrer Festplatten vorzunehmen, müssen Sie die Spracheinstellung des Geräts entsprechend ändern, damit die Kompatibilität mit diesen Dateien gewährleistet ist.

Haben Sie sich gegen eine Neuformatierung Ihrer Festplatten entschieden, dann führen Sie im Easy Search-Dienstprogramm die folgenden Schritte aus, um die Spracheinstellung Ihres Geräts zu ändern.

Legen Sie die DNS-323-CD in das CD-ROM-Laufwerk ein.

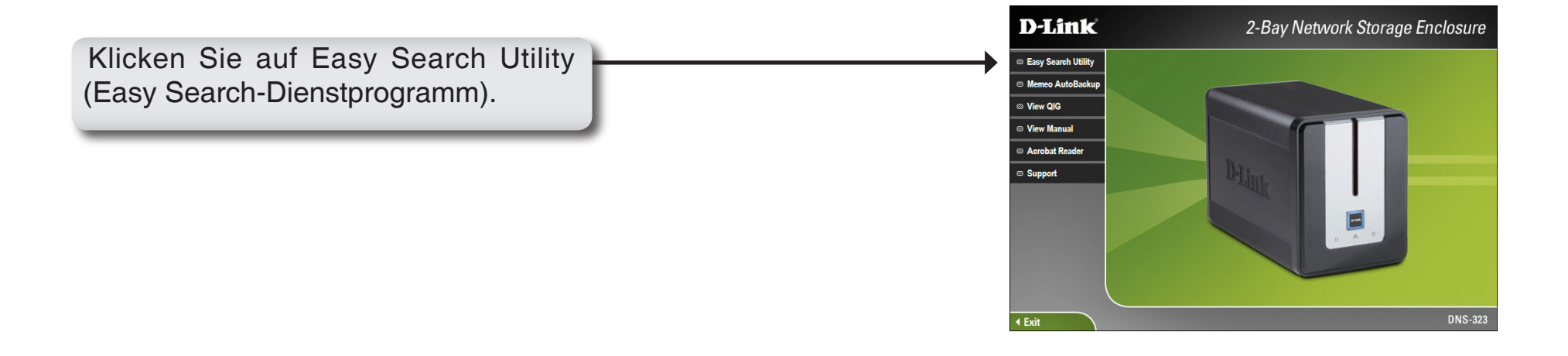

Markieren Sie ein verfügbares DNS-323, und klicken Sie auf **Language** (Sprache).

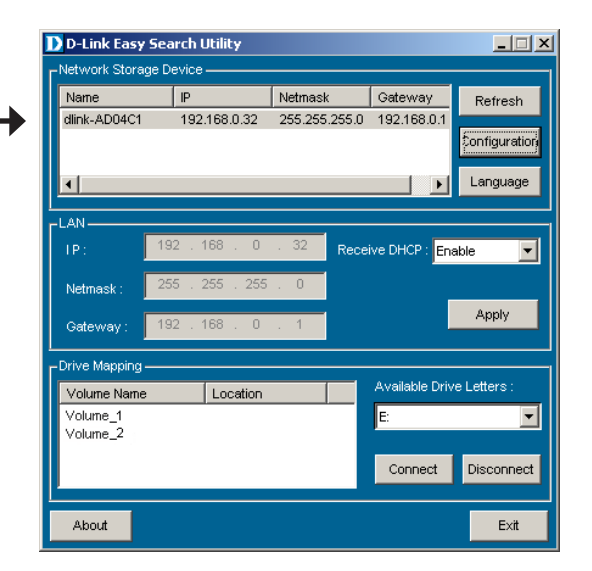

Language : Western European 
Cancel

Western European
Japanese SJIS
Korean Hangul
Cyrillic

Wählen Sie aus dem Dropdown-Menü die zutreffende Sprache, und klicken Sie auf **OK**.

Das DNS-323 wird neu gestartet.

Hinweis: Durch Ändern der Spracheinstellung wird NICHT die Anzeigesprache der Benutzeroberfläche geändert. Diese Einstellung dient nur zur Unterstützung von Dateinamen mit nicht-englischen Zeichen.

| The DNS 323 is restarting Please wait a moment |
|------------------------------------------------|
| 61                                             |

# Festplatte ersetzen oder neue hinzufügen

Es wird empfohlen, vor dem Ersetzen oder Hinzufügen einer neuen Festplatte im DNS-323 eine Sicherung aller wichtigen Dateien durchzuführen.

#### So ersetzen Sie eine Festplatte:

Achten Sie darauf, dass das Gerät vor dem Ersetzen der Festplatte ausgeschaltet ist. Nachdem Sie das Laufwerk installiert haben, schalten Sie das DNS-323 ein und rufen Sie das Web-UI auf. Das DNS-323 fordert Sie dazu auf, entweder das neue Laufwerk (Modus Standard, RAID 1) oder beide Laufwerke (Modus JBOD, RAID 0) zu formatieren.

#### So fügen Sie eine neue Festplatte hinzu:

Das DNS-323 kann im Modus Standard mit einer einzelnen Festplatte betrieben werden. Achten Sie darauf, dass das Gerät vor dem Einbau einer zweiten Festplatte ausgeschaltet ist.

Nachdem Sie das Laufwerk installiert haben, schalten Sie das DNS-323 ein und rufen Sie das Web-UI auf. Das DNS-323 fordert Sie dazu auf, das neue Laufwerk zu formatieren.

Hinweis: Durch Formatieren einer Festplatte gehen alle darauf gespeicherten Daten verloren. Bitte führen Sie vor dem Formatieren einer Festplatte eine Sicherung aller wichtigen Daten durch.

# Technische Unterstützung

D-Link bietet kostenlose technische Unterstützung für Kunden in Deutschland, Österreich und der Schweiz. Unsere Kunden können technische Unterstützung über unsere Website oder telefonisch anfordern.

Halten Sie folgende Informationen bereit, wenn Sie technische Unterstützung anfordern:

- Modellbezeichnung des Produkts (z. B. DIR-635)
- Hardware-Revision (befindet sich auf einem Aufkleber an der Unterseite des Geräts (z. B. rev A1))
- Seriennummer (s/n number, befindet sich auf dem Aufkleber an der Unterseite des Geräts).

Auf der Website von D-Link finden Sie sowohl Softwareaktualisierungen und die Benutzerdokumentation als auch häufig gestellte Fragen und Antworten bezüglich technischer Probleme.

### Für Kunden in Deutschland:

### Internet-Support:

Schnell und 24 Stunden am Tag.

Bei technischen Anfragen aus Deutschland, Österreich oder der Schweiz empfehlen wir Ihnen, sich kostenfrei in unser Support Portal einzuwählen. Bitte klicken Sie hierzu auf folgenden Link: European Support & RMA Portal

> Gerne können Sie Ihre Anfrage per E-Mail an uns richten, unser Support Team beantwortet diese umgehend: support@dlink.de

### **Telefonsupport:**

### Deutschland, Österreich oder Schweiz:

Hotline-Support: Telefon: +49 (0)1805 2787 0,14 € pro Minute aus dem Festnetz der Deutschen Telekom. Servicezeiten: Mo. - Fr.: 9:00 – 17:30 Uhr

Premium-Hotline für Deutschland mit erweiterten Servicezeiten: Telefon: +49 (0)9001 47 57 67 1,75 € pro Minute aus dem Festnetz der Deutschen Telekom. Servicezeiten: Mo. – Fr.: 06:00 – 22:00 Uhr Sa. – So.: 11:00 – 18:00 Uhr

### Speziell für Österreich:

Hotline-Support: Telefon: +43 (0)820 48 00 84 0,12 € pro Minute aus dem Festnetz in Österreich. Servicezeiten: Mo. - Fr. 09:00 - 17:30 Uhr.

Premium-Hotline für Österreich mit erweiterten Servicezeiten: Telefon: +43 (0)900 48 48 47 1,80 € pro Minute aus dem Festnetz in Österreich. Servicezeiten: Mo. – Fr.: 06:00 – 22:00 Uhr Sa. – So.: 11:00 – 18:00 Uhr

#### Speziell für die Schweiz:

Hotline-Support für die deutschsprachige Schweiz in deutsch: Telefon: +41 (0)848 33 11 00 0,12 CHF pro Minute aus dem Schweizer Festnetz. Servicezeiten: Mo. – Fr.: 9:00 – 17:30 Uhr

Hotline-Support für die französischsprachige Schweiz in französisch: Telefon: +41 (0)848 33 22 00 0,12 CHF pro Minute aus dem Schweizer Festnetz. Servicezeiten: Mo. – Fr.: 10:00 – 17:00 Uhr

Premium-Hotline für die Schweiz mit erweiterten Servicezeiten: Telefon: +41 (0)900 47 57 67 2,50 CHF pro Minute aus dem Schweizer Festnetz. Servicezeiten: Mo. - Fr. 06:00 - 22:00 Uhr Sa. und So. 11:00 - 18:00 Uhr

# **D-LINK Eingeschränkte Garantie**

#### Allgemeine Bedingungen

Ihre gesetzlichen Rechte als Verbraucher bleiben vom Inhalt dieser eingeschränkten Produktgarantie unberührt.

Die hier beschriebene eingeschränkte Produktgarantie wird gewährt durch D¬LINK (Europe) Ltd. (im Folgenden: "D-LINK"). Diese eingeschränkte Produktgarantie gilt nur für den Fall, dass der Kauf des Produkts nachgewiesen wird. Auf Verlangen von D-LINK muss auch dieser Garantieschein vorgelegt werden.

AUSSER IN DEM HIER AUSDRÜCKLICH BESCHRIEBENEN UMFANG GEWÄHRT D-LINK KEINE GARANTIE, WEDER AUSDRÜCKLICH NOCH STILLSCHWEIGEND. INSBESONDERE WIRD NICHT STILLSCHWEIGEND DIE ALLGEMEINE GEBRAUCHSTAUGLICHKEIT ODER DIE EIGNUNG FÜR EINEN BESTIMMTEN ZWECK ZUGESICHERT. D-LINK LEHNT AUSDRÜCKLICH JEDE GARANTIE AB, DIE ÜBER DIESE ERKLÄRUNG DER EINGESCHRÄNKTEN GARANTIE HINAUSGEHT. JEDE GESETZLICH VORGESCHRIEBENE GEWÄHRLEISTUNG IST AUF DIE LAUFZEIT DER EINGESCHRÄNKTEN GARANTIE BESCHRÄNKT.

SOWEIT NACH DEN GELTENDEN ÖRTLICHEN GESETZEN ZULÄSSIG, SIND DIE RECHTSMITTEL GEMÄß DIESER GARANTIEERKLÄRUNG DIE EINZIGEN UND AUSSCHLIEßLICHEN RECHTSMITTEL DES KUNDEN. UNTER KEINEN UMSTÄNDEN IST D-LINK VERANTWORTLICH FÜR DEN VERLUST VON DATEN ODER FÜR MITTELBARE, KONKRETE, ZUFÄLLIGE UND FOLGESCHÄDEN ODER ANDERE SCHÄDEN (EINSCHLIEßLICH ENTGANGENER GEWINNE ODER DATENVERLUSTE), UNANHÄNGIG DAVON; OB DIESE AUF VERTRAG, UNERLAUBTER HANDLUNG ODER ANDEREN GRÜNDEN BERUHEN. DIE HAFTUNG VON D-LINK (I) IM TODESFALLE ODER IM FALLE EINER KÖRPERVERLETZUNG AUFGRUND EINER FAHRLÄSSIGKEIT VON D-LINK ODER (II) AUFGRUND ARGLISTIGER TÄUSCHUNG DURCH D-LINK ODER (III) AUFGRUND DES VERBRAUCHERSCHUTZGESETZES (CONSUMER PROTECTION ACT) VON GROßBRITANNIEN AUS DEM JAHRE 1987 BLEIBT VOM INHALT DIESER VEREINBARUNG UNBERÜHRT.

IN EINIGEN STAATEN ODER LÄNDERN IST FOLGENDES NICHT ERLAUBT: (1) EIN AUSSCHLUSS STILLSCHWEIGENDER GARANTIE, (2) EINE BEGRENZUNG DER DAUER DER STILLSCHWEIGENDEN GARANTIE ODER DEREN AUSSCHLUSS ODER (3) EINE BESCHRÄNKUNG DER ZUFÄLLIGEN SCHÄDEN ODER FOLGESCHÄDEN VON PRODUKTEN FÜR VERBRAUCHER. SOWEIT SIE IN SOLCHEN STAATEN ODER LÄNDERN LEBEN, GELTEN MÖGLICHERWEISE EINIGE AUSSCHLÜSSE ODER EINSCHRÄNKUNGEN DIESER EINGESCHRÄNKTEN GARANTIE NICHT FÜR SIE. DIESE EINGESCHRÄNKTE GARANTIE GEWÄHRT IHNEN BESTIMMTE RECHTE. DARÜBER HINAUS STEHEN IHNEN MÖGLICHERWEISE NOCH WEITERE RECHTE ZU, DIE SICH JEDOCH VON STAAT ZU STAAT ODER VON LAND ZU LAND UNTERSCHEIDEN KÖNNEN. UM DEN UMFANG IHRER RECHTE ZU BESTIMMEN, WIRD IHNEN EMPFOHLEN, DIE GELTENDEN GESETZE DES JEWEILIGEN STAATES ODER LANDES ZU RATE ZU ZIEHEN. Diese eingeschränkte Produktgarantie gilt für Hardware-Produkte der Marke D¬LINK (insgesamt im Folgenden: "D-LINK Hardware-Produkte"), die von D-LINK (Europe) Ltd. oder deren weltweiten Filialen, Partnern, Fachhändlern oder Länderdistributoren (gemeinsam im Folgenden: "D-LINK Händler") mit dieser eingeschränkten Produktgarantie verkauft werden. Der Begriff "D-LINK Hardware-Produkte" meint nur Hardwarekomponenten und deren Bestandteile einschließlich Firmware. Der Begriff "D-LINK Hardware-Produkte" umfasst KEINE Software-Anwendungen oder -Programme.

#### Räumlicher Geltungsbereich der eingeschränkten Produktgarantie

Diese eingeschränkte Produktgarantie gilt für Hardware-Produkte, die von D-Link Händlern in europäischen Staaten gemäß dem Anhang "Eingeschränkte Garantie von D-LINK in europäischen Staaten" verkauft werden. Im Rahmen dieser eingeschränkten Produktgarantie von D-Link sind mit dem Begriff "europäische Staaten" nur die im Anhang aufgeführten Staaten gemeint. Die eingeschränkte Garantie findet überall Anwendung, wo D-LINK oder dessen autorisierte Servicepartner Garantiedienste gemäß dieser eingeschränkten Garantie erbringen. Dennoch kann sich die Verfügbarkeit von Diensten und die Bearbeitungszeit von Land zu Land unterscheiden und von Registrierungsanforderungen abhängig sein.

#### Einschränkung der Produktgarantie

D-LINK gewährleistet, dass die im Folgenden aufgeführten Produkte bei gewöhnlicher Verwendung für die unten angegebene Laufzeit der eingeschränkten Garantie ("Garantielaufzeit") frei von wesentlichen Verarbeitungs- und Materialfehlern sind. Voraussetzung hierfür ist jedoch, dass das Produkt entsprechend dem Benutzerhandbuch und den weiteren Dokumentationen, die der Benutzer beim Kauf (oder später) erhalten hat, genutzt und gewartet wird. D-LINK gewährleistet nicht, dass die Produkte störungs- oder fehlerfrei arbeiten oder dass alle Mängel, Fehler, Defekte oder Kompatibilitätsstörungen beseitigt werden können. Diese Garantie gilt nicht für Probleme aufgrund folgender Umstände: (a) unerlaubte Öffnung, Veränderung oder Hinzufügung, (b) Fahrlässigkeit, Missbrauch oder Zweckentfremdung, einschließlich des Gebrauchs des Produkte entgegen den Spezifikationen oder den durch Schnittstellen gegebenen Vorgaben, (c) fehlerhafte Bedienung, (d) Versagen von Produkten oder Diensten, die nicht von D-LINK stammen oder nicht Gegenstand einer zum maßgeblichen Zeitpunkt gültigen Garanties- oder Wartungsvereinbarung sind, (e) Fehlgebrauch oder fehlerhafter Lagerung oder (f) Feuer, Wasser, höhere Gewalt oder andere Katastrophen. Diese Garantie gilt ferner nicht für Produkte, bei denen eine Seriennummer von D-LINK entfernt oder auf sonstige Weise unkenntlich gemacht wurde.

D-LINK IST NICHT FÜR SCHÄDEN VERANTWORTLICH, DIE DADURCH ENTSTEHEN, DASS DIE ANLEITUNG FÜR DAS D-LINK HARDWARE-PRODUKT NICHT BEFOLGT WIRD.
### Garantielaufzeit

Die Laufzeit der eingeschränkten Produktgarantie beginnt mit dem Zeitpunkt, zu dem das Produkt von D-LINK gekauft wurde. Als Nachweis für den Zeitpunkt des Kaufs gilt der datierte Kauf- oder Lieferbeleg. Es kann von Ihnen verlangt werden, dass Sie zur Inanspruchnahme von Garantiediensten den Kauf des Produkts nachweisen. Wenn Ihre Hardware-Produkte der Marke D-LINK innerhalb der Garantielaufzeit eine Reparatur benötigen, so sind Sie berechtigt, gemäß den Bestimmungen und Bedingungen dieser eingeschränkten Garantie Garantiedienste in Anspruch zu nehmen.

Diese eingeschränkte Produktgarantie gilt nur für denjenigen, der das D-LINK Hardware-Produkt ursprünglich als Endbenutzer gekauft hat. Sie ist nicht übertragbar.

#### Tabelle für die Garantielaufzeit

Die in dieser Tabelle festgelegte Garantielaufzeit gilt vorrangig und ersetzt die im Benutzerhandbuch für das jeweilige Produkt angegebene Laufzeit.

Soweit ein Produkt vor dem 1. April 2007 erworben wurde, beachten Sie bitte die Fußnoten der Tabelle.

| Produkttyp                                                                                                    | Garantielaufzeit<br>(Soweit ein "Produkttyp" während der unten angegebenen<br>Garantielaufzeit eingestellt wird, gilt die Garantielaufzeit für maximal<br>zwei (2) Jahre ab dem Einstellungsdatum.) |
|----------------------------------------------------------------------------------------------------|----------------------------------------------------------------------------------------------------|
| <ul> <li>WLAN-Router und Adapter mit eingebauter IEEE 802.11n¬Technologie<br/>(ausschließlich externer Netzteile und Zbuehör)4</li> </ul>                                                                                                    | Elf (11) Jahre                                                                                                    |
| <ul> <li>Smart Switches (ausschließlich externer Netzteile, interner Lüfter<br/>und Zubehör)1</li> <li>Managed Switches (d. h. Switches mit eingebautem SNMP-Agent,<br/>einschließlich Module und Verwaltungs¬software, aber ausschließlich<br/>externer Netzteile, interner Lüfter und Zubehör)</li> <li>Wireless Produkte für Geschäftszwecke (d. h. drahtlose Switch-<br/>Familie, drahtlose Access-Points mit Metallgehäuse für draußen)<br/>(ausschließlich externer Netzteile, interner Lüfter und Zubehör)1</li> <li>Firewall-Schutzanwendungen (ausschließlich externer Netzteile,<br/>interner Lüfter und Zubehör)2</li> <li>Alle anderen Produkte Zwei (2) Jahre und Zubehör Externe Netzteile,<br/>interne Lüfter</li> </ul> | Fünf (5) Jahre                                                                                                    |

Zwei (2) Jahre (ausschließlich externer Netzteile, interner Lüfter und Zubehör)3

<sup>1</sup>Für alle Produkte dieser Kategorie, die von D-Link Händlern in europäischen Ländern zwischen dem 1. Januar 2004 und dem 31 Oktober 2006 verkauft wurden, gilt eine Garantiefrist von 2 Jahren, für in einem anderen Zeitraum verkaufte Produkte gilt eine Garantiefrist von 5 Jahren.

<sup>2</sup>Für alle Produkte dieser Kategorie, die von D-Link Händlern in europäischen Ländern vor dem 1. April 2007 verkauft wurden, gilt eine Garantiefrist von 2 Jahren.

<sup>3</sup>Für alle Produkte dieser Kategorie, die von D-Link Händlern in europäischen Ländern nach dem

- 1. Januar 2004 verkauft wurden, gilt eine Garantiefrist von 2 Jahren, für die vor dem
- 1. Januar 2004 verkauften Produkte gilt eine Garantiefrist von 5 Jahren.

<sup>4</sup>Für alle Produkte dieser Kategorie, die von D-Link Händlern in europäischen Ländern verkauft wurden, gilt eine Garantiefrist von 11 Jahren.

#### Leistungsumfang der eingeschränkten Garantie

Bei Auftreten eines Produktfehlers besteht die einzige Verpflichtung von D-LINK darin, dem ursprünglichen Käufer das defekte D-Link Hardware-Produkt kostenlos zu reparieren oder es auszutauschen. Voraussetzung ist, dass das Produkt während der Garantielaufzeit einem autorisierten D-LINK-Servicecenter übergeben wird. Reparatur oder Austausch werden von D-LINK durch ein autorisiertes D-LINK-Servicecenter durchgeführt. Bauteile oder Hardware-Produkte, die gemäß dieser eingeschränkten Garantie ausgetauscht werden, gehen in das Eigentum von D-LINK über. Für das Ersatzteil oder -produkt gilt die verbliebene eingeschränkte Garantie des ausgetauschten Teils oder Produkts. Das Austauschprodukt muss weder neu sein noch dem defekten Produkt ganz oder in Teilen entsprechen. D-LINK darf dieses defekte Produkt oder ein Teil davon nach eigenem Ermessen gegen ein entsprechendes wieder aufbereitetes Produkt austauschen, welches dem defekten Produkt im Wesentlichen entspricht (oder höherwertig ist).

#### Garantiegeber

D-Link (Europe) Ltd. D-Link House Abbey Road Park Royal London NW10 7BX Großbritannien

Telefon: +44-020-8955-9000 Fax: +44-020-8955-9001 www.dlink.eu

## Eingeschränkte Garantie von D-LINK in europäischen Staaten

| Albanien<br>Andorra<br>Österreich<br>Weißrussland<br>Belgien<br>Bosnien Herzegowina<br>Bulgarien | Portugal<br>Rumänien<br>Russland<br>Serbien und M<br>Slowakei<br>Spanien<br>Schweden |
|--------------------------------------------------------------------------------------------------|--------------------------------------------------------------------------------------|
| Kroatien                                                                                         | Schweiz                                                                              |
| Zypern                                                                                           | Türkei                                                                               |
| Tschechien                                                                                       | Ukraine                                                                              |
| Dänemark                                                                                         | Vatikan                                                                              |
| Estland                                                                                          |                                                                                      |
| Finnland                                                                                         |                                                                                      |
| Frankreich<br>Deutschland                                                                        |                                                                                      |
| Croßbritannian                                                                                   |                                                                                      |
| Griechenland                                                                                     |                                                                                      |
| Ungarn                                                                                           |                                                                                      |
| Island                                                                                           |                                                                                      |
| Italien                                                                                          |                                                                                      |
| Lettland                                                                                         |                                                                                      |
| Liechtenstein                                                                                    |                                                                                      |
| Litauen                                                                                          |                                                                                      |
| Luxemburg                                                                                        |                                                                                      |
| Mazedonien                                                                                       |                                                                                      |
| Malta                                                                                            |                                                                                      |
| San Marino                                                                                       |                                                                                      |
| Moldawien                                                                                        |                                                                                      |
| Holland                                                                                          |                                                                                      |
| Norwegen                                                                                         |                                                                                      |
| Polen                                                                                            |                                                                                      |
|                                                                                                  |                                                                                      |

/lontenegro

# Registrierung

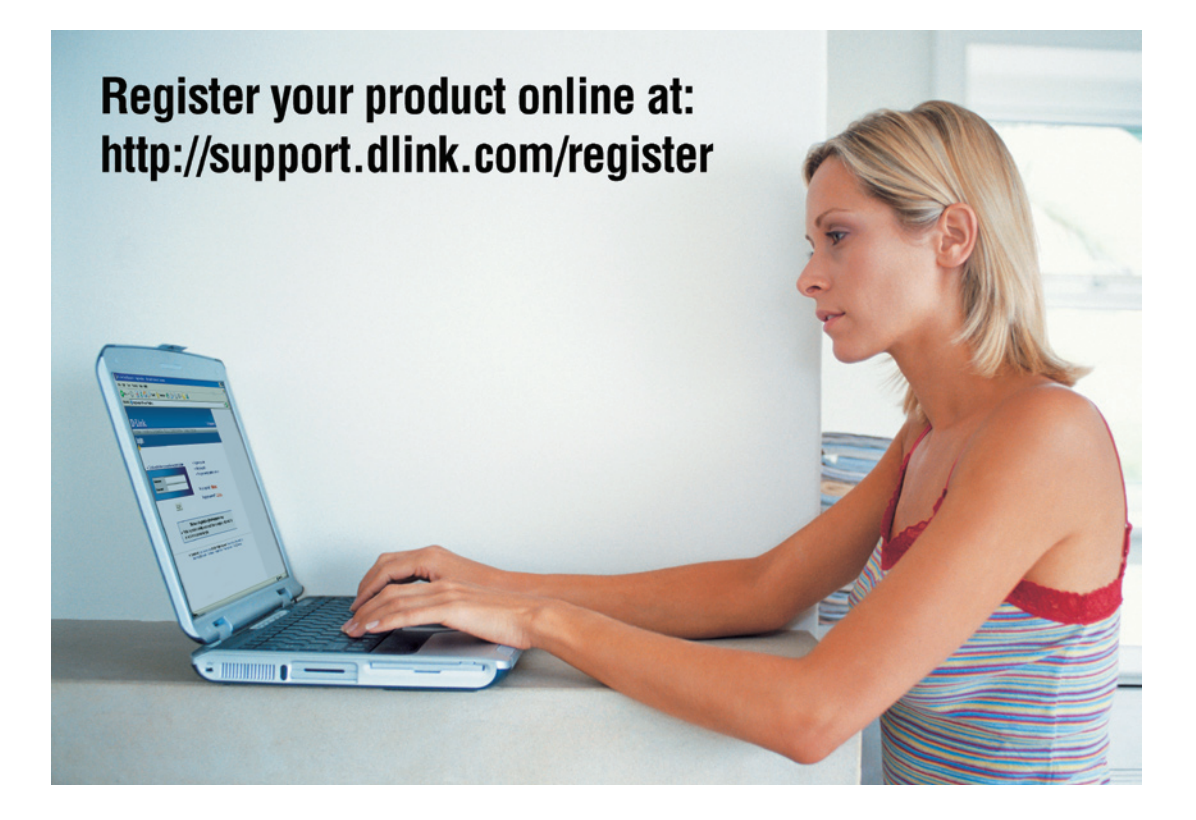

Die Produktregistrierung ist völlig freiwillig und durch das Nichteinsenden bzw. Nichtausfüllen dieses Formulars werden Ihre Garantieansprüche nicht beeinträchtigt.